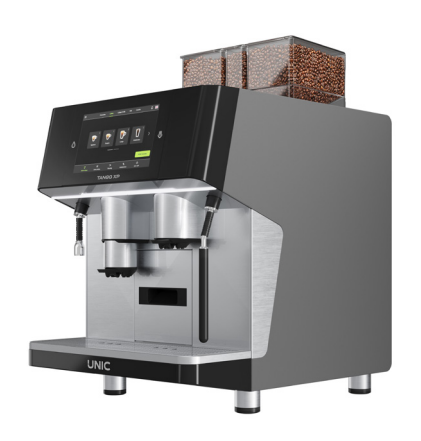

# AUTOMATIC COFFEE APPLIANCE MACHINE A CAFÉ AUTOMATIQUE

# TANGO XP RANGE

All reproduction rights of this manual are reserved to **Electrolux Professionnel SAS**. Reproduction, even partial, is prohibited.

Descriptions and illustrations relate to the specific machine/equipment in question. **Electrolux Professionnel SAS** reserves the right to introduce appropriate modifications to the machine/equipment in production at any time.

This manual:

is an integral part of the supply and must be read carefully in order that the machine is properly used, in compliance with essential safety requirements

has been drafted in accordance with the provisions of **Machinery Directive 2006/42/EC** and provides the technical information necessary to properly perform all procedures in conditions of safety

must be carefully preserved (protected in a transparent and waterproof cover to avoid deterioration) and must accompany the machine throughout its life, including any changes of ownership. In case of loss or damage, it is possible to request a copy from **Electrolux Professionnel SAS**, reporting the data shown on the identification plate

**Electrolux Professionnel SAS** declines any responsibility for improper use of the machine/equipment and/or for damage caused by operations not provided for in this manual.

Doc No : NA9010 EN

# **Table of Contents**

| • | SAFETY INFORMATION                                    | 5    |
|---|-------------------------------------------------------|------|
|   | <ul> <li>Installation and assembly</li> </ul>         | 5    |
|   | Water connection                                      | 5    |
|   | ♦ Electrical connection                               | 5    |
|   | ♦ Use                                                 | 6    |
|   | ♦ appliance cleaning and maintenance                  | 6    |
|   | ♦ Repair and extraordinary maintenance                | 6    |
| • | STANDARD VERSIONS                                     | 7    |
|   | ► TANGO SOLO XP                                       | 7    |
|   | ► TANGO DUO XP                                        | 8    |
|   | ► FRIDGE MODULE                                       | 9    |
|   | ► Tools list                                          | 9    |
| • | MACHINE INSTALLATION                                  | 10   |
|   | Preparation of the machine                            | . 10 |
|   | Unpacking the machine                                 | 10   |
|   | Installing the machine                                | 10   |
|   | <ul> <li>Hydraulic connections</li> </ul>             | . 10 |
|   | Electrical connections                                | 11   |
|   | Connecting the refrigerator module to the machine     | . 13 |
|   | ◆ Electrical part:                                    | 13   |
|   | ,<br>♦ Hydraulic part - milk pump                     | 13   |
|   | <ul> <li>Installing the bins</li> </ul>               | . 13 |
|   |                                                       | . 13 |
|   | ◆ Switching on the machine and Turning on the heating | 13   |
| • | INTERFACE                                             | 14   |
|   | ► Main Screen                                         | . 14 |
|   | ► Login screen                                        | . 15 |
|   | Differentiated Access                                 | 15   |
|   | Onboarding                                            | . 16 |
|   | ♦ Walkthrough                                         | 16   |
|   | ♦ Setting up : location                               | 17   |
|   | ♦ Setting up : presets                                | 17   |
|   | Setting up : Machine warming up                       | 18   |
|   | ► Operating                                           | . 18 |
|   | Drink delivery                                        | 18   |
|   | ♦ Hot water & steam delivery                          | 19   |
|   | Waste drawer                                          | 19   |
|   | ► Main menu                                           | . 20 |
|   | ♦ Menu opening                                        | 20   |
|   | ♦ Global information                                  | 20   |
|   | • CIM                                                 | 21   |
|   | ◆ Alerts & Notifications                              | 21   |
|   | ◆ Statistics                                          | 22   |

| ♦ Login settings                               |    |
|------------------------------------------------|----|
| ♦ Day & Night scheduling                       |    |
| ♦ Date & Time                                  |    |
| ♦ Language                                     |    |
| Appearance & Sound                             |    |
| Computer connection                            |    |
| Connectivity                                   |    |
| ♦ Backup                                       |    |
| • STI                                          |    |
| Tamping level                                  |    |
| Coffee capacity & security                     |    |
| Drink recipes                                  |    |
| Add recipe : Europe                            |    |
| Recipe shortcuts                               |    |
| Drink Settings                                 |    |
| Coffee base                                    |    |
| Coffee outlet                                  |    |
| ♦ Steam wand                                   |    |
| ♦ Basin grille                                 |    |
| ♦ Drip tray                                    |    |
| Sodywork                                       |    |
| Waste drawer                                   |    |
| ♦ Hoppers                                      |    |
| ◆ Screen                                       |    |
| Grinder calibration                            | 30 |
| CLEANING                                       |    |
| Cleaning external outlets / housing            | 30 |
| ► Cleaning Cycles                              |    |
| ♦ Coffee cleaning                              |    |
| ♦ Milk cleaning                                |    |
| MAINTENANCE & TROUBLESHOOTING                  |    |
| ► Introduction                                 |    |
| ♦ 2 aroups Cvcles                              |    |
| Machine testing                                |    |
|                                                | 34 |
| <ul> <li>Opening of the front panel</li> </ul> | 35 |
| ► Softonor                                     |    |
|                                                |    |
|                                                |    |
| Descaling                                      |    |
|                                                |    |
| ► Mother board                                 |    |
| LED Identification on board                    | 40 |
| Active components                              | 44 |
| ► List of error codes                          | 46 |
| ► Electric wirings                             | 48 |

•

•

| Milk / foam system                        | 51 |
|-------------------------------------------|----|
| ♦ Principle diagrams                      | 51 |
| ♦ Subassembly in the fridge module        | 53 |
| ◆ Removing the sub-assembly               | 54 |
| ◆ Subassembly in the appliance            | 55 |
| ♦ Remove the subassembly in the appliance | 55 |
| ◆ Troubleshooting                         | 56 |
| ♦ Troubleshooting                         | 56 |

# • SAFETY INFORMATION

**Out of Europe :** The appliance must not be used by people (including children) with reduced physical, sensory or mental capabilities or lack of experience and knowledge of it, unless instructed in its use and supervised by those responsible for their safety.

- Do not let children play with the machine.
- Keep all packaging and detergents away from children.

- Cleaning and user maintenance shall not be made by children without supervision.

**For Europe**: This appliance can be used by children aged from 8 years and above and people with reduced physical, sensory or mental capabilities or lack of experience and knowledge if they have been given supervision or instruction concerning use of the appliance in a safe way and understand the hazards involved.

- Do not let children play with the machine.
- Cleaning and user maintenance shall not be made by children without supervision.

• Several illustrations in the manual show the machine, or parts of it, without guards or with guards removed. This is purely for explanatory purposes. Do not install the machine without the guards or with the protection devices deactivated.

• Do not remove, tamper with or make illegible the safety, danger and instruction signs and labels on the machine.

• Do not remove or tamper with the machine's safety devices.

• Before carrying out any machine installation, always consult the installation manual, which gives the correct procedures and contains important information on safety.

• Unauthorized personnel must not enter the work area.

• Remove any flammable products or items from the work area.

Machine positioning, installation and disassembly must be carried out by the specialised personnel in conformity with the current safety regulations, regarding the equipment used and the operating procedures.

Installation and assembly

• The appliance is only to be installed in locations where its use and maintenance is restricted to trained personnel.

• Follow the installation instruction supplied with the appliance.

• Do not install a damaged appliance. Any missing or faulty parts must be replaced with original parts.

• Do not make any modifications to the parts supplied with the appliance.

• Disconnect the appliance from the power supply before carrying out any installation procedure. Connect the appliance to the power supply only at the end of the installation.

• The appliance is not suitable for installation outdoors and/or in places exposed to atmospheric agents (rain, direct sunlight, freeze, humid water jet or slashing and dusty location, etc.).

• The appliance is not suitable for installation in an area where a water jet could be used.

• The floor where you install the appliance has to be a horizontal plane, stable, heat resistant and clean.

• Access to the service area is limited to persons with the necessary knowledge of safety and hygiene as well as practical experience of the device.

• Leave enough free space around the appliance to facilitate its use and to preform any maintenance operations.

• Before connecting the power and water supplies, check that the electrical and water network are in accordance with the technical information plate of the device.

#### Water connection

• The plumbing connections must be carried out by a specialised personnel.

• The machine is to be connected to the water mains using the new supplied hose-sets according to any national rules that may be applicable. Do not use old hose sets.

• Always use a new set of joints if you remove and re-install the water inlet pipe to the machine.

• Before connection to new pipes, pipes not used for a long time, where repair work has been carried out or new devices fitted (water meters, etc.), let the water flow until it is clean and clear.

- The appliance must be install with a new softener.
- The dynamic water pressure (mini and max) must be between 1 bar [0.1 MPa] to 10 bar [1 MPa].

• Make sure that there are no visible water leaks during and after the first use of the machine.

• Install an approved dual check valve upstream according to any national rules that may be applicable.

• At the end of the service or in case of prolonged absence cut off the water by the general tap.

#### Electrical connection

• Do not disconnect or modify the security elements in the appliance, the manufacturer is not responsible for the consequences of an inadequate using system.

• Work on the electrical systems must only be carried out by a specialised personnel.

• Make sure that the electrical information on the rating plate agrees with the power supply.

• Make sure to install the appliance in accordance with the safety regulations and local laws of the country where used.

• If the power cable is damaged it must be replaced by the Customer Care Service or in any case by specialised personnel, in order to prevent any risk.

The appliance must be correctly earthed. The manufacturer is not responsible for the consequences of an inadequate earthing system.

• To protect the power supply of the appliance against short circuits and/or overloads, install a thermal fuse or a suitable automatic thermal magnetic circuit breaker, ADS (Automatic Disconnection of Supply).

• To protect the power supply of the appliance against current leakages, install a highsensitivity manual reset RCD (Residual Current Device), suitable for overvoltage category III.

For protection against indirect contacts, refer to point 6.3.3 of ÉN 60204-1 (IEC 60204-1) with the use of protection devices that ensure automatic cut-off of the supply in case of isolation fault in the TN or TT systems or, for IT systems, the use of isolation controllers or differential current protection devices to activate automatic power disconnection (an isolation controller must be provided for indicating a possible first earth fault of a live part, unless a protection device is supplied for switching off the power in case of a such a fault.

This device must activate an acoustic and/or visual signal which must continue for the entire duration of the fault). For example: in a TT system, a residual current device with cut-in current (e.g. 30 mA) coordinated with the earthing system of the building where the appliance is located must be installed ahead of the supply. • The power supply must be provided with the following safety features: power switch which completely isolates the machine from the mains (gap between contacts of at least 3 mm), efficient earthing and an effective circuit breaker for protection against earthing leaks; section of the conductors appropriate for a power capacity.

At the end of the service or in case of prolonged absence cut off the appliance by the general switch

### ♦ <u>Use</u>

• The appliance must be used in room with an ambient temperature of 5°C to 35°C (41°F - 95°F).

• If it is stored at an ambient temperature below 5°C (41°F) the water circuit (boiler-piping) must be drained.

• In case of emergency (fire, surge, abnormal noise, etc. the first thing to do is to cut off the current and close the water tap.

• Beware of hot surfaces such as cup heaters, the unit heads and the hot water and steam outputs. Never install containers filled with liquid on the top of the appliance.

• Beware below the appliance, the hot surface under boilers (front right).

• Sound pressure emission does not exceed 70 dB (A)

• In case of prolonged absence start imperatively a cleaning cycle of the appliance.

• Leave space free around and under the appliance to facilitate the cleaning.

Keep clear of obstruction all ventilation openings in the appliance enclosure or in the structure for building-in.
Do not remove the hoppers before turning the appliance OFF.

• The appliance is used for coffee, the coffee bean not need special or particular temperature and duration of storage and the safety of the coffee bean do not depend upon the temperature of the appliance.

• If the appliance freezes, wait 24 hours at a minimum temperature of 10°C (50°F) before restarting the appliance.

### • appliance cleaning and maintenance

• Put the appliance in safe conditions before starting any maintenance operation.

Disconnect the appliance from the power supply and carefully unplug the power supply cable, if present.

• Depending on the model and type of electric connection, during maintenance operations, the cable and plug must be kept in a visible position by the operator carrying out the work.

Do not touch the appliance with wet hands or feet or when barefoot.

• Do not remove the safety guards.

• Respect the requirements for the various routine and extraordinary maintenance operations. Non compliance with the instructions can create risks for personnel.

• Extraordinary maintenance, checking and overhaul operations must only be carried out by a specialised personnel or the Customer Care Service, provided with suitable personal protection equipment (safety shoes and gloves), tools and ancillary means.

• Do not clean the appliance with jets of water.

### <u>Repair and extraordinary maintenance</u>

• Repair and extraordinary maintenance have to be carried out by specialised authorised personnel. The manufacturer declines any liability for any failure or damage caused by the intervention of an unauthorized technician by the Manufacturer and the original manufacturer warranty will be invalidated.

• The appliance should be descaled only by a specialised personnel.

• Do not forget to regenerate your water softener periodically.

# • STANDARD VERSIONS

# ► TANGO SOLO XP

| DIMENSIONS                      |                                                                                                  |  |  |  |  |  |  |
|---------------------------------|--------------------------------------------------------------------------------------------------|--|--|--|--|--|--|
| Width                           | 39.8 mm<br>15.7"                                                                                 |  |  |  |  |  |  |
| Height                          | 81cm - 81.7 cm<br>31.9" - 32.1"                                                                  |  |  |  |  |  |  |
| Depth                           | 64.2 cm<br>25.3"                                                                                 |  |  |  |  |  |  |
| WEIGHT                          | 120 = 83 kg [183 Lbs]<br>12P = 85 kg [187 Lbs]<br>130 = 89 kg [196 Lbs]<br>13P = 91 kg [200 Lbs] |  |  |  |  |  |  |
| CAPACITIES (maxi)               |                                                                                                  |  |  |  |  |  |  |
| Coffee boiler                   | 1.8 liters                                                                                       |  |  |  |  |  |  |
| Steam boiler                    | 1.8 liters                                                                                       |  |  |  |  |  |  |
| Coffee grounds tray             | 75 coffees                                                                                       |  |  |  |  |  |  |
| Numbers of espresso 40ml / hour | 220                                                                                              |  |  |  |  |  |  |
| Numbers of lungo 100 ml / hour  | 150                                                                                              |  |  |  |  |  |  |
| Hot water Liter / hour          | 30                                                                                               |  |  |  |  |  |  |

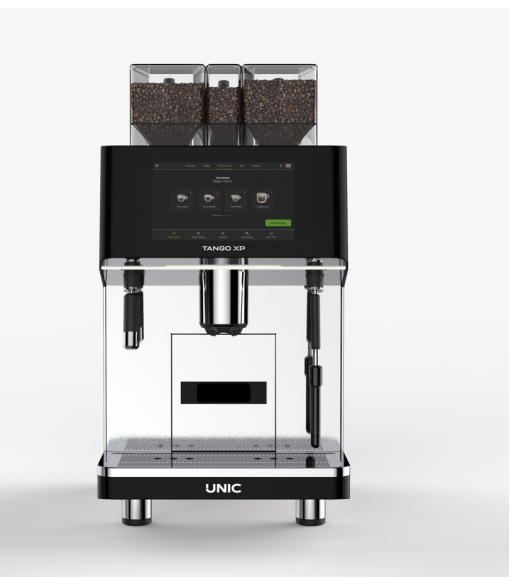

|                 | STANDARD            |               | Power (W) |      | Power typical (W) |         |        |
|-----------------|---------------------|---------------|-----------|------|-------------------|---------|--------|
|                 | STANDARD            |               | mini      |      | Total             | Boilers |        |
| Rep Voltage (V) |                     | Current       | mm        | maxi | TOLAT             | Steam   | Coffee |
| 1               | 380-415V 3N 50/60Hz | 12.3A - 13.3A | 8080      | 9600 | 8500              |         |        |
| 2               | 200-240V 1N 50/60Hz | 21A - 25A     | 4200      | 5990 | 5500              |         |        |
|                 |                     |               |           |      |                   | 5500 W  | 3000 W |
| 7               | 200 V 1N 50/60Hz    | 21A           | -         | -    | 4200              |         |        |
| 8               | 208-240V 1N 60Hz    | 22A - 25A     | 4500      | 5990 | 5500              |         |        |

In monophase maximum 2 static relays are ON maximum power is 5500 W Typical

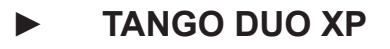

| DIMENSIONS                      |                                                                                                    |  |  |  |  |  |
|---------------------------------|----------------------------------------------------------------------------------------------------|--|--|--|--|--|
| Width                           | 49.2 cm<br>19.4"                                                                                   |  |  |  |  |  |
| Height                          | 81cm - 81.7 cm<br>31.9" - 32.1"                                                                    |  |  |  |  |  |
| Depth                           | 64.3 cm<br>25.3"                                                                                   |  |  |  |  |  |
| WEIGHT                          | 220 = 97 kg [213 Lbs]<br>22P = 99 kg [218 Lbs]<br>230 = 103 kg [227 Lbs]<br>23P = 105 kg [231 Lbs] |  |  |  |  |  |
| CAPACITIES (maxi)               |                                                                                                    |  |  |  |  |  |
| Coffee boiler                   | 1.8 liters                                                                                         |  |  |  |  |  |
| Steam boiler                    | 1.8 liters                                                                                         |  |  |  |  |  |
| Coffee grounds tray             | 75 coffees                                                                                         |  |  |  |  |  |
| Numbers of espresso 40ml / hour | 440                                                                                                |  |  |  |  |  |
| Numbers of lungo 100 ml / hour  | 300                                                                                                |  |  |  |  |  |
| Hot water Liter / hour          | 30                                                                                                 |  |  |  |  |  |

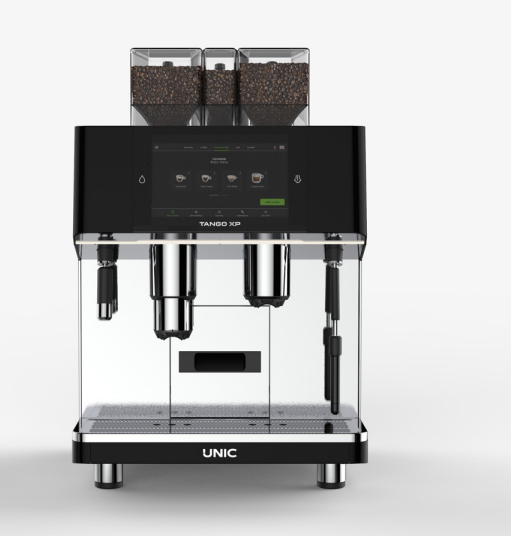

|                 | STANDARD            |               | Power (W) |        | Power typical (W) |         |        |  |
|-----------------|---------------------|---------------|-----------|--------|-------------------|---------|--------|--|
|                 | STANDARD            |               | mini      |        | Total             | Boilers |        |  |
| Rep Voltage (V) |                     | Current       |           | IIIdXI | TOLAT             | Steam   | Coffee |  |
| 1               | 380-415V 3N 50/60Hz | 12.3A - 13.3A | 8080      | 9600   | 8500              |         |        |  |
| 2               | 200-240V 1N 50/60HZ | 21A - 25A     | 4200      | 5990   | 5500              |         |        |  |
|                 |                     |               |           |        |                   | 5500 W  | 3000 W |  |
| 7               | 200 V 1N 50/60Hz    | 21A           | -         | -      | 4200              |         |        |  |
| 8               | 208-240V 1N 60Hz    | 22A - 25A     | 4500      | 5990   | 5500              |         |        |  |

In monophase maximum 2 static relays are ON maximum power is 5500 W Typical

| DIMENSIONS        |                  |  |  |  |  |
|-------------------|------------------|--|--|--|--|
| Width             | 26.5 cm<br>10.2" |  |  |  |  |
| Height            | 51.5 cm<br>20"   |  |  |  |  |
| Depth             | 50 cm<br>19.6"   |  |  |  |  |
| Weight            | 30 kg<br>66.1"   |  |  |  |  |
| CAPACITIES        |                  |  |  |  |  |
| Milk tank (liter) | 9                |  |  |  |  |

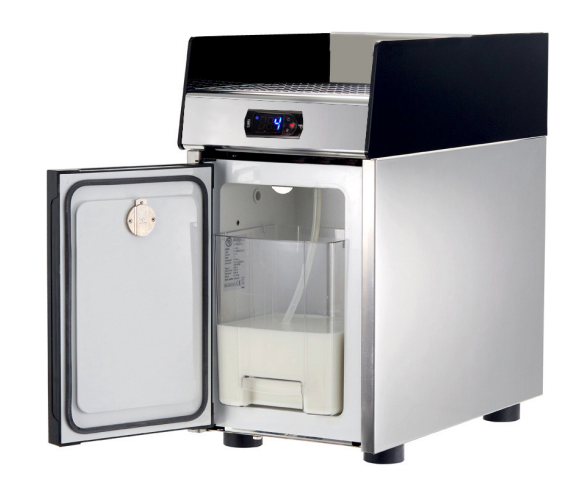

The fridge module is only fitted on the **left side** of the machine with the pump milk unit.

# Tools list

| Factory code | Code   | Description FR                | Description EN                |
|--------------|--------|-------------------------------|-------------------------------|
| 54260        | 0UNBFZ | Verre doseur                  | Measuring cup                 |
| FR0102       | 0UN224 | Outil de montage douille      | Assembly tool for sleeves     |
| FR0110       | 0UN135 | Outil chasse douille          | Tool for driving out sleeves  |
| 54204        | 0UNDM7 | Boite plastique               | Plastic box                   |
| NA2022       |        | Tole support pesée            | Weighing kit support          |
| FR0115       | 0UNBFY | Outil extraction chemise      | Liners extraction tool        |
| 92018        | 0UNBG0 | Clé à pipe Ø8                 | Wrench pipe Ø8                |
| 84235        | 0UN092 | Graisse IKV-Fluor             | IKV-Fluor grease              |
|              |        | Clé plate 12mm à cliquet      | Flat wrench 12mm cliquet      |
|              |        | Clé plate 7mm à cliquet       | Flat wrench 7mm cliquet       |
|              |        | Tournevis plat                | Flat Screwdriver              |
|              |        | Tournevis plat TOMPOUCE       | Flat Screwdriver TOMPOUCE     |
|              |        | Tournevis cruciforme Philips  | Philips Screwdriver           |
|              |        | Niveau                        | Spirit Level                  |
|              |        | Ensemble clés plates 6 à 26mm | Flat wrench 6 to 26mm         |
|              |        | Pinces                        | Clamp                         |
|              |        | Ensemble clés BTR             | BTR Wrench set                |
|              |        | Multimètre                    | Multimeter                    |
|              |        | Pince coupante                | Cutting clamp                 |
|              |        | Maillet                       | Plastic hammer                |
|              |        | Loctite 222 - 262 - 547 - 601 | Loctite 222 - 262 - 547 - 601 |
| PC42         |        | Graisse Silicone 8104         | Silicone Grease               |
|              |        | Pâte de contact thermique     | Thermal contact paste         |

# MACHINE INSTALLATION

The machine must be installed on a horizontal plane.

A space of 5 cm (1.9") should be left all around the machine; and do not obstruct the air inlets on the top of the machine. Provide an electricity supply corresponding to the power of the machine, a water supply and a "waste water" drain. The machine must not operate without its legs.

# Preparation of the machine

The machine is delivered in a cardboard packing case and is screwed to a wooden pallet.

# Unpacking the machine

- 1. Cut the banding with shears.
- 2. Open the packing case and remove the box containing the accessories.
- 3. Unscrew the nuts holding the machine to the pallet by tilting the pallet slightly.
- 4. Separate the packing case from the pallet
- 5. Remove the machine from the pallet and install it on wooden blocks.
- 6. Remove the transport screws and washers.

# Installing the machine

Position the machine in its final location, and level it using rubber washers if necessary.

# Hydraulic connections

The machine is delivered with a complete connection kit including a stainless steel braided water hose 2 m length and a drain hose 2 m in length with a clamp located in the box of accessories. The appliance must be install with a new softener. Check the tap of the water supply is closed before installing the machine.

- 1. Solo and Duo have the same connection.
- 2. Inlet under the machine on the rear right.
- 3. Drain under the machine on the middle front.
- 4. Both already mounted.

5. Screw the straight part of inlet water pipe (3/8') on the water softener outlet union.

6. The water softener must be fed directly by the mains via a shut-off tap allowing a sufficient flow, Ø 8 min.

- Do not forget the seals.
- 7. Put the softener in the flush position.
- 8. Open the supply tap.
- 9. Run a flush of the softener.
- 10. Put the softener in the working position.

11. Fit the drain hose on the fitting in the middle front of the machine.

12. Check for leaks, and make sure that the drain tube allows water to flow to the main drain without any reverse slope.

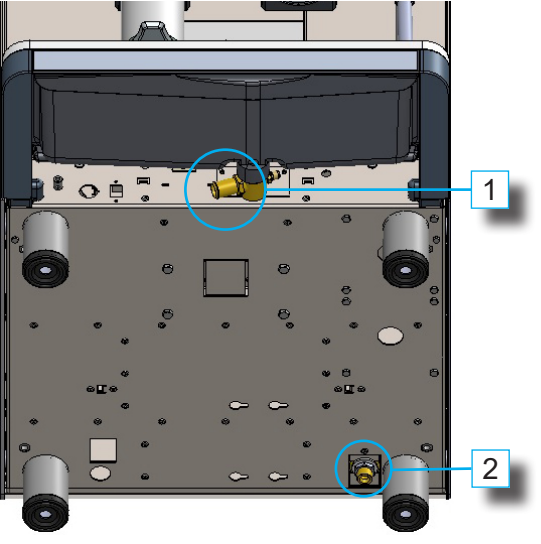

1. Drain outlet 2. Inlet water

- list of accessories box:
  - Jug Detergent box
  - Seal copper
  - USB key
  - Fitting M3/8- F1/2
  - electrical Studs strip

# Electrical connections

#### Put the machine main switch in position 0, before any intervention.

- 1. The machine is delivered with a 5-core electric cable and a system of straps to allow for 3-phase or singlephase connection according to the installation.
- 2. The machine is pre-wired in accordance with the indications on the order and the country of destination.
- 3. Before connection, check the conformity of the machine with the electrical circuit to which it is going to be connected.

#### To do this:

Compare the indications on the data plate, inside the drawer housing, with the characteristics of the circuit to which the machine is to be connected. Remove the left side of the machine and check that the connection of the straps on the terminal strip corresponds to the connection required (a diagram is glued to the inside of the side).

### ADAPTATION OF THE TOROIDAL TRANSFORMER TO THE VOLTAGE OF THE CIRCUIT

The machine is equipped with a multi-voltage transformer in order to ensure the correct supply voltage to the electronics and 24-volt motors.

The machine is pre-set in the factory according to the country of destination (see page 7 and/or 8).

#### Example:

- 1. For Europe, the red wire is connected to the 230V terminal.
- 2. Once the connection has been performed correctly, it is nevertheless advisable to check that the voltage is 230V± 5 %.
- 3. The low voltage should be about of 22V. These voltages should be checked with the machine working and the main switch closed.

#### Factory code : 46330

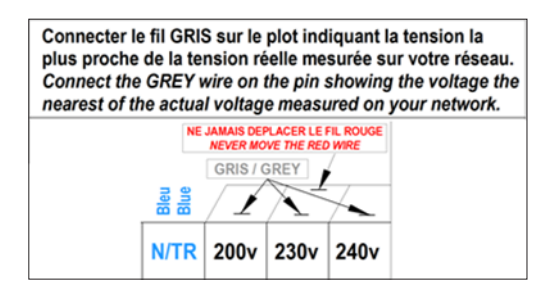

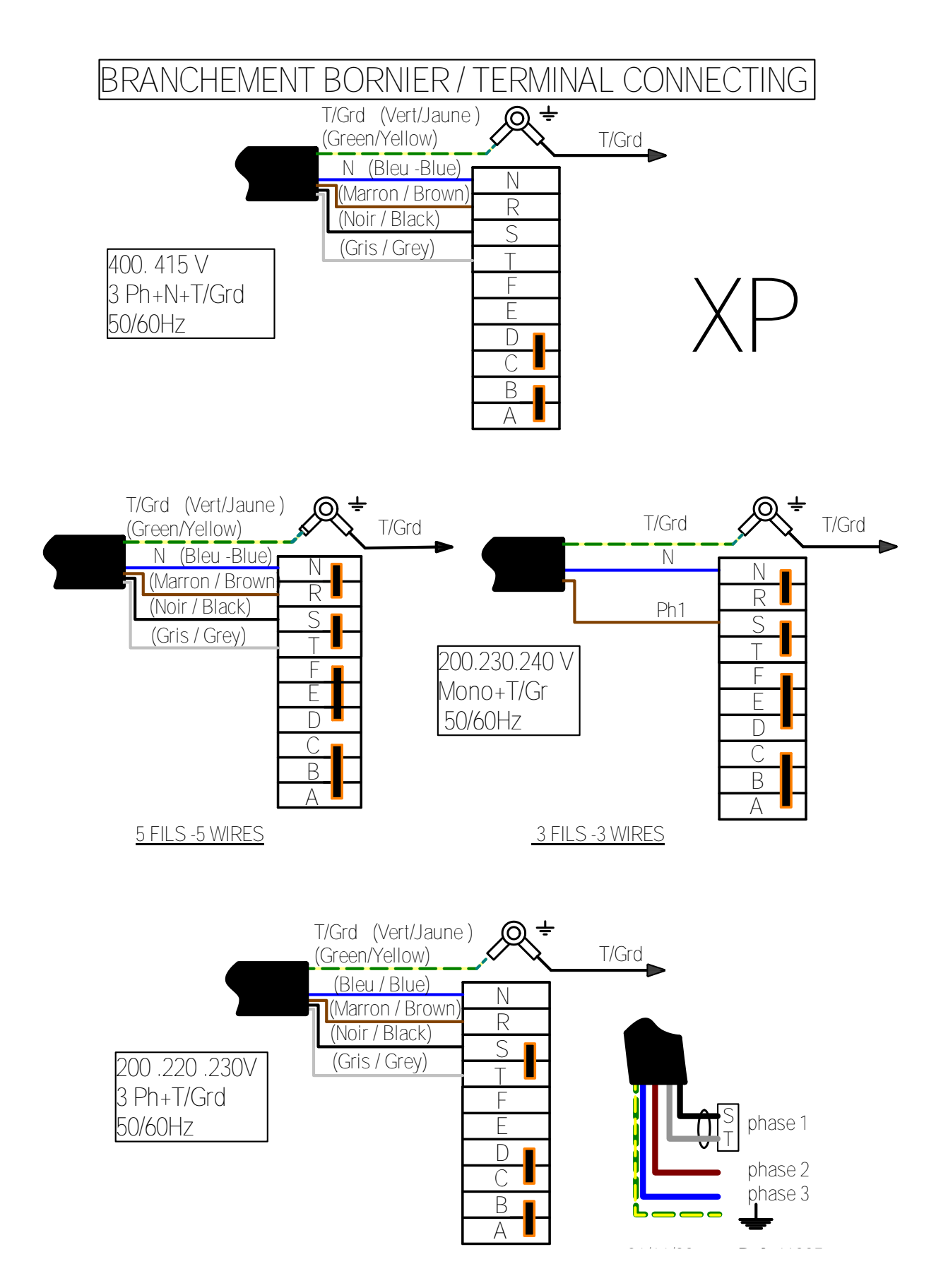

IN ALL CASES THE GREEN/YELLOW WIRE MUST BE CONNECTED TO THE EARTH OF THE INSTALLATION.

# • Connecting the refrigerator module to the machine

### ◆ Electrical part:

The refrigerator is composed of a supply cable for the mains and computer connection to the machine.

- 1. Place the refrigerator on the left of the machine
- 2. The cable connector has a fool proofing device, if this makes connection difficult, the connector is the wrong way round.
- 3. The connector on the refrigerator is located under the refrigerator at the right back.

### Hydraulic part - milk pump

With a pump milk, there are 2 quick couplers differentiated with 2 different colors (grey, white). Refer to the pipes inside the machine on the connection for the positioning, they have color rings to identify them.

Upper grey = water flow Lower white = milk flow

# Installing the bins

To avoid damage during transport, machines are delivered with the bins removed.

To install the bins, by the handle inside the bin, to verify than the flap is closed. When the flap is opened it's impossible to remove the bon from the machine.

Capacity: 1 kg for the larger bin. Capacity: 0.75 kg for the small bin.

# ► COMMISSIONING

# • <u>Switching on the machine and Turning on the heating</u>

Once all the connections are made and checked (water supply, electricity supply and drain).

- 1. Remember to open the water tap supplying the machine.
- 2. Set the main switch in position 1 (located below de drip tray on the left).
- 3. As soon as the electricity is switched on, the boilers fill automatically.
- 4. The heating of all the parts starts automatically if the filling is correct.
- 5. When the machine reaches its operating temperature, it performs a self-check.

These initialization phases are very important for the proper functioning of the machine. They are only possible if the coffee grounds drawer is in place, and they must not be interrupted, for instance by removing the drawer. (The steam pressure and the temperature of the groups are visible on the screen during heating). The machine is operational once heating has been switched on and the self-check performed.

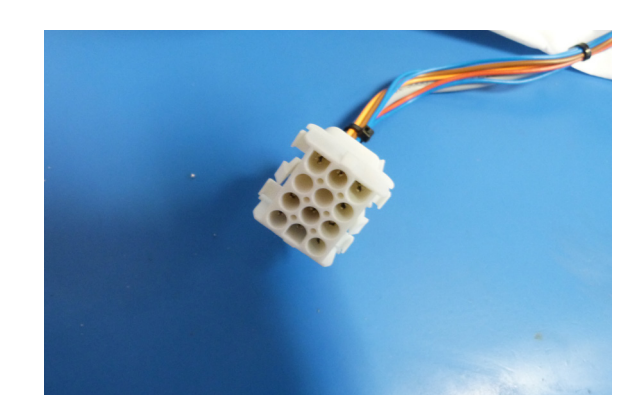

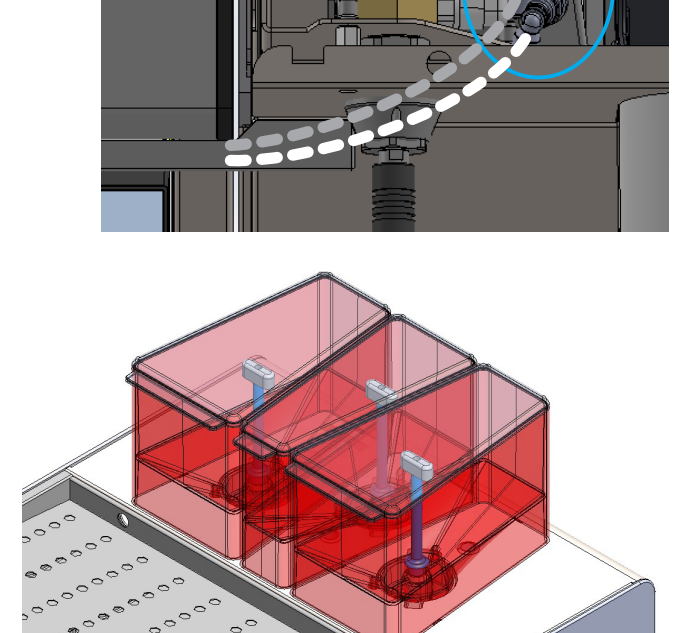

# • INTERFACE

The level 0 (User) includes the main screen for making the products, the hot water, the steam and access to the quick access screen, which allows the user to have direct controls such as to Stop the machine or put it in Standby.

### Main Screen

- 1. Quick acces functions
- 2. Choose the icon and check that the colour of the bar top left corner the icon corresponds to the mill that you want to use; then press the icon to launch a cycle.
- PÚRPLE : left mill
- ORANGE : central mill
- GREEN : right mill
- 3. Icon to access the list of main functions.
- 4. Icon to access family products
- 5. Icon to access the error codes / alarms activated.
- 6. Icon to access Notifications.
- 7. Icon to access to different profiles.
- 8. Icon to choose the language.
- 9. Scrolls the product keyboards.

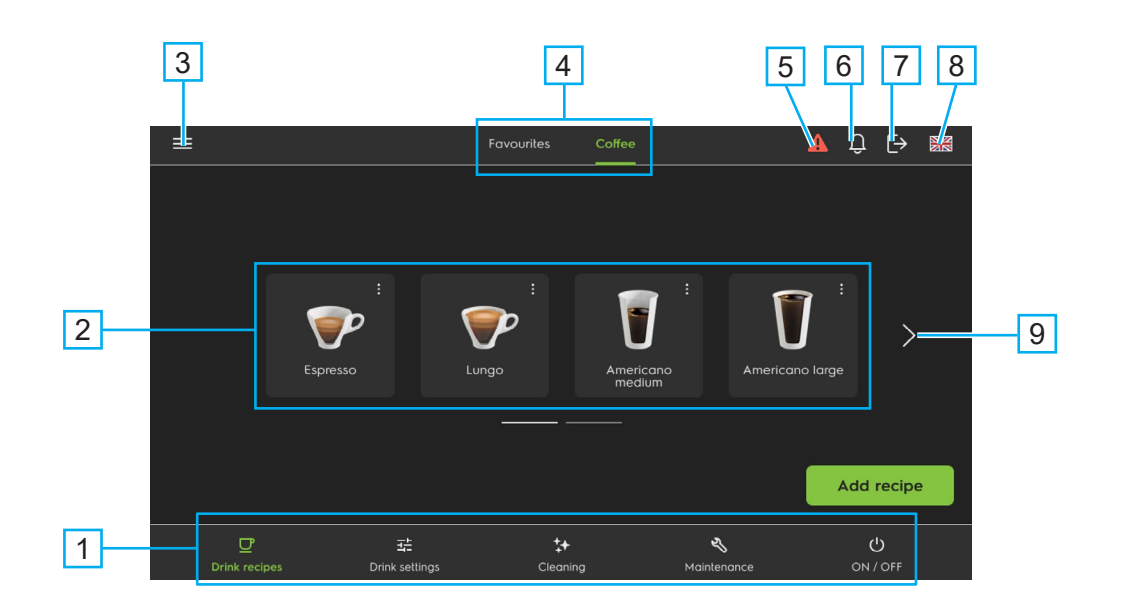

# Login screen

This sub menu allows access to profile such as Self-service/Barista/owner/Technician. Once the security code has been confirmed the levels 1 (Customer) or 2 (technician) are accessible (according to the Code).

### ◆ Differentiated Access

1- Switch on the machine.

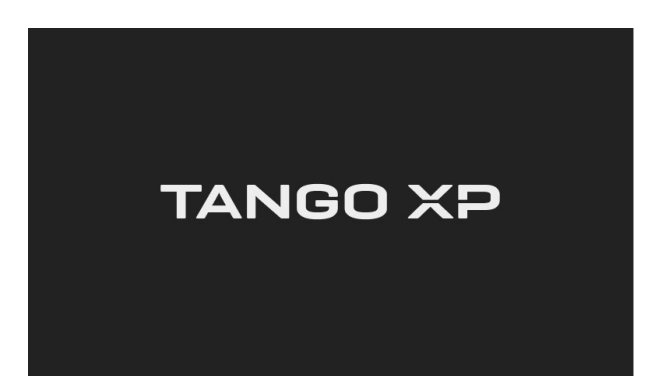

3- List of options available for the Technician.

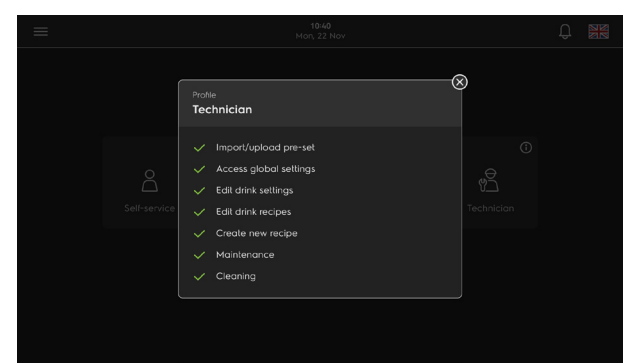

5- Confirm the pin code to login into the machine.

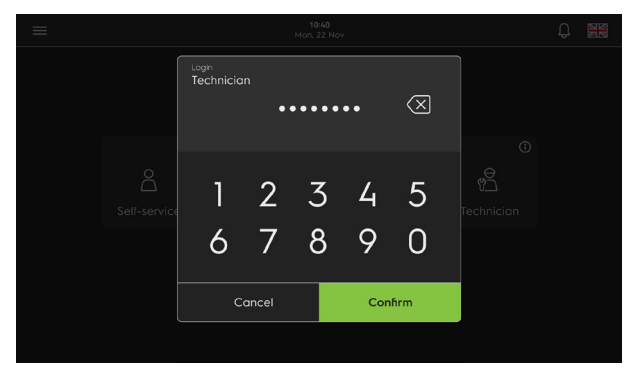

2- Choose your profile, Self-service/Barista/ owner/Technician.

| ≡                   | ≡ 10:40<br>Mon, 22 Nov |            |            |                       |  |  |  |  |  |  |
|---------------------|------------------------|------------|------------|-----------------------|--|--|--|--|--|--|
| Choose your profile |                        |            |            |                       |  |  |  |  |  |  |
|                     | ()<br>Self-service     | ۍ<br>همتنه | ©<br>Owner | ි<br>ප්<br>Technician |  |  |  |  |  |  |
|                     |                        |            |            |                       |  |  |  |  |  |  |
|                     |                        |            |            |                       |  |  |  |  |  |  |

4- Insert PIN code.

|             | Login<br>Technicio | in<br>Inse | ert PIN ( | code   |        | 1 |  |
|-------------|--------------------|------------|-----------|--------|--------|---|--|
| Self-servio | 1<br>6             | 2<br>7     | 3<br>8    | 4<br>9 | 5<br>0 |   |  |
|             |                    |            | Cancel    |        |        |   |  |
|             |                    |            |           |        |        |   |  |

# Onboarding

### ◆ <u>Walkthrough</u>

This menu allows user to get the information related quick access icons.

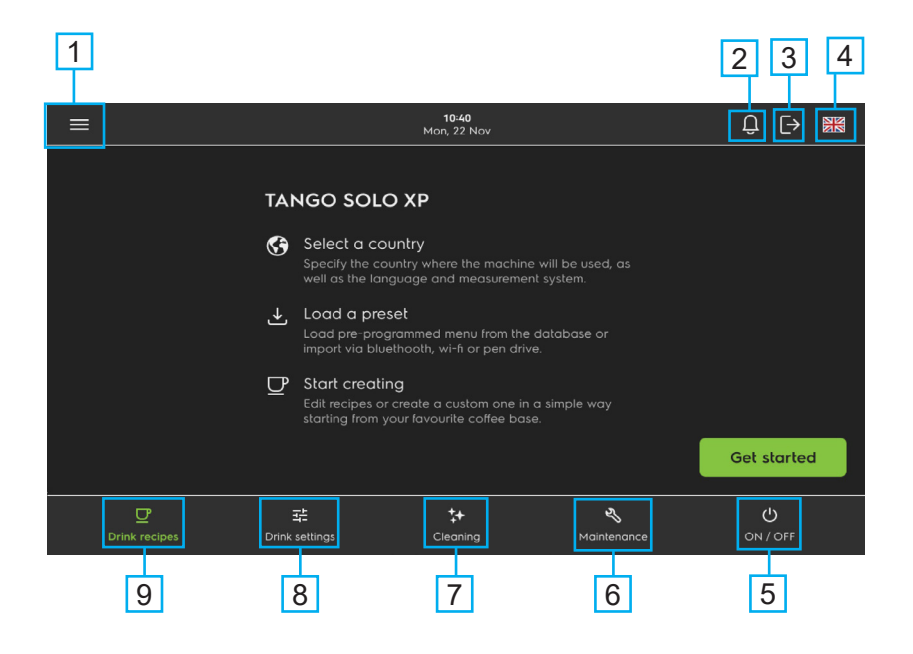

1- Main menu, refer <u>p.20</u>.

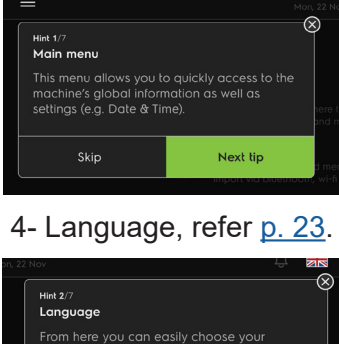

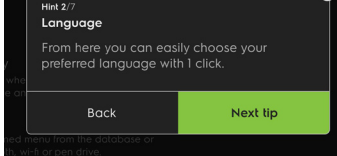

7- Cleaning, refer p. 31.

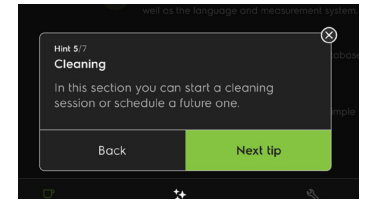

### 2- Notifications, refer p. 21.

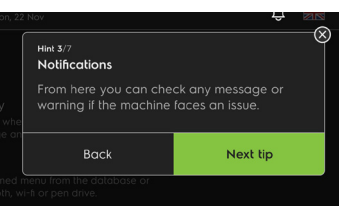

### 5- On/Off, refer p. 15.

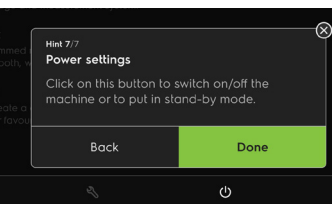

### 8- Drink setting, refer p. 28.

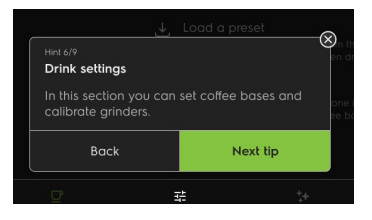

### 3- Logout

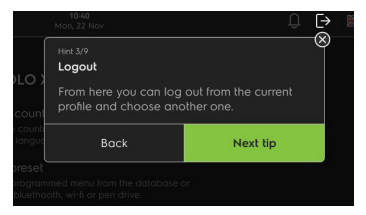

#### 6- Maintenance, refer p. 39.

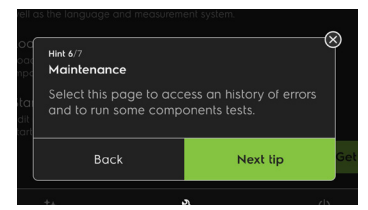

#### 9- Drink recipes, refer p. 26.

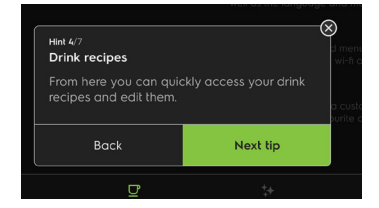

# Setting up : location

1- Tap the button «Get started»

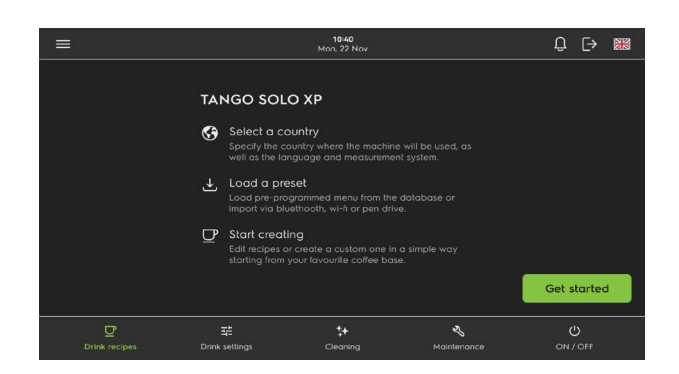

### Setting up : presets

1- Select the preset method to import the data.

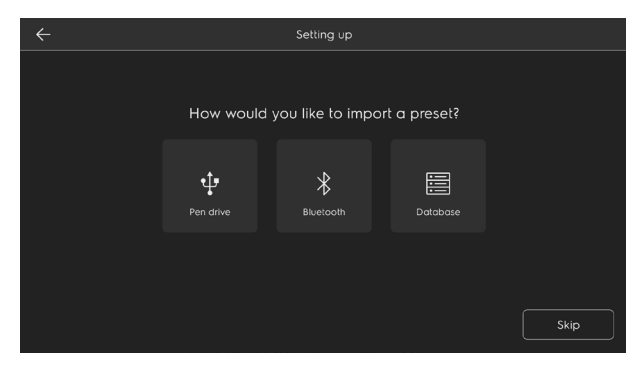

3- Select the products wanted from the menu and Tap on import.

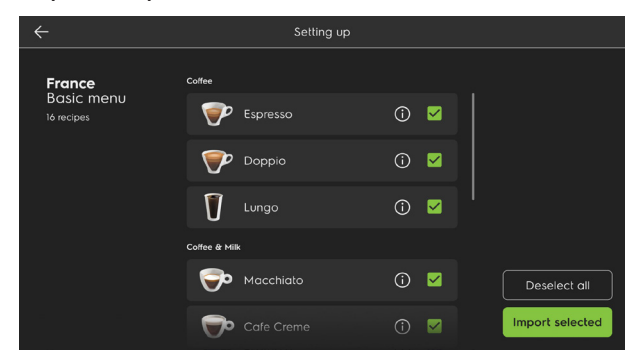

2- Then 3 informations to fill: Country of usage / Language / Measurment.

| < |                                 |          |                     | í. | Setting u  | qu                      |  |      |                     |  |
|---|---------------------------------|----------|---------------------|----|------------|-------------------------|--|------|---------------------|--|
|   | Where will the machine be used? |          |                     |    |            |                         |  |      |                     |  |
|   | Country of usage                |          | Language<br>English |    |            | Measurement<br>Imperial |  | ~    | Continue            |  |
|   | United Arab E                   | mirates  |                     |    |            |                         |  |      |                     |  |
|   | United Kingdo                   | om e     |                     |    | Ł          |                         |  | , i  | p                   |  |
|   |                                 |          |                     |    |            |                         |  |      |                     |  |
|   | a                               | s        |                     |    |            |                         |  |      |                     |  |
|   | ۍ                               |          |                     |    |            |                         |  |      | $\overline{\times}$ |  |
|   | &123                            | <i>,</i> |                     | В  | ritish Eng | glish                   |  | . 18 | <b>↓</b>            |  |

2- Search base of coffee category wanted and select it on the list on the right.

| Setting up |   |  |    |             |    |                   |              |                          |  |
|------------|---|--|----|-------------|----|-------------------|--------------|--------------------------|--|
| Q Fra      |   |  |    |             |    | France<br>16 reci | Basic<br>pes |                          |  |
|            |   |  |    |             |    | Europe<br>16 reci | Basic<br>pes |                          |  |
|            |   |  |    |             |    | USA Ba<br>16 reci | sic<br>pes   |                          |  |
|            | e |  |    |             |    |                   |              |                          |  |
|            |   |  |    |             |    |                   |              |                          |  |
| ٠          |   |  |    |             |    |                   |              | $\langle \times \rangle$ |  |
| &123       | ۵ |  | Br | itish Engli | sh |                   | !?           | <b>←</b>                 |  |

# Setting up : Machine warming up

1- Machine is warming up, if needed you can adjust 2- Example with the boiler temperature to set, the parameters visible on the screen. left value = actual value / right value = set value

| Setting up                                                                                                    |                                                                       |             |
|----------------------------------------------------------------------------------------------------|-----------------------------------------------------------------------|-------------|
| Your TANGO machine will be ready<br>The machine is warming up to reach the pre-<br>temperature and deliver the recipes at its be<br>can adjust the parameters. | <b>y in few minute:</b><br>-programmed optin<br>st quality. If needec | al<br>, you |
| Steam boiler pressure                                                                                                    | 0,0 / <u>1,3 t</u>                                                    | bar         |
| Coffee boiler temperature                                                                                                    | 0,0 / <u>95,0</u>                                                     | <u>•c</u>   |
| Coffee group temperature                                                                                                    | 0,0 / <u>85,0</u>                                                     | <u>•c</u>   |

3- When the warming up finished, the main screen appears and the machine is available.

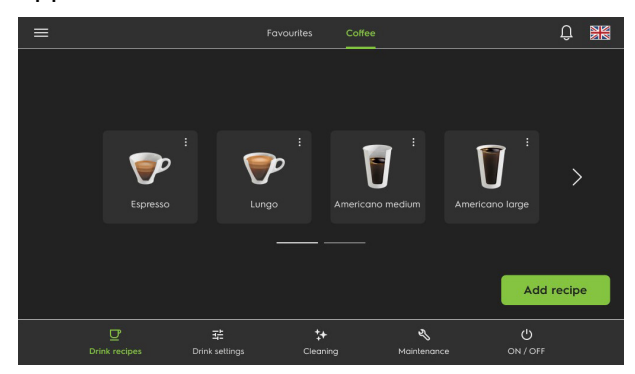

Operating

# Drink delivery

1- The user can choose the number of cups (maximum 2) and the side of delivery (only for DUO).

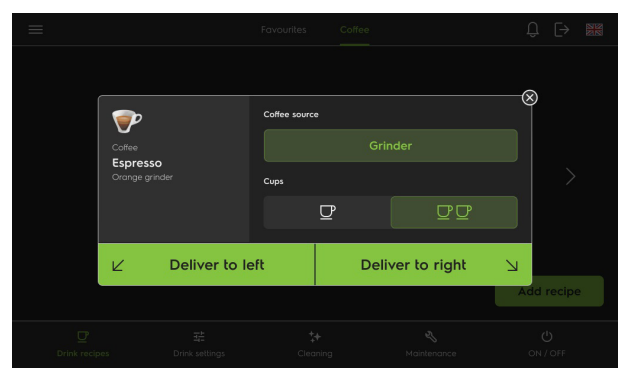

comfirm to validate.

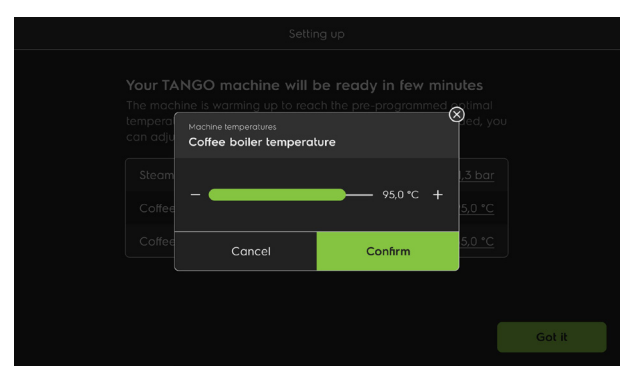

4- Pop-up if the machine is warming up and the user try to launch a drink.

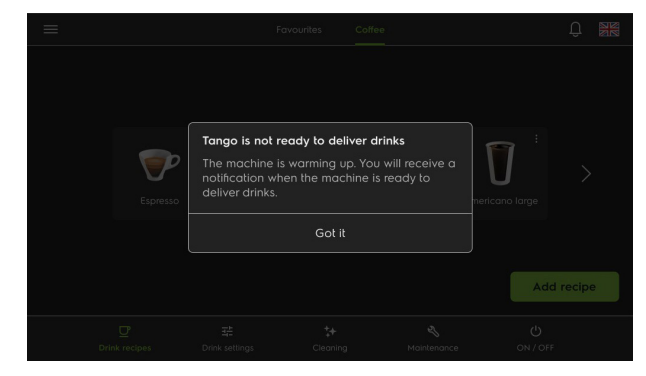

2- Main screen during the cycle A = the queue of drink launched

B = icon to delete or stop the cycle

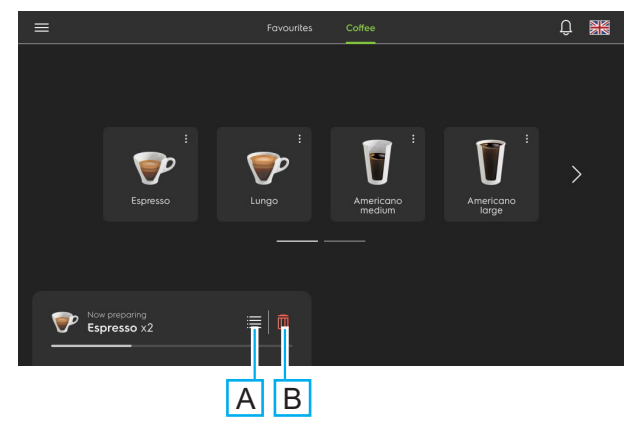

# Hot water & steam delivery

To deliver hot water or steam press the key wanted. the hot water it is time in second, steam it is time in second or for steamair option it is temperature animation.

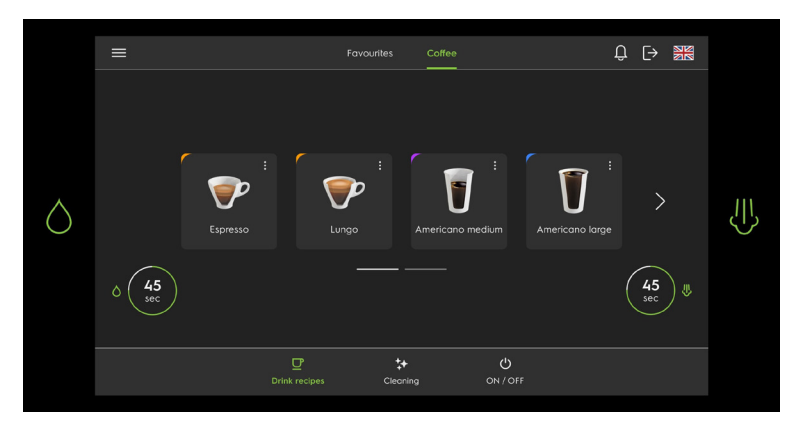

#### Time animation:

The green circle is completely filled at the start of the set countdown (max. 60 sec), then it moves anticlockwise until it disappears at 0.

#### **Temperature animation:**

The green circle is completely empty at the beginning of the operation and it gets full in a clockwise motion when as it reaches the set temperature (max. 95°).

Reminder : Hot water and steam settings are located in the drawer menu > Global information > Temperatures. Only Technician and Owner have access to those settings.

### ♦ <u>Waste drawer</u>

The capacity of the waste drawer is mesured in number of coffee cakes that the machine ejects. The mimimum is 1 and the maximum is 75.

Reminder : there is a third choice that is «infinite» : when the machine has the option direct waste drawer underneath the countertop.

1- Pop-up appears when the drawer is removal

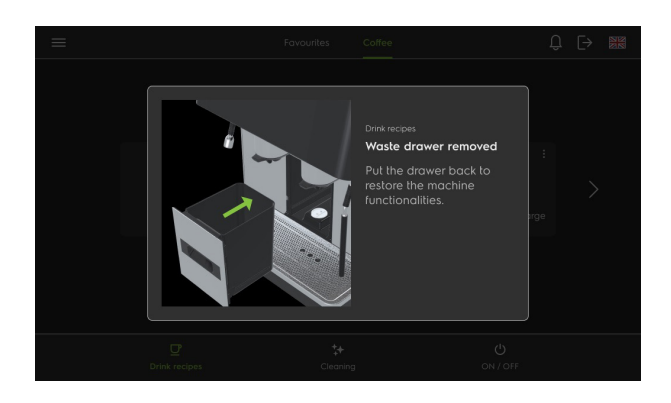

2- If necessary empty the drawer. When he is in position in the machine, a pop-up appears, only if the drawer is empty press 3 seconds on YES.

| = |          |                                                                                                    |                                   |                |  |
|---|----------|----------------------------------------------------------------------------------------------------|-----------------------------------|----------------|--|
|   | Espresso | Drink recipes<br>Is the waste drawer en<br>If the drawer is empty, p<br>button for 3 seconds.<br>No | npty?<br>Dease press "Yes"<br>Yes | and cano large |  |
|   |          |                                                                                                    |                                   |                |  |

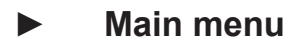

### Menu opening

Opening the menu by the icon on the left top on the screen. 2 categories appears in the rolling list, Machine info & Machine settings. See below the details of the different menus.

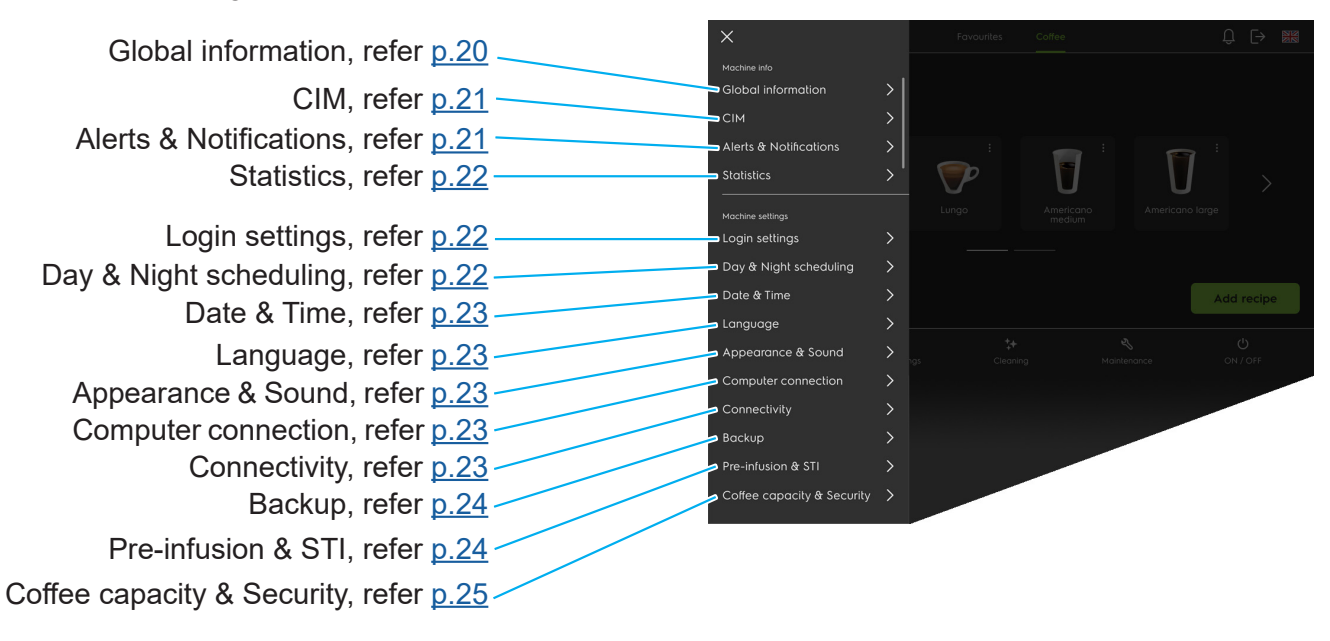

### ◆ Global information

This sub menu allows you to check the complete information about the machine such as software, temperatures & pressure, calculated values and self check. <u>Underlined values</u> can be modify.

#### 1- Software

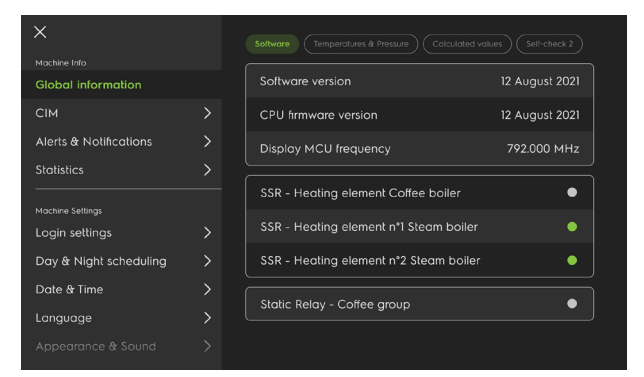

### 3- Calculated values

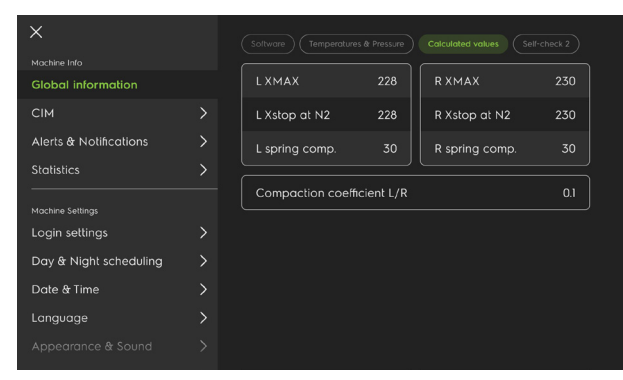

#### 2- Temperature & pressure

| ×                      |                           |                      |
|------------------------|---------------------------|----------------------|
| Global information     | Hot water time            | <u>0.0 s</u>         |
| СІМ                    | Steam time                | <u>10,0 s</u>        |
| Alerts & Notifications | Steam boiler pressure     | <u>0,0 / 1,3 bar</u> |
| Statistics             | Coffee boiler temperature | <u>0,0 / 95,0 °C</u> |
|                        | Coffee group temperature  | <u>0,0 / 85,0 °C</u> |
| Login settings         | Circuit water pressure    | 1,5 bar              |
| Date & Time            | Supply water pressure     | Yes                  |
| Language               | Display MCU temperature   | 38 °C                |
|                        |                           |                      |

### 4- Self check

| ×                      |         |     |     |     |     |
|------------------------|---------|-----|-----|-----|-----|
| Machine Info           |         |     |     |     |     |
| Global information     |         |     |     |     |     |
| СІМ                    |         | 136 | 136 | 138 | 133 |
| Alerts & Notifications |         |     |     |     |     |
| Statistics             |         |     |     |     |     |
|                        |         |     |     |     |     |
| Machine Settings       | Tampina |     |     | 30  | 60  |
| Login settings         | ramping |     |     |     | 0.0 |
| Day & Night scheduling | Xpmh    |     |     |     |     |
| Date & Time            | Recul   |     |     |     |     |
| Language               |         |     |     |     |     |
|                        |         |     |     |     |     |

Note : This values are interactive only for technicians profile. <u>Underlined values</u> can be modify.

| ×                      |     | Machine ID   |                 |  |
|------------------------|-----|--------------|-----------------|--|
|                        |     |              |                 |  |
| Global information     | >   | Machine type | DUO             |  |
| СІМ                    | >   | Grinders     | Purple / Blue   |  |
| Alerts & Notifications | >   | Milk system  | Left fridge     |  |
| Statistics             | > ` | Soluble      | <u>No</u>       |  |
| Machine settings       |     | Manual box   | <u>No</u>       |  |
| Login settings         | >   | Water supply | Direct line     |  |
| Day & Night scheduling | >   |              |                 |  |
| Date & Time            | >   | Steam        | <u>SteamAir</u> |  |
| Language               | >   | Self mode    | No              |  |
| Appearance & Sound     | >   | Demo mode    | No              |  |
|                        |     |              |                 |  |

### ♦ <u>Alerts & Notifications</u>

This sub menu allows to view the historic of notifications & error messages.

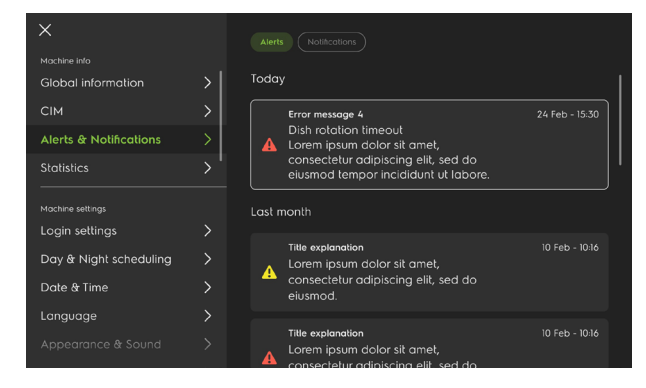

Notification pop-up :

Information pop-ups appear as soon as the problem is detected, regardless of what the user is doing.

Error message, yellow :

The **yellow** alerts don't block the machine.

The yellow icon stays on the top bar until the problem is solved.

Error message, red :

The **red** alerts block the machine, so even if you close the popup, most of the features remain unavailable/blocked.

The red icon stays on the top bar until the problem is solved.

| Notification pop-up                                                                                                    |      |
|----------------------------------------------------------------------------------------------------|------|
| This is the description that is longer than the others and goes on for more than 2 lines and in this case it should not be truncated with the ellipsis. | meri |
| Got it                                                                                                    |      |

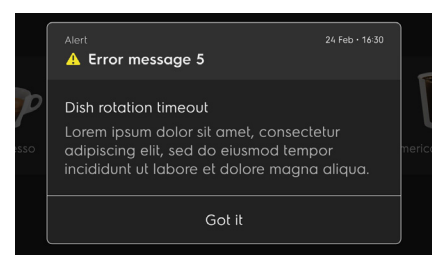

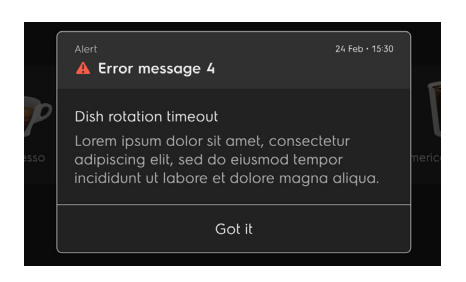

# ♦ <u>Statistics</u>

This sub menu allows to view the statistics of all the drinks produced by the machine. It is possible to reset the partial counters only (<u>underlined values</u>).

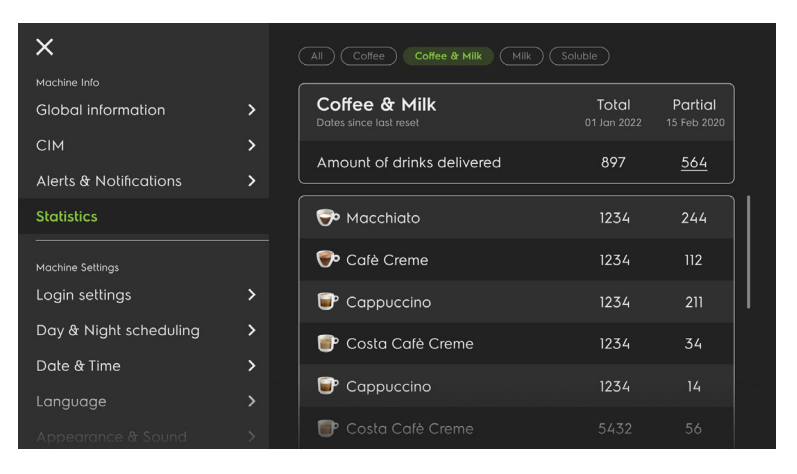

### ♦ Login settings

This submenu allows to enable or disable the different profiles (Self service / Barista / Owner / Technician), to change the code PIN of the different profiles.

#### Note :

Technician profile is always active and its password cannot be disabled or edited. It cannot be set as the default profile.

| ×                          |   | (Self-service) (Barista) (Owner) Technician                        |  |
|----------------------------|---|--------------------------------------------------------------------|--|
| Machine info               |   |                                                                    |  |
| Global information         | > | Profile                                                            |  |
| СІМ                        | > | Enable profile                                                     |  |
| Alerts & Notifications     | > | Technician profile will always be active, it<br>can't be disabled. |  |
| Statistics                 |   |                                                                    |  |
|                            |   | PIN                                                                |  |
| Machine settings           |   | Enable PIN                                                         |  |
| Login settings             |   |                                                                    |  |
| Day & Night scheduling     |   | be disabled or edited.                                             |  |
| Date & Time                |   | ••••                                                               |  |
| Language                   |   |                                                                    |  |
| Appearance & Sound         |   |                                                                    |  |
| Computer connection        |   |                                                                    |  |
| Connectivity               |   |                                                                    |  |
| Backup                     |   |                                                                    |  |
| Pre-infusion & STI         |   |                                                                    |  |
| Coffee capacity & Security |   |                                                                    |  |

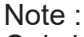

rd Only barista has the direct login function.

| X Marking info             |   |                                                                                                  |
|----------------------------|---|--------------------------------------------------------------------------------------------------|
| Global information         | > | Profile                                                                                          |
| СІМ                        | > | Enable profile                                                                                   |
| Alerts & Notifications     | > | By switching this function on, the profile will be<br>available and visible in the profile page. |
| Statistics                 |   | Set Barista as default profile                                                                   |
| Machine settings           |   | By switching this function on, when you turn                                                     |
| Login settings             |   | the machine on you will be directly identified<br>as the Barista user and PIN will be disabled.  |
| Day & Night scheduling     |   |                                                                                                  |
| Date & Time                |   | PIN                                                                                              |
| Language                   |   |                                                                                                  |
| Appearance & Sound         |   |                                                                                                  |
| Computer connection        |   |                                                                                                  |
| Connectivity               |   |                                                                                                  |
| Backup                     |   |                                                                                                  |
| Pre-infusion & STI         |   |                                                                                                  |
| Coffee capacity & Security |   |                                                                                                  |

# ◆ Day & Night scheduling

This submenu allows to schedule the days and times of automatic switching to night mode (machine in standby, reduced heating temperatures), and day mode; may or may not be followed by an automatic cleaning cycle.

#### Note :

When Standby is enabled the regulation of the group and the coffee boiler goes to 70°C and 0.1 bar for the steam boiler, all screens are off, all safety functions remain activated.

**Standby output :** resumption of the normal regulation is done 10 minutes before the exit from standby.

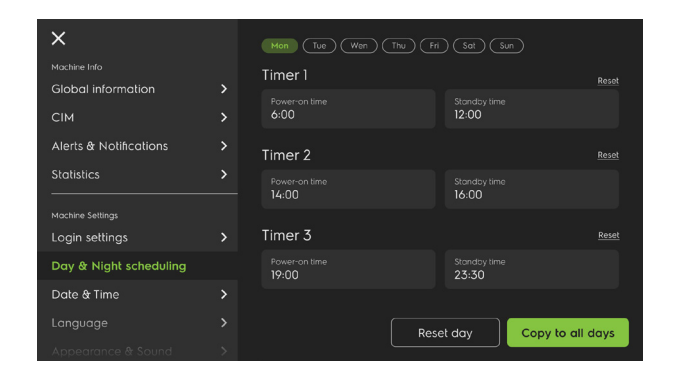

## ◆ <u>Date & Time</u>

This submenu allows user to change the date, time and the time format of the machine.

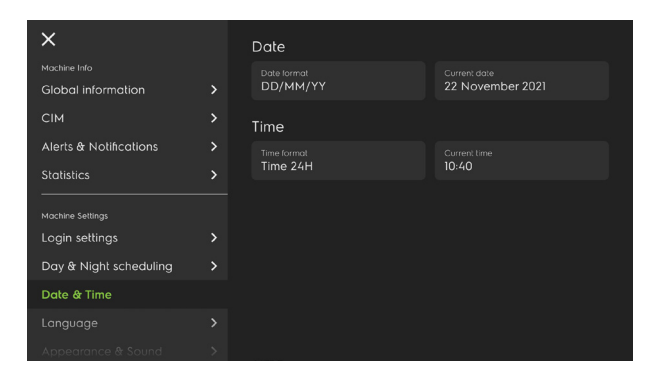

### Language

This submenu allows user to change the language of the machine and the measurement of the system.

It is possible to change directly the language by the icon on the right top on the main screen.

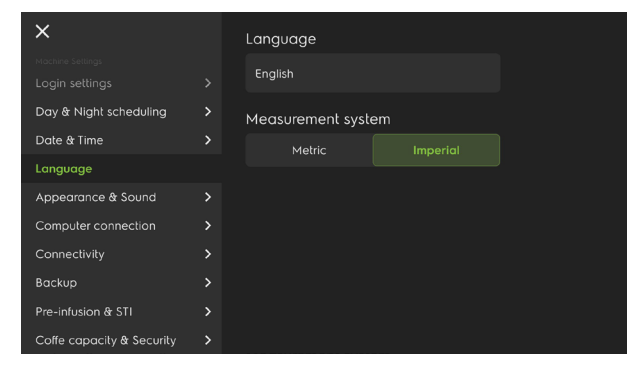

### Appearance & Sound

WIP

+ Computer connection

#### WIP

Connectivity

WIP

# ♦ <u>Backup</u>

This submenu allows importing and/or exporting keyboards, settings, databases, for configurations already created on a similar machine.

### Import, connect the USB key

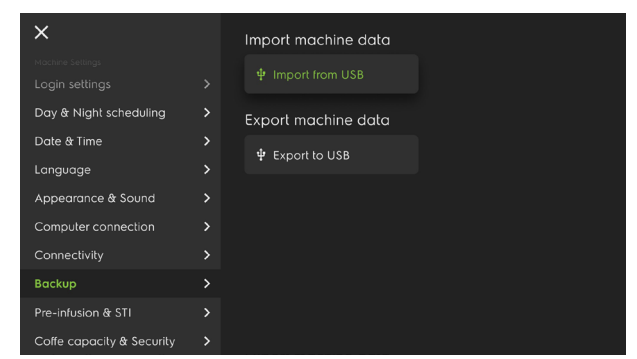

#### Select the type of parameter to import from the list

| ×                         |     |                    |          |  |
|---------------------------|-----|--------------------|----------|--|
|                           |     |                    |          |  |
|                           | Wha | t do you want to i | mport?   |  |
|                           | 0   | Drink database     |          |  |
|                           | 0   | Machine paramete   | rs       |  |
|                           |     | Statistics         |          |  |
|                           |     |                    | 0        |  |
|                           |     | Cancel             | Continue |  |
|                           |     |                    |          |  |
|                           |     |                    |          |  |
| Coffe capacity & Security | >   |                    |          |  |

### Select the file to import from the list

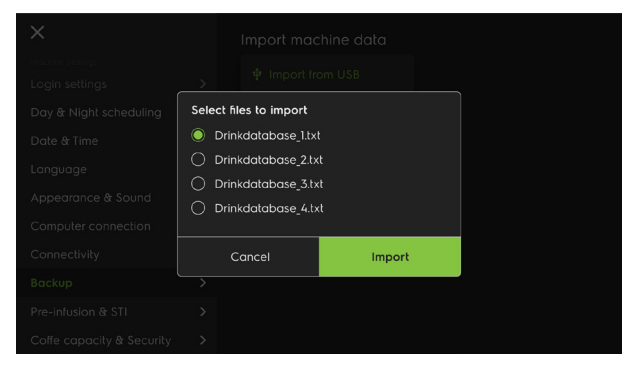

# + <u>STI</u>

This function is common to all "coffee" cycles. It permits adjusting when in the piston cycle the infusion starts, it is particularly effective for the "1 cup" cycles. The "1 cup" quality is therefore improved and more regular, therefore programming of all the "coffee" key settings can be done by the PP mode.

Settings for 1 or 2 cups are done separately.

STI = 00 is the factory setting (ideal setting in 95% of cases) (00 setting includes a small amount of pre-infusion) STI = +01 to +100: infusion starts later (less pre-infusion) STI = -01 to -100: infusion starts earlier (more pre-infusion) STI = > 60 cancels the effect of the STI. Note: Tapping on a value will open up a dialog with numeric input.

# Export, connect the USB key

| ×                         | Import machine data  |  |
|---------------------------|----------------------|--|
|                           | 4.1                  |  |
|                           | Import from USB      |  |
| Day & Night scheduling    | Export machine data  |  |
| Date & Time               | the Description LLOD |  |
| Language                  | Ψ Export to USB      |  |
| Appearance & Sound        |                      |  |
| Computer connection       |                      |  |
| Connectivity              |                      |  |
| Backup                    |                      |  |
| Pre-infusion & STI        |                      |  |
| Coffe capacity & Security |                      |  |

Select the type of parameter to export from the list

| ÷                         | Export to USB 1/2 |
|---------------------------|-------------------|
| What do you want to expor |                   |
| Drink database            |                   |
| Machine paramenters       |                   |
| Statistics                |                   |
|                           |                   |
|                           | Continue          |

### Give a name of the expport file and validate

| ÷                  | Expo             | ort to USB 2/2 | 2 |  |  |             |
|--------------------|------------------|----------------|---|--|--|-------------|
| How do you want to | call the databas | se?            |   |  |  |             |
| Cafè Rossi         |                  |                |   |  |  |             |
|                    |                  |                | g |  |  |             |
|                    |                  |                |   |  |  |             |
|                    |                  |                |   |  |  |             |
|                    |                  |                |   |  |  |             |
|                    |                  |                |   |  |  | $\boxtimes$ |
|                    |                  |                |   |  |  |             |
|                    | Con              | inte           |   |  |  |             |

| ×                         |        | STI, Tamping pressure, and AB | S            |
|---------------------------|--------|-------------------------------|--------------|
| Machine Settings          |        | STI 1 cup                     | -30 pulses   |
| Day & Night scheduling    |        | STI 2 cups                    | -25 pulses   |
| Date & Time               |        | Tamping N1                    | <u>1.0 A</u> |
| Language                  |        | Tamping N2                    | <u>2.0 A</u> |
| Appearance & Sound        |        | Tamping N3                    | <u>3.5 A</u> |
| Conputer connection       | ><br>、 | Tamping N4                    | <u>6.0 A</u> |
| Backup                    | >      |                               |              |
| STI & ABS                 |        |                               |              |
| Coffe capacity & Security |        |                               |              |

### <u>Tamping level</u>

### There are four tamping levels.

| Level | Setting range | Default value |
|-------|---------------|---------------|
| 1     | 0,6 to 1,4    | 1             |
| 2     | 1,5 to 2,5    | 2,0           |
| 3     | 2,6 to 4,0    | 3,5           |
| 4     | 4,1 to 6,5    | 6,0           |

A number gives the intensity of the tamping force; the higher the number, the more force is applied.

When exiting this setting, the machine automatically carries out self-check phases 1 and 2 to recalculate the piston parameters generated by the new tamping values.

In general:

A small dose of ground coffee infused by a small quantity of water needs heavy tamping: Level 4 A large dose of ground coffee infused by a larger quantity of water needs light tamping: Level 1.

### ◆ Coffee capacity & security

This menu allows user edit the value of the waste drawer capacity and the presence sensor of the bins in the hopper.

The capacity is mesured in number of coffee cakes that the machine ejects. The mimimum is 1 and the maximum is 75. There is a third choice that is «infinite» : when the machine has a direct waste drawer underneath the countertop.

# **WARNING** : use the infinite capacity only with the direct drain configuration installed in the machine.

**Secutiy coffee** = presence sensor of the bins in the hopper.

| ×                                  | Coffee capacity & Security |           |
|------------------------------------|----------------------------|-----------|
| Machine Settings<br>Login settings | Waste drawer capacity      |           |
| Day & Night scheduling             | Security coffee            | <u>NO</u> |
| Date & Time                        |                            |           |
| Language                           |                            |           |
| Appearance & Sound                 |                            |           |
| Computer connection                |                            |           |
| Connectivity                       |                            |           |
| Backup                             |                            |           |
| Pre-infusion & STI                 |                            |           |
| Coffe capacity & Security          |                            |           |

### ◆ Add recipe : Europe

Select Add recipe (Preset or Custom) on the main screen, It is a creation in 4 steps 1-Drinks / 2-Ingredients / 3-Settings / 4-Recap

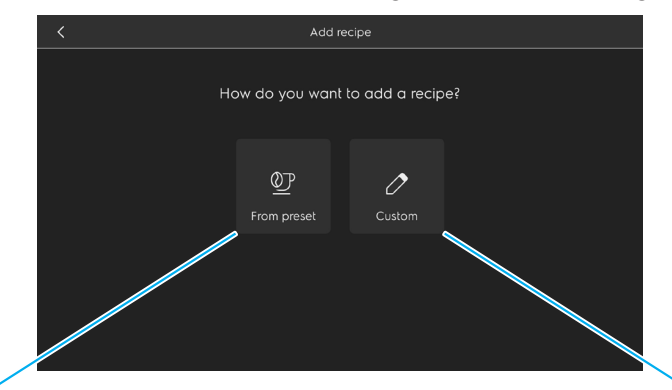

### **From preset** 1- Choose a base of recipe for the new drink

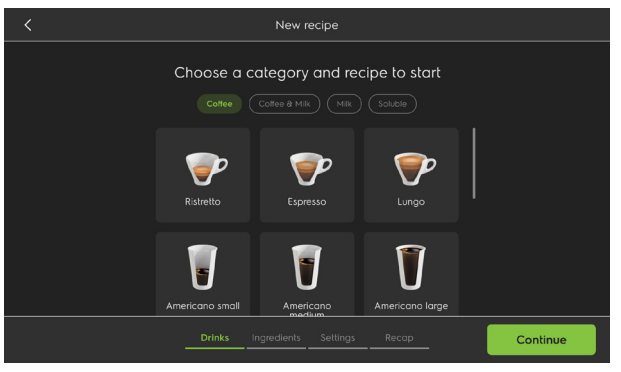

### 2- Name the recipe

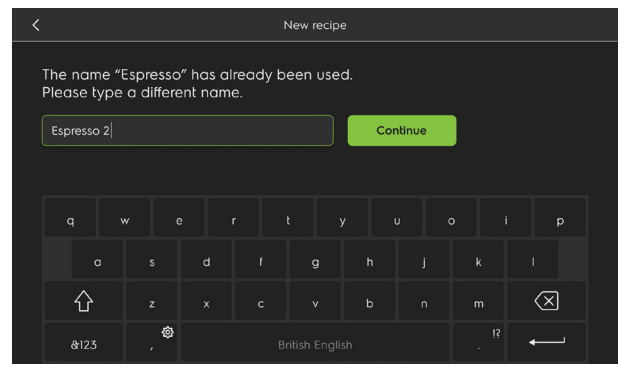

3- Drap the ingredient on the right in the order wanted and also the intervals between ingredients.

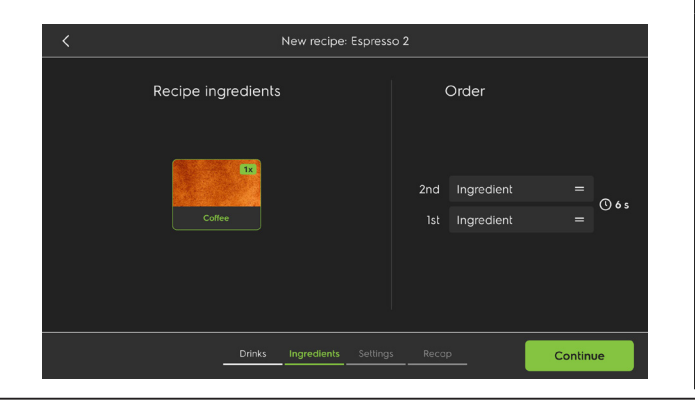

### From Custom 1- Name the new recipe

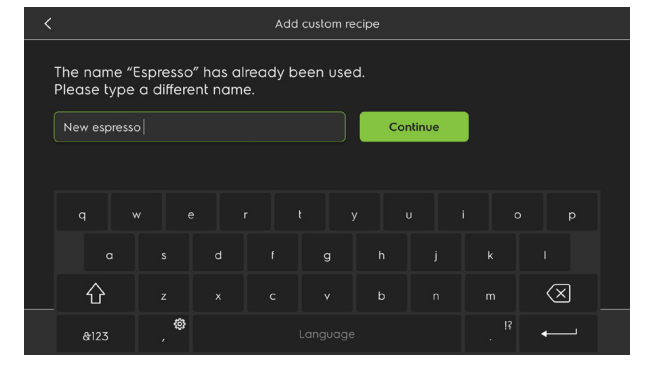

### 2- Choose the image of the new recipe

|   |                                 | •             |                    | -        |  |  |  |  |
|---|---------------------------------|---------------|--------------------|----------|--|--|--|--|
| < | Add custom recipe: New espresso |               |                    |          |  |  |  |  |
|   | CI                              | hoose an imaç | je                 |          |  |  |  |  |
|   | Coffee                          |               |                    |          |  |  |  |  |
|   |                                 | <b>P</b>      | $\bigtriangledown$ |          |  |  |  |  |
|   |                                 |               |                    |          |  |  |  |  |
|   | ۲                               |               | U                  |          |  |  |  |  |
|   |                                 |               |                    |          |  |  |  |  |
|   |                                 |               |                    |          |  |  |  |  |
|   | Name Image                      | Ingredients S | ettings Recap      | Continue |  |  |  |  |

3- Drap the ingredient on the right in the order wanted and also the intervals between ingredients. Maximum of ingredient 5. "Delete" icon appears while long pressing, drap it on the icon.

| < | Add custom recipe: New espresso |                |            |          |            |
|---|---------------------------------|----------------|------------|----------|------------|
|   | Select ingredients              |                | Choose ord | ler      |            |
|   |                                 | 5th            | Coffee     | =        | <b>7</b> - |
|   | 1x                              |                | Coffee     | =        | 35<br>7.   |
|   | 6-1%-                           | 3rd            | Coffee     | =        | 35<br>7-   |
|   | Conee                           | 2nd            | Coffee     | =        | əs<br>7-   |
|   |                                 | lst            | Coffee     | =        | 55         |
|   |                                 |                |            |          |            |
|   |                                 |                |            |          |            |
|   | Name Image Ingredi              | ients Settings | Recap      | Continue |            |

Date of issue: January, 2024

4- Choose the base where the recipe will be save and the price of the recipe.

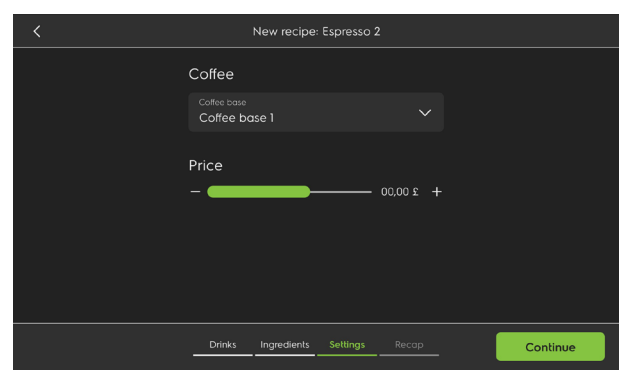

5- Recap of the recipe. <u>Underlined values</u> can be modify.

| <                    | New recip          | e: Espresso 2    |               |
|----------------------|--------------------|------------------|---------------|
| Coffee<br>Espresso 2 |                    | 1 cup            | 2 cups        |
| Test                 | Coffee base        | Colfee base 2    | Coffee base 2 |
|                      | Variant            | Espresso         | Espresso      |
|                      |                    |                  |               |
|                      |                    |                  |               |
|                      |                    |                  |               |
|                      | Drinks Ingredient: | s Settings Recap | Save          |

6- It is possible to see/modify the details and test the drink. After the test save the recipe.

|                              | Test coffe base:     | Coffe base one |                 |  |
|------------------------------|----------------------|----------------|-----------------|--|
| Coffee base details          |                      | 1              |                 |  |
| Coffee base                  | Coffee base 1        | Coffee         | ase<br>e base 1 |  |
| Variant                      | Ristretto            | Delivery       |                 |  |
| Grinder type                 | Purple               | Left spor      | ut Right spout  |  |
| Coffee quantity per shot     | 8 g                  | Coffee source  |                 |  |
| Manual box                   |                      |                | Manual box      |  |
| Water dose for coffee infusi | 14 ml                |                |                 |  |
| Add water                    |                      |                |                 |  |
| Tamping pressure level       |                      |                |                 |  |
| Puck clearance               |                      |                |                 |  |
| Pre-infusion (STI)           | 12                   |                |                 |  |
| Machine info                 |                      |                |                 |  |
| Hot water time               | 10,0 s               |                |                 |  |
| Steam time                   | 10,0 s               |                |                 |  |
| Steam boiler pressure        | 0,0 / <u>1,3 bar</u> |                |                 |  |
| Coffee boiler temperature    | 0,0 / <u>95,0 °C</u> |                |                 |  |
| Coffee group temperature     | 0,0 / <u>85,0 ℃</u>  |                |                 |  |
| Inlet water pressure         | 1,5 bar              |                |                 |  |
|                              |                      |                | Test            |  |

4- Choose the base where the recipe will be save the variant and the price of the recipe.

| < | Add custom recipe: New espres   | so             |
|---|---------------------------------|----------------|
|   | Coffee                          |                |
|   | Coffee base 1                   |                |
|   | Variant<br>Ristretto            |                |
|   | Price                           |                |
|   | - <b>-</b> 00,                  | + 200          |
|   |                                 |                |
|   | Name Image Ingredients Settings | Recap Continue |

#### 5- Recap of the recipe. <u>Underlined values</u> can be modify.

| <          |      | Add custom recipe: New espresso |             |          |               |               |
|------------|------|---------------------------------|-------------|----------|---------------|---------------|
| Coffee     |      |                                 |             |          |               |               |
| Vew espres | iso  |                                 |             |          | 1 cup         | 2 cups        |
| Test       |      | Coffee b                        | ase         |          | Coffee base 1 | Coffee base 1 |
|            |      | Variant                         |             |          | Ristretto     | Ristretto     |
|            |      |                                 |             |          |               |               |
|            |      |                                 |             |          |               |               |
|            |      |                                 |             |          |               |               |
|            |      |                                 |             |          |               |               |
|            | Name | Image                           | Ingredients | Settings | Recap         | Save          |

6- It is possible to see/modify the details and test the drink. After the test save the recipe.

|                                | Test custom recip    | e: New espresso |                  |
|--------------------------------|----------------------|-----------------|------------------|
| Coffee base details            |                      |                 |                  |
| Coffee base                    | Coffee Base 1        |                 | ee<br>w espresso |
| Variant                        | Ristretto            | Delivery        |                  |
| Grinder Type                   | Purple               | 1 0             |                  |
| Coffee quantity per shot       | 8,6 g                |                 | pout Right spout |
| Manual box                     |                      | Coffee source   |                  |
| Water dose for coffee infusion | 14 ml                |                 |                  |
| Add water                      |                      |                 |                  |
| Tamping pressure level         |                      |                 |                  |
| Puck clearance                 |                      |                 |                  |
| Pre-infusion (STI)             |                      |                 |                  |
| Machine Info                   |                      |                 |                  |
| Hot water time                 | 10,0 s               |                 |                  |
| Steam time                     | 10,0 s               |                 |                  |
| Steam boiler pressure          | 0,0 / <u>1,3 bar</u> |                 |                  |
| Coffee boiler temperature      | 0,0 / <u>95,0 °C</u> |                 |                  |
| Coffee group temperature       | 0,0 / <u>85,0 °C</u> |                 |                  |
| Inlet water pressure           | 1,5 bar              |                 |                  |
|                                |                      |                 |                  |
|                                |                      |                 |                  |
|                                |                      |                 | Test             |

# Recipe shortcuts

Tap on the 3 little points on the top right of the drink to see the different shortcuts avialable.

Choose the action to apply :

- 1- Rearrange
- 2- Information
- 3- Add to favorites
- 4- Edit
- 5- Duplicate
- 6- Delete

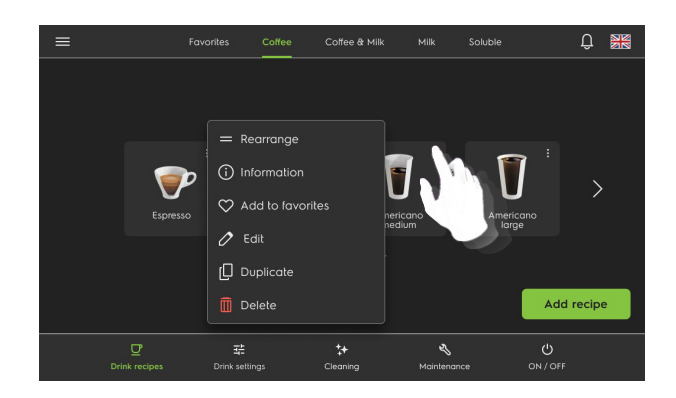

# Drink Settings

This submenu allows user to setup the needed coffee for one drink from the machine.

### ♦ Coffee base

Coffee base setting up for European countries. This allows user to edit or create or adjust coffee base in the software.

### Coffee base: Europe

- 1. Icon to create new base
- 2. Rolling list of recipes
- 3. Rolling list of numbers of cup(s) (1 or 2)
- 4. Settings for the base by type of recipe and number of cup(s) choosen before :
  - Type of grinder
  - Quantity of coffee per recipe (gr)
  - Using of manual box
  - Quantity of water per recipe (cc)
  - Additionnal water per recipe (%)
  - Tamping pressure (pulse)
- 5. Icon to test the settings.

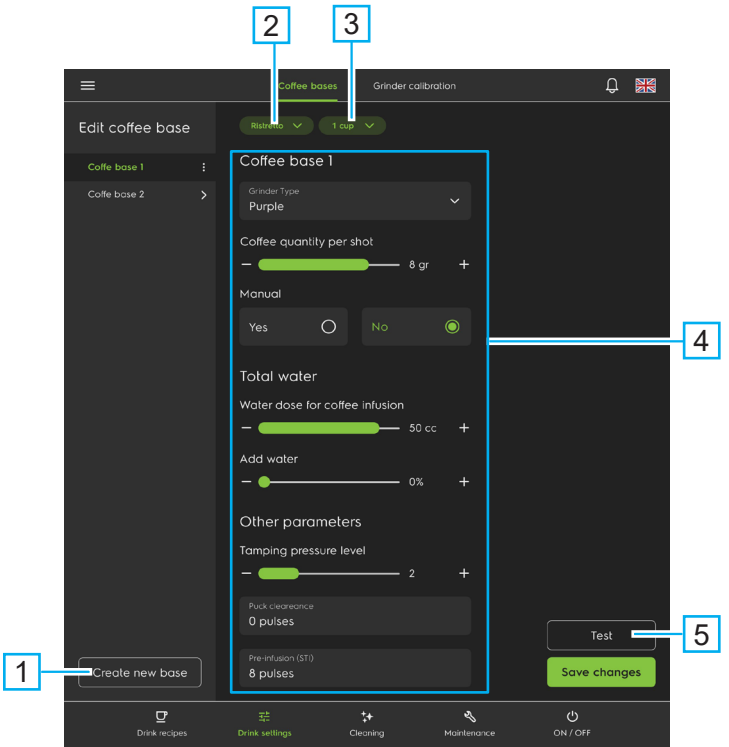

### Coffee base: US

- 1. Icon to create new base
- 2. Rolling list of volumes (small / medium / large)
- 3. Rolling list of robustness (split / regular / bold)
- 4. Settings for the base :
  - Numbers of shot(s)
  - Type of grinder
  - Quantity of coffee per recipe (oz)
  - Using of manual box
  - Quantity of water per recipe (oz)
  - Additionnal water per recipe (s)
- Tamping pressure (pulse)
- 5. Icon to test the settings.

On the right side of the title of the base, tap on the 3 little points to see the different shortcuts avialable.

It is possible to see/modify the details and test

After the test save the recipe.

Choose the action to apply :

- 1. Rename
- 2. Duplicate
- 3. Archive

Test icon :

the drink.

4. Delete

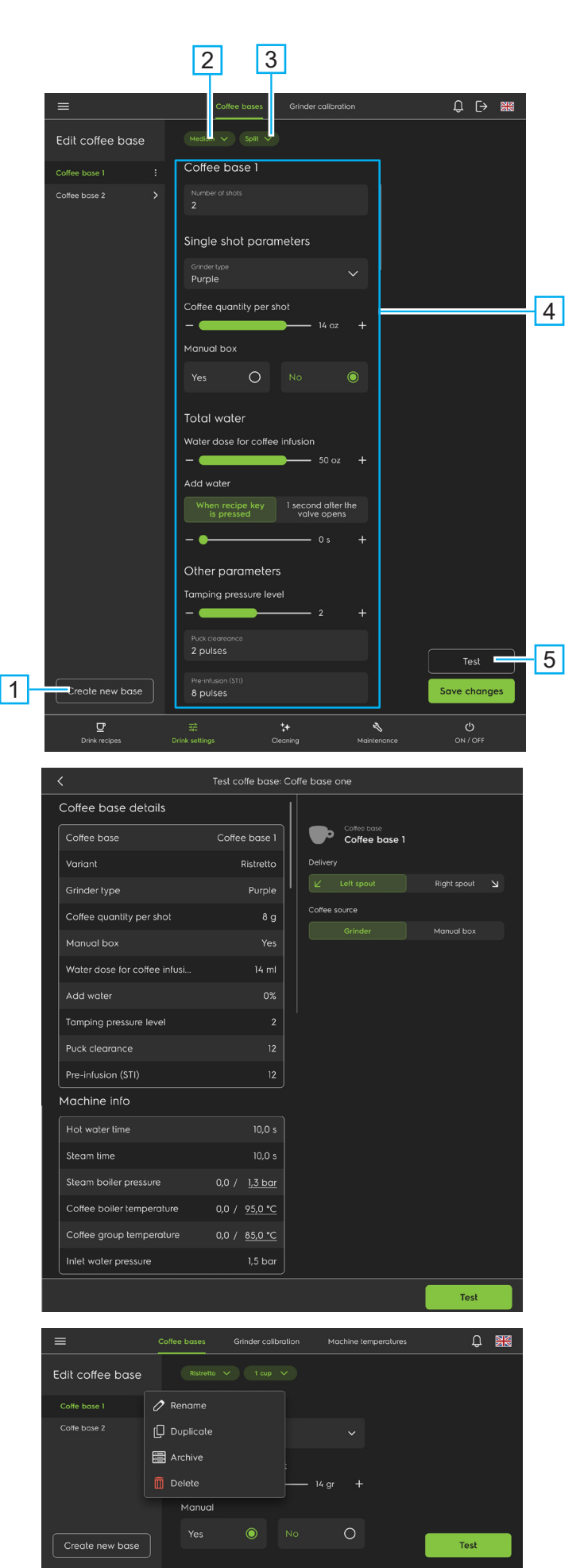

2

# Grinder calibration

The type of coffee used and the grinder collar setting will affect the ground coffee dose. This procedure calibrates the actual ground coffee weight dispensed to match the value in the programmed settings. Select the desired grinder, prepare the weighing kit and the scale, and then follow the procedure on the screen.

This procedure is done in 2 steps:

**Step1:** Grinder Tuning (Grinder collar adjustment) A test cycle displays the time of the extraction in seconds. Test cycle: 2 cups of 50 cl. using about 14 grams of ground coffee. The test cycle infusion time is displayed at the end of the cycle.

Step2: Grinder dose Calibration

2 grind cycles, one short and one longer, are weighed and recorded. The resulting time needed per gram is automatically calculated and applied to the programming to produce an accurate weight for each dose.

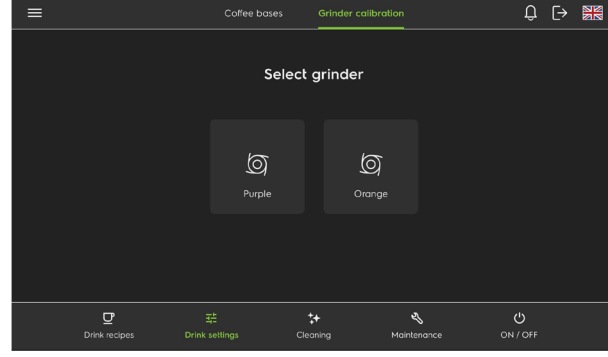

# • CLEANING

| Factory code | Code   | Description FR                | Description EN               |
|--------------|--------|-------------------------------|------------------------------|
| 26124        | 0UNBZO | Écouvillon                    | Swab                         |
| 92017        | 0UN222 | Brosse de nettoyage           | Cleaning brush               |
| 0SPO27       | 0SPO27 | U01 Pastilles de nettoyage    | Cleaning box                 |
| 0SPO29       | 0SPO29 | U03 Détergent système lait 1L | U03 milk frother cleaner 1lt |
| 54212        | 0UN220 | Pichet 2 L gradué             | JUG 2000 ML gradual          |

# Cleaning external outlets / housing

It is advisable to disassemble the coffee and milk outlets daily for thorough cleaning.

### ♦ Coffee outlet

- 1. Pulled down the removable part of the spout(s).
- 2. Clean the spout(s) under a tap or directly in a dishwasher.
- 3. Replace the spout(s) on the machine.

### <u>Steam wand</u>

After every use, clean the steam tube with a damp cloth and press the steam key briefly to drive out the small amount of liquid (e.g.: milk) remaining in the tube. Remove the tip of the steam nozzle to clean it more easily.

### ◆ Basin grille

Remove the basin grille by lifting it up from the front. Clean the basin with a sponge.

# ♦ <u>Drip tray</u>

Remove the drip tray by sliding the frame forward and lifting the grate out. Plastic tray cleaning will be done using dishwasher. Because of milk presence clean it regularly.

### Bodywork

Use a soft cloth and alcohol for the stainless steel parts, and non-abrasive detergent for the painted parts. Take care not to scratch the painted parts.

### ◆ Waste drawer

Clean regularly and carefully the waste drawer with clear water.

### + Hoppers

Clean regularly and carefully the hoppers with clear water.

### ◆ <u>Screen</u>

Disinfectand clean regularly the screen with soft cloth.

#### Kit Calibration :

**54204** Plastic box **NA2022** Weighing kit support

# Cleaning Cycles

Daily cleaning is required; the machine will stop after 26 hours if a tablet cleaning has not been completed. As soon as the cleaning is finished, the timer restarts for another 26 hours. Machine temporarily out of use during the cleaning processes.

Note: for more information about cleaning products, refer to the manufacturer's safety data sheet.

#### **IMPORTANT**:

To start the cleaning process, imperatively start by enter in the cleaning menu (middle bottom on the screen), select coffee or milk cleaning sub-menu and then follow the procedure step by step on the screen. **Do not start to remove the drawer or insert the tablet(s) before the instruction from the screen.** 

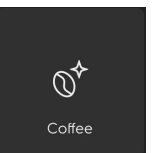

### Coffee cleaning

Tap the "Coffee" cleaning icon to access the procedure and follow it step-by-step, information on the screen.

DON'T FORGET TO INSERT TABLET(S) SOLO 1 tablet, DUO 2 tablets. reference, box of tablets: **0SPO27** 

1- Drawer off

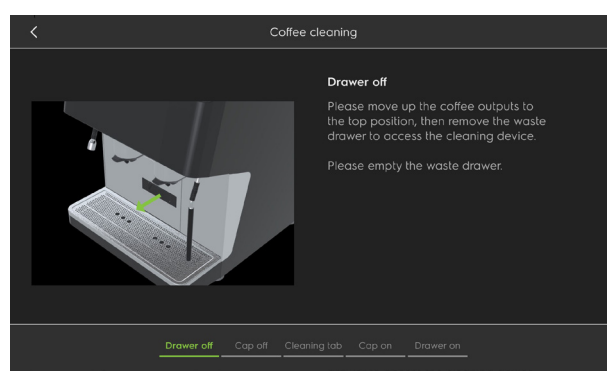

### 3- Cleaning tab, don't forget to insert tablet(s)

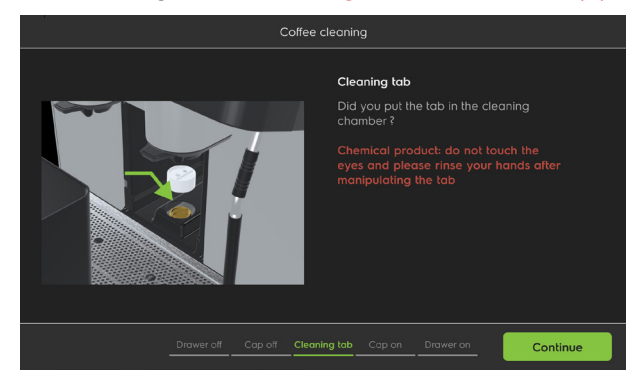

5- Drawer on

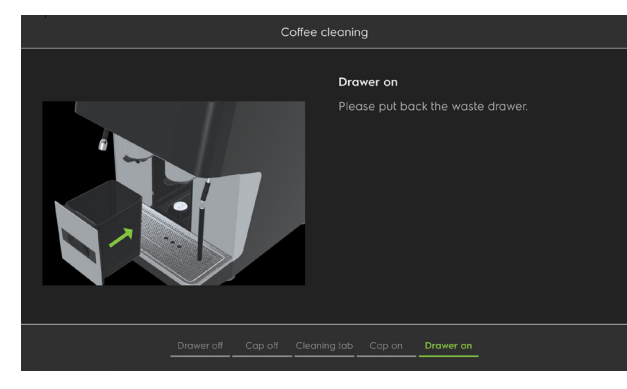

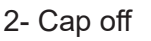

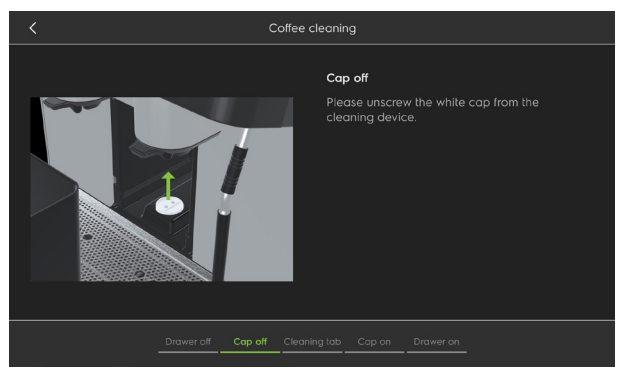

4- Cap on

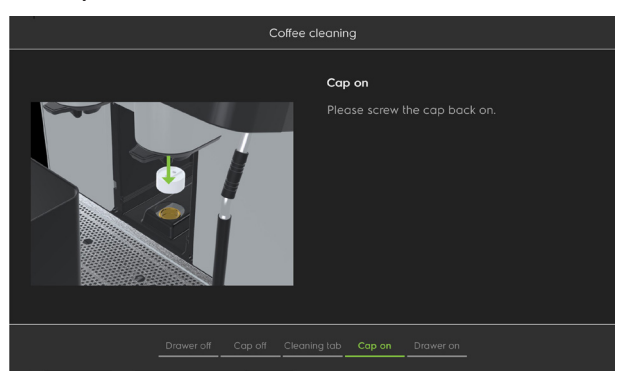

6- Drawer is on, START THE CLEANING

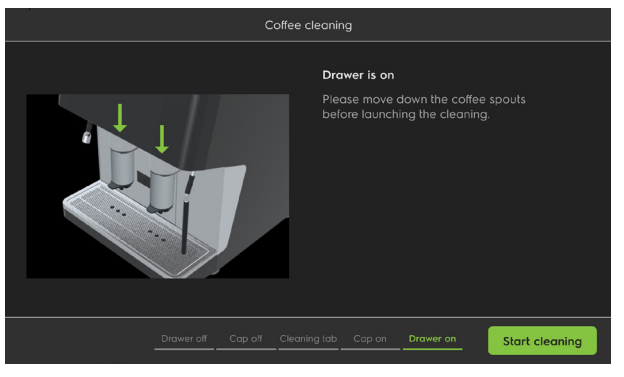

<u>Cleaning details:</u> 2 minute > soak 6 minute > wash 3 minute > rinse

### Milk cleaning

This includes internal cleaning of the circuit and external components related to the circuit, such as the milk tray and spout. Use a pitcher of about 2 liters for cleaning.

Detergent part number <u>0SPO29</u> Jug part number <u>54212</u> Swab number <u>26124</u>

Please move down the coffee spouts before launching the cleaning.

### 1- Coffee output

₿

Milk

Take off the removable coffee output, clean with Swab (ref : 26124) and rinse the coffee output with clear water (10°C mini-30°C maxi) and put it back in place.

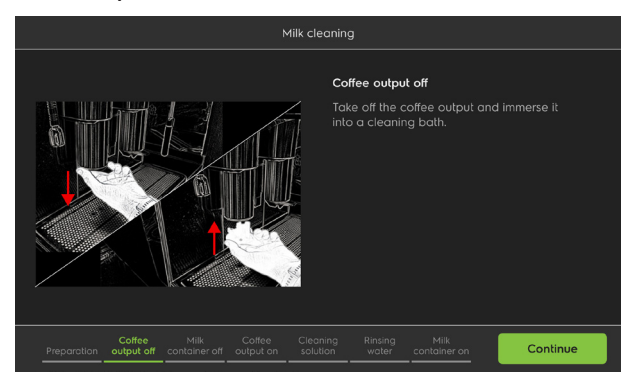

#### **3- Pitcher cleaning**

Put the pitcher (ref : 54212) inside the fridge with 1 liter of clear water (10°C mini-30°C maxi) and use the integrated dispenser for one dose (50 ml) of detergent bottle (ref : 0SPO29), put the tube inside the pitcher.

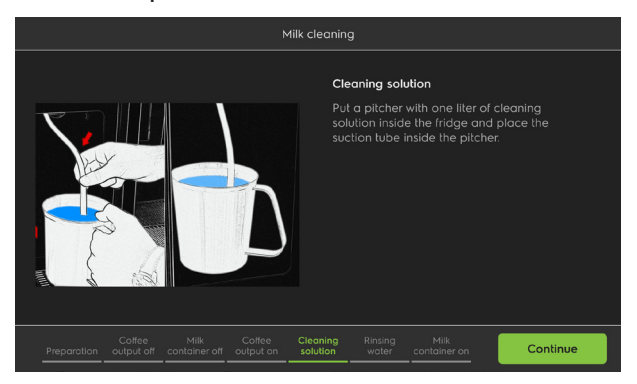

Please remove the pitcher and put back the milk container in the frigde, Cleaning completed.

### 2- Milk pitcher off

Take off the milk container, clean inside the fridge and the suction tube with a clean cloth.

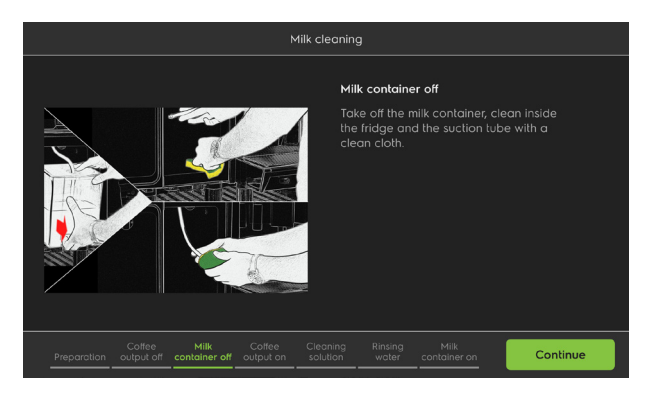

#### 4- Pitcher rinsing

Take off the pitcher, rinse the cleaning pitcher and fill it with 1 liter of clean water (10°C mini-30°C maxi). Put it back inside the fridge with the suction tube inside.

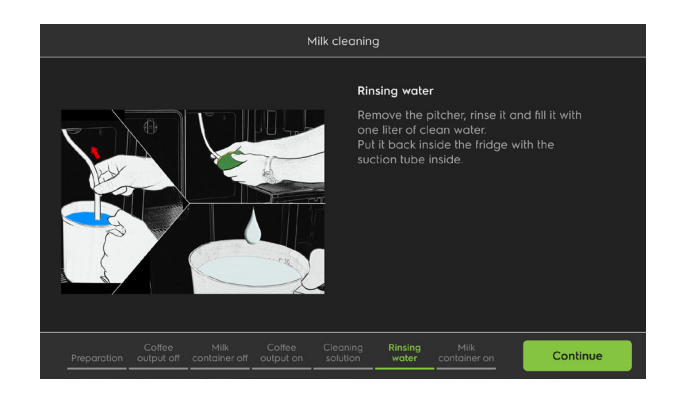

# MAINTENANCE & TROUBLESHOOTING

# Introduction

Sound pressure emission does not exceed 70 dB (A)

The appliance is used for coffee, the coffee bean not need special or particular temperature and duration of storage and the safety of the coffee bean do not depend upon the temperature of the appliance.

Reminder list of tools refer p. 8.

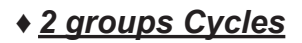

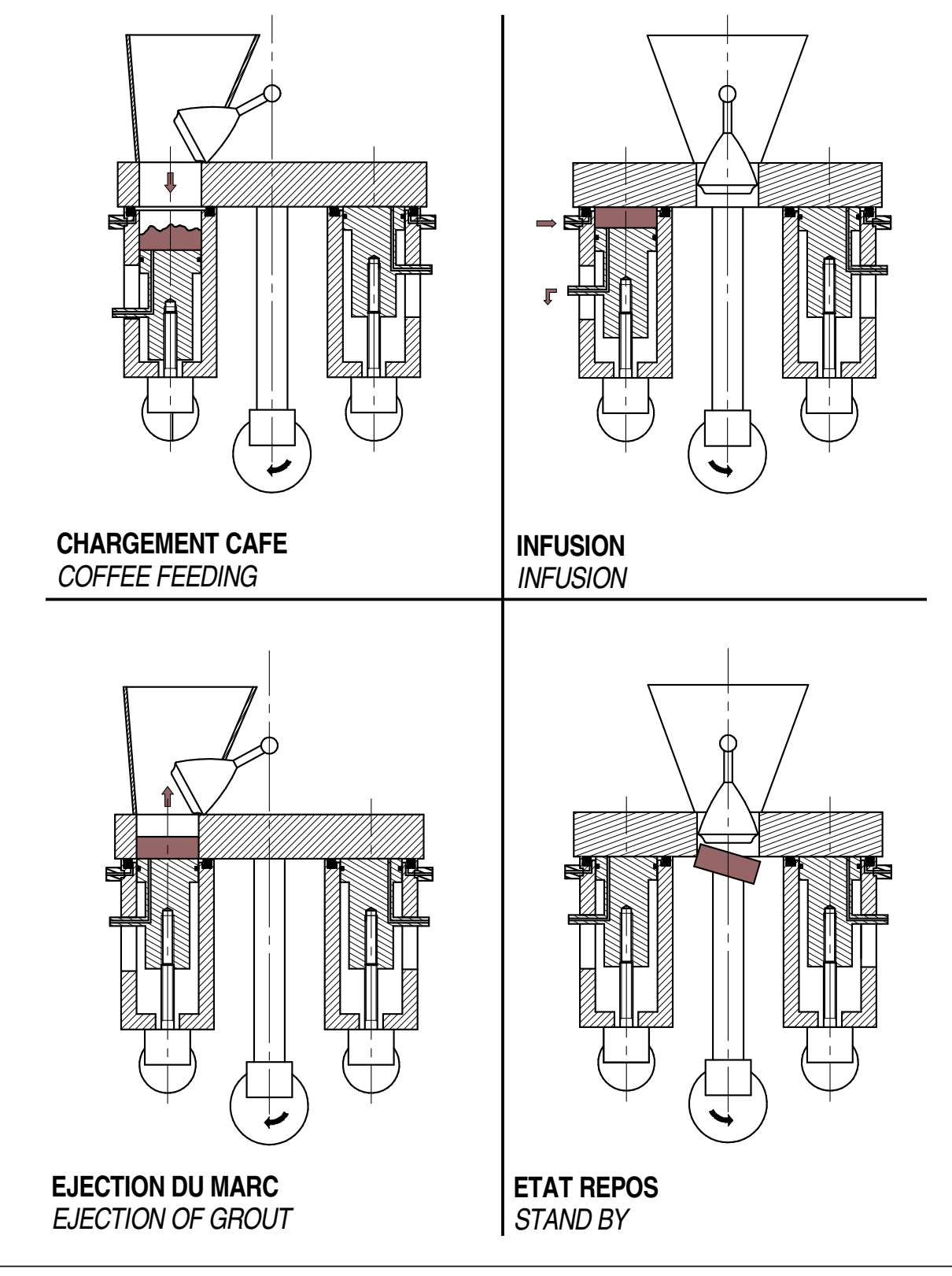

# Machine testing

When entering the menu the machine switches to the "test" mode, the group and steam heating are disabled.

- 1. Family of components
- 2. List of components
- 3. To test the component, Press = test, release = stop
- 4. To test the component, Press = 5 sec automatic test

Note: Self-checks 1 and 2 are carried out after having left the test menu, and then the machine goes into normal operation.

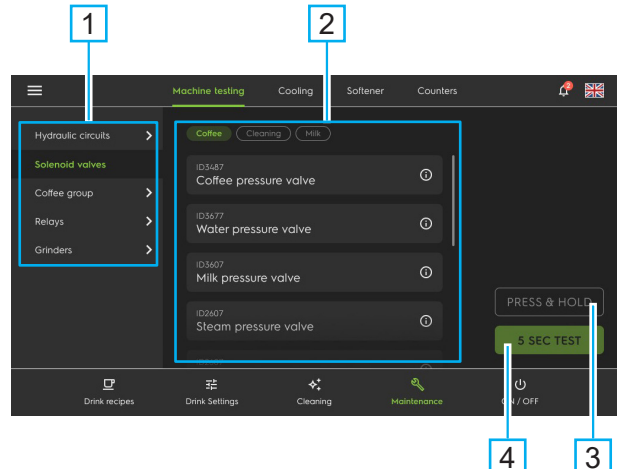

|       | Piston LEFT up              | EVKG       | EV left coffee                             |
|-------|-----------------------------|------------|--------------------------------------------|
|       | Piston LEFT down            | EVP1       | EV pre infusion 1                          |
|       | Piston RIGHT up             | EVLCF      | Hot-cold milk selection                    |
|       | Piston RIGHT down           | EVNR       | EV steam/EV cleaning-rinsing               |
|       | Plateau to LEFT position    | EVNO       | EV bloc de nettoyage                       |
|       | Plateau to CENTER position  | EVALF1     | EV cold milk air                           |
|       | Plateau to RIGHT position   | EVNL1      | EV cleaning milk                           |
|       | Find known plateau position | EVALC1     | EV hot milk air                            |
| RSV1  | Solid state relay steam 1   | EVLG_EVVS  | EV left LC latte outlet/EV coil pipe steam |
| RSV2  | Solid state relay steam 2   | EVAEG      | EV water addition left coffee              |
| RSV3  | Solid state relay steam 3   | EVCG_EVRP  | EV left LC cappu outlet/EV rinsing purge   |
| RSC1  | Solid state relay coffee 1  | EVNC       | EV cleaning cappuccino                     |
| RSC2  | Solid state relay coffee 2  | EVKD_EVM1  | EV right coffee/EV mixer 1                 |
| RSC3  | Solid state relay coffee 3  | EVAED_EVM2 | EV water addition right coffee/EV mixer 2  |
| MAC1  | Grinder n°1 (purple)        | EVCD       | EV right LC cappu outlet                   |
| MAC2  | Grinder n°2 (green)         | EVLD       | EV right LC latte outlet                   |
| MAC3  | Grinder n°3 (orange)        | EVP2       | EV pre infusion 2                          |
| POMP  | Motor pump                  | MM1        | Motor mixer 1                              |
| CHGR  | Heating group               | MM2        | Motor mixer 2                              |
| EAMAN | Electromagnet of DK door    | MT1        | Motor hopper 1                             |
| EVRE  | EV filling                  | MT2        | Motor hopper 2                             |
| EVSE  | EV hot water outlet         | FAN_SOL    | Fan for soluble MT                         |
| EVSV  | EV steam outlet             | MPOMP      | milk pump                                  |
| EVNK  | EV coffee cleaning          |            |                                            |

# Cooling

The temperatures (and pressure) showcased here are the current reading of the machine, thus the numbers will update in real time.

It is not possible to cool down the coffee boiler without cooling the coffee group and viceversa. Therefore there is only one button for t he two items.

Select the boiler to be cooled down and then press the 'cooling' key.

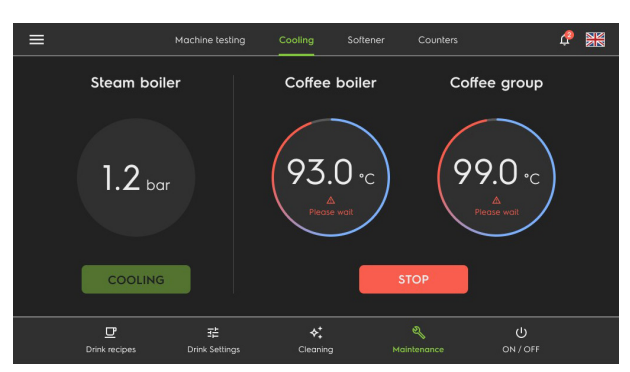

# • Opening of the front panel

1- Unscrew the screw with cruciform screwdriver

Note : the appliance can continue to work with the front panel up.

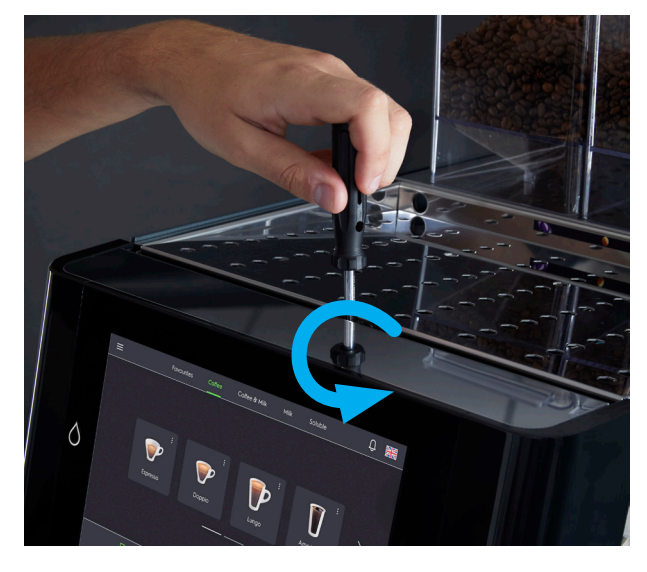

#### 2- lift the front panel

Warning ! on the both sides of arms, not block your fingers, risk of injury.

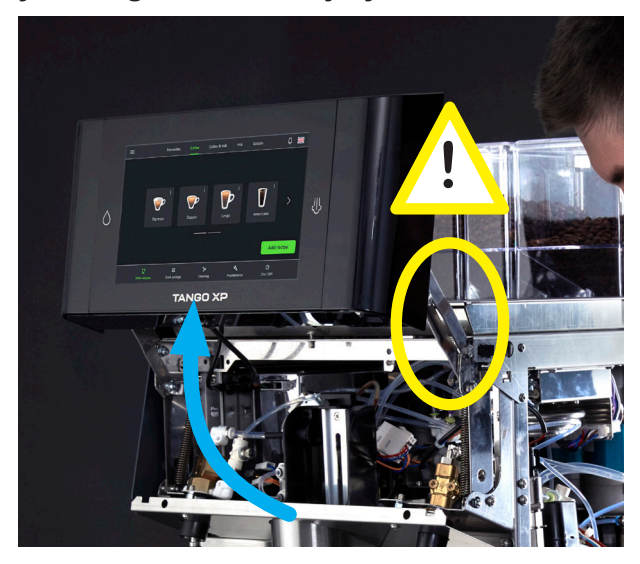

# ► Softener

Unic / Electrolux Professional, uses two softener suppliers. BRITA® and BESTMAx^{\rm TM}

Have the hardness of the water tested in the mains, and then refer to the technical documentation of the softener used to find the best settings.

Note: a softener must be changed every year, even if it does not reach the end of its filtering capacity.

# Technician counters

This submenu allows to see/modify the counters of components, drinks ans machine history.

Note : for the bar owner corresponding flow, check out the statistics flow in the nav drawer. There it possible to reset only the partial counters. If the technician resets a value here, the bar owner will have a 0 in his statistics page. <u>Underlined values</u> can be modify.

# Descaling

The machine should be descaled only by a qualified technician.

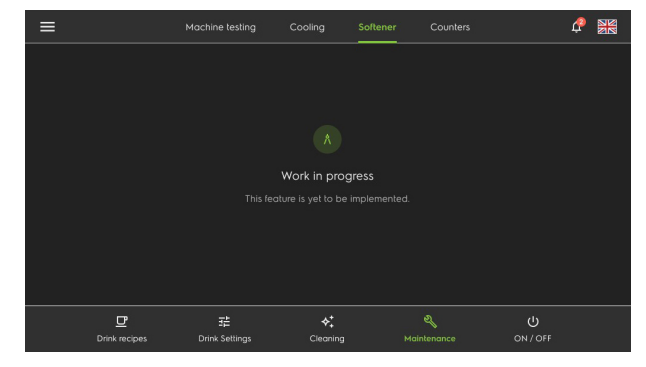

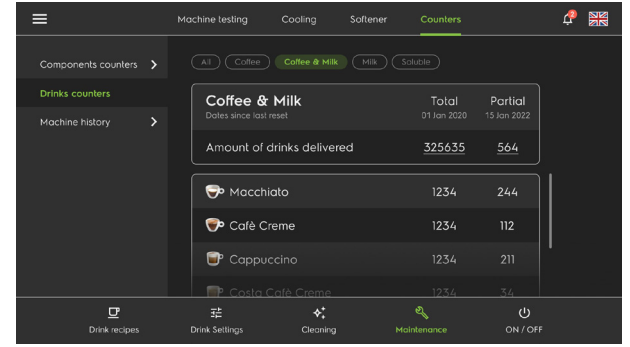

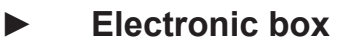

12/10/2023

| Pos. | Fact. code | Code   | Description FR                               | Description GB                         | vv | V&T | REF.                                             | NOTES | S/N BREAK |
|------|------------|--------|----------------------------------------------|----------------------------------------|----|-----|--------------------------------------------------|-------|-----------|
| 1    | ED72       |        | PASSE-FIL CAOUTCHOUC 16/22/27                | GROMMET                                |    | -   |                                                  |       |           |
| 2    | 44725      |        | FILTRE CEM 16A 250V/440V 50/60Hz             | EMC FILTER FA.20.004-16A               |    |     |                                                  |       |           |
| 3    | 44727      |        | FILTRE CEM 250V 50/60Hz                      | EMC FILTER 250V 50/60Hz                |    |     |                                                  |       |           |
| 4    | NA2031     |        | TOLE SUPPORT FILTRE EMC                      | EMC FILTER HOLDER                      |    |     |                                                  |       |           |
| 5    | NA2009     |        | TOLE FERMETURE POUR HYBRIDE                  | CLOSING SHEET FOR HYBRID               |    |     |                                                  |       |           |
| 6    | 50126      | 0UN615 | VIS TB CRUCIFORME A EMBASE M4 x 12           | CRUCIFORM SCREW M4 x 12                |    |     |                                                  |       |           |
| 7    | CH62       | 0UN835 | RONDELLE ACIER ZINGUEE DE 10                 | WASHER                                 |    |     |                                                  |       |           |
| 8    | 50420      |        | VIS TH M8 X 70 ZN                            | SCREW M8 X 70 ZN                       |    |     |                                                  |       |           |
| 9    | 52008      |        | RIVET INOX Ø4                                | SNAP RIVET STAINLESS STEEL             |    |     |                                                  |       |           |
| 10   | 43800      | 0UN087 | CONTACTEUR TETRA. 220V 25A 50HZ              | CONTACTOR 220V 25A 50Hz                |    |     | a;b;c;d;e;f;i;j;k;r;s;t;u;v;w;x;<br>y;z;a1;b1;c1 |       |           |
| 10   | 43801      | 0UN578 | CONTACTEUR TETRA. 200V 60HZ                  | CONTACTOR 200V 60HZ                    |    |     | g;h;l;m;n;o;p;q                                  |       |           |
| 11   | 45387      | 0UNDG8 | CARTE ELECTRONIQUE MERE LIGHT                | ELECTRONIC MAINBOARD LIGHT             |    |     |                                                  |       |           |
| 12   | 45381      | 0UN094 | CARTE CPU                                    | CPU CARD                               |    |     |                                                  |       |           |
| 13   | 45382      | 0UN098 | CARTE DRIVER EV                              | ELECTROVALVE DRIVER CARD               |    |     |                                                  |       |           |
| 14   | 51053      | 0UN924 | ECROU LONG M4                                | LONG NUT M4                            |    |     |                                                  |       |           |
| 15   | 45384      | 0UN084 | CARTE MODULE 2EME PISTON                     | MODULE CARD 2ND PISTON                 |    |     | a;b;c;d;g;h;j;k;l;m;x;y;z;a1;<br>b1;c1           |       |           |
| 16   | AE50       | 0UN833 | BORNIER GM GRIS                              | TERMINAL BLOCK GREY                    |    |     |                                                  |       |           |
| 17   | AE51       | 0UN762 | BORNIER GM BLEU                              | TERMINAL BLOCK BLUE                    |    |     |                                                  |       |           |
| 18   | 41422      | 0UN602 | FLASQUE D'EXTREMITE                          | FLANGE TERMINAL BLOCK                  |    |     |                                                  |       |           |
| 19   | CN628      | 0UN766 | BARETTE DE JONCTION 2 PLOTS                  | 2 STUDS STRIP                          |    |     |                                                  |       |           |
| 20   | CN630      | 0UN644 | BARETTE DE JONCTION 3 PLOTS                  | 3 STUDS STRIP                          |    |     |                                                  |       |           |
| 21   | CN651      | 0UN940 | ENTRETOISE COURTE DU C.I.                    | SHORT SPACER FRAME                     |    |     |                                                  |       |           |
| 22   | FR2013     | 0UNE5I | RAIL                                         | RAIL                                   |    |     |                                                  |       |           |
| 23   | CN124      | 0UNA1R | VIS INOX TF 4 x 20                           | SCREW M4 X 20                          |    |     |                                                  |       |           |
| 24   | NA2008     |        | TOLE ELECTRONIQUE HYBRIDE                    | HYBRID ELECTRONIC SHEET                |    |     |                                                  |       |           |
| 25   | 42003      | 0UNDBY | PASSE FIL Ø38                                | GROMMET Ø38                            |    |     |                                                  |       |           |
| 26   | 44200      | 0UN360 | TRANSFO TOROIDAL 540 Va / 200-230-240-22-19V | TRANSFORMER 540Va / 200-230-240-22-19V |    |     |                                                  |       |           |
| 27   | RR83       | 0UN592 | RONDELLE GROVER DE 8                         | WASHER 8                               |    |     |                                                  |       |           |
| 28   | PE12       | 0UN430 | ECROU M8                                     | NUT M8                                 |    |     |                                                  |       |           |
| 29   | NA2010     |        | TOLE SUPPORT RELAIS STATIQUES                | STATIC RELAY SUPPORT SHEET             |    |     |                                                  |       |           |
| 30   | 51065      |        | ECROU A SERTIR M4 INOX                       | NUT TO CRIMP M4 STAINLESS STEEL        |    |     |                                                  |       |           |
| 31   | 44410      | 0UN169 | RELAIS STATIQUE 25A                          | SOLID STATE RELAY 25A                  |    |     |                                                  |       |           |
| 32   | 50103      | 0UNDK0 | VIS AUTOFORMEUSE TC M4 X 12                  | SCREW M4 X 12                          |    |     |                                                  |       |           |
| 33   | 42400      | 0UN312 | ENTRETOISE PLASTIQUE FIX CARTE               | PLASTIC PCB SUPPORT                    |    |     |                                                  |       |           |
| 34   | 41402      |        | BARRETTE 4 POLES                             | TERMINAL BOARD                         |    |     |                                                  |       |           |
| 35   | 41403      |        | PROTECTION 4 POLES                           | COVER                                  |    |     |                                                  |       |           |
| 36   | CN489E     | 0UNBLN | VIS INOX CHC 4 x 16 A EMBASE                 | SCREW M4 X 16 WITH BASE                |    |     |                                                  |       |           |
| 37   | NA2011     |        | TOLE SUPPORT TRANSFO                         | TRANSFO SUPPORT SHEET                  |    |     |                                                  |       |           |
| 38   | 42403      |        | ENTRETOISE PLASTIQUE FIX CARTE               | PLASTIC PCB SUPPORT                    |    |     |                                                  |       |           |
| 39   | 50706      | 0UNDLF | VIS PARKER N6 9.5 SP CRUCIF.                 | PARKER SCREW                           |    |     |                                                  |       |           |
| 40   | NA8001     |        | FAISCEAU ELECTRIQUE 1GR                      | WIRING HARNESS 1GR                     |    |     | e;f;i;n;o;p;q;r;s;t;u;v;w                        |       |           |
| 40   | NA8002     |        | FAISCEAU ELECTRIQUE 2GR                      | WIRING HARNESS 2GR                     |    |     | a;b;c;d;g;n;j;k;l;m;x;y;z;a1;<br>b1;c1           |       |           |
| 41   | NA8008     |        | CABLE USB A F-F                              | USB WIRE                               |    |     |                                                  |       |           |
| 42   | NA1043     |        | ASM TRANSFO                                  | COMPLETE TRANSFO                       |    |     |                                                  |       |           |
| 43   | NA1044     |        | ASM RELAIS STATIQUES                         | COMPLETE STATIC RELAY                  |    |     |                                                  |       |           |
| 44   | NA1013     |        | BOITE ELECTRONIQUE NEXT GEN                  | ELECTRONIC BOX                         |    |     |                                                  |       |           |
| 45   | TG1043     |        | ENSEMBLE PORTE FUSIBLE UL                    | FUSES                                  |    |     | g;h;l;m;n;o;p;q                                  |       |           |

In the appendix, the detailed plans of the electrical harnesses :

NA8001 > for TANGO SOLO NA8002 > for TANGO DUO

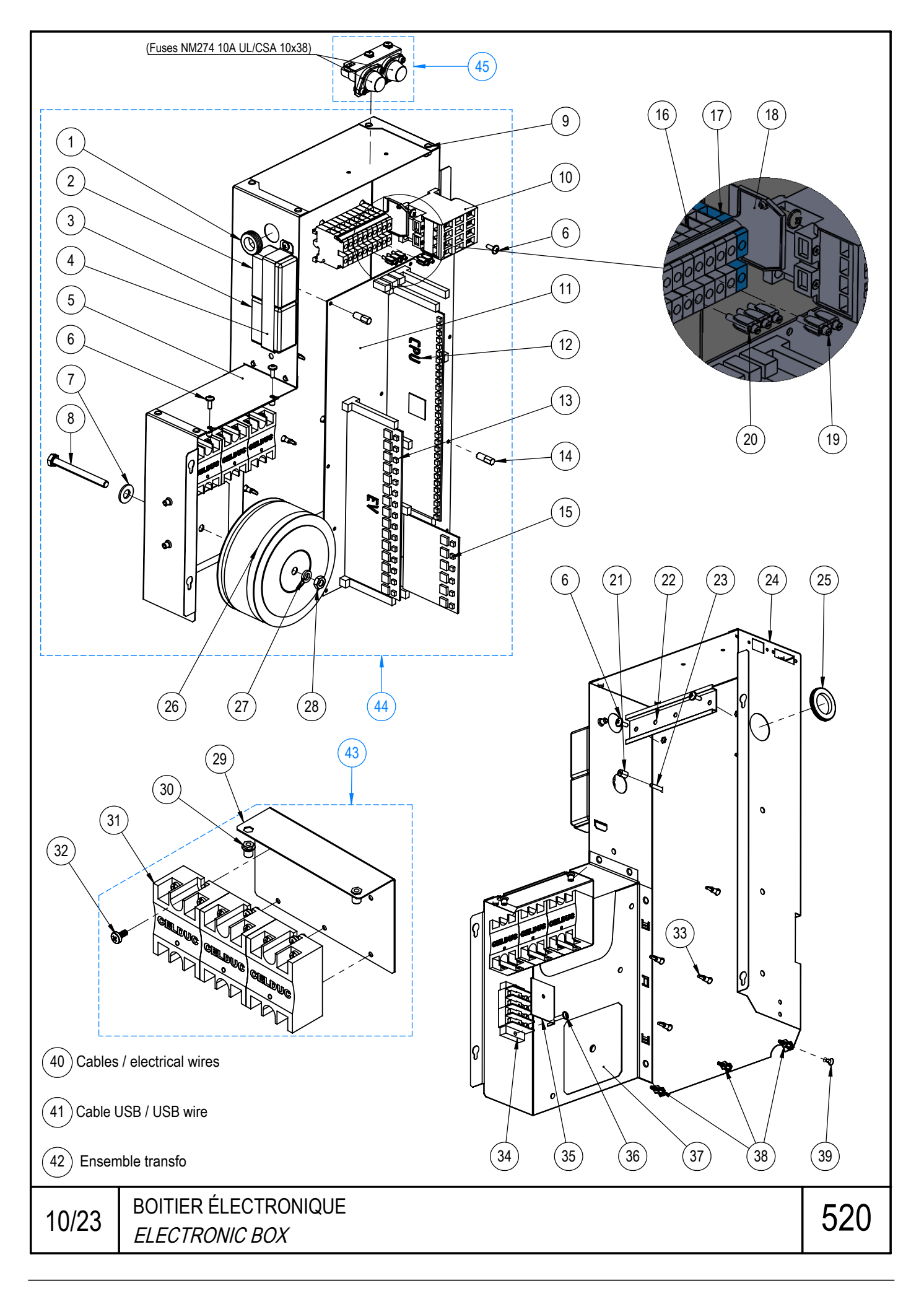

Mother board

03/05/2023

#### PLANCHE - PLATE 502

| Pos.                                                      | Fact. code                                                                         | Code                                                                           | Description FR                                    | Description GB                    | v | W&T | REF. | NOTES | S/N BREAK |
|-----------------------------------------------------------|------------------------------------------------------------------------------------|--------------------------------------------------------------------------------|---------------------------------------------------|-----------------------------------|---|-----|------|-------|-----------|
| 1                                                         | 45387                                                                              | 0UNDG8                                                                         | CARTE ELECTRONIQUE MERE LIGHT                     | ELECTRONIC MAINBOARD LIGHT        |   |     |      |       |           |
| 2                                                         | 43115                                                                              | 0UN115                                                                         | FUSIBLE 5 X 20 5A RETARDE T                       | FUSE 5A DELAYED                   |   |     |      |       |           |
| 3                                                         | 43112                                                                              | 0UN930                                                                         | FUSIBLE 5 X 20 10A RETARDE T                      | FUSE 10A DELAYED                  |   |     |      |       |           |
|                                                           |                                                                                    |                                                                                |                                                   |                                   |   |     |      |       |           |
|                                                           | FN1A 5A / EV-AC1-A / MODULE 24V: EVRE - EVSE - EVSV - EVNC - EVNK/EVNC - EVA - EVV |                                                                                |                                                   |                                   |   |     |      |       |           |
|                                                           | FN1B                                                                               |                                                                                | 5A / EV-AC1-B / MODULE SOLUBLE: MT1 - MT2 - FAN S | SOL - EVKD/EVM1 - EAED/EVM2       |   |     |      |       |           |
|                                                           |                                                                                    |                                                                                | MODULE CAFE DX: EVKD/EVM1 - EAEE                  | /EVM2 - EVCD - EVP2 - EVLD - EVS2 |   |     |      |       |           |
|                                                           | FN1C                                                                               | 5A / EV-AC1-C / MODULE 24V: EVNKG - EVAEG EVLG - EVCG - EVP1 - EVS1            |                                                   |                                   |   |     |      |       |           |
|                                                           | FN1D                                                                               |                                                                                | 5A / EV-AC1-D / MODULE 24V: EVAL1 - EVNL1 - EVVL1 | - EVAL2 - EVNL2 - EVLL2           |   |     |      |       |           |
|                                                           | FN2 10A / 22V / ALIM MOTEUR PISTON & PLATEAU PISTON & TURNTABLE MOTOR SUPPLY       |                                                                                |                                                   |                                   |   |     |      |       |           |
| FN3 10A / 19V / +24V SECONDAIRE TRANSFO TRANSFO SECONDARY |                                                                                    |                                                                                |                                                   |                                   |   |     |      |       |           |
| FN4 5A / TELERUPTEUR STEPPING SWITCH                      |                                                                                    |                                                                                |                                                   |                                   |   |     |      |       |           |
|                                                           | FN5 5A / NEUTRE NEUTRAL                                                            |                                                                                |                                                   |                                   |   |     |      |       |           |
|                                                           | FN6                                                                                | 16 5A / RELAIS / MAC1 - MAC2 - MAC3 - GET1 - GET2 - GET3 - POMPE - AUX1 - CHGR |                                                   |                                   |   |     |      |       |           |
| FN7 10A / +V PLATEAU / MOTEUR PLATEAU TURNTABLE MOTOR     |                                                                                    |                                                                                |                                                   |                                   |   |     |      |       |           |
|                                                           | FN8 10A / +V PISTON / MOTEUR PISTON PISTON PISTON MOTOR                            |                                                                                |                                                   |                                   |   |     |      |       |           |
|                                                           | FN9                                                                                |                                                                                | 10A / +24V CONTINU + POMPE LAIT                   | DC + MILK POMP                    |   |     |      |       |           |
|                                                           | FN10                                                                               | 5A / +12V, +9V, +5V, +3.3V BASSE TENSION CONTINUE ALIM CAPTEUR                 |                                                   |                                   |   |     |      |       |           |

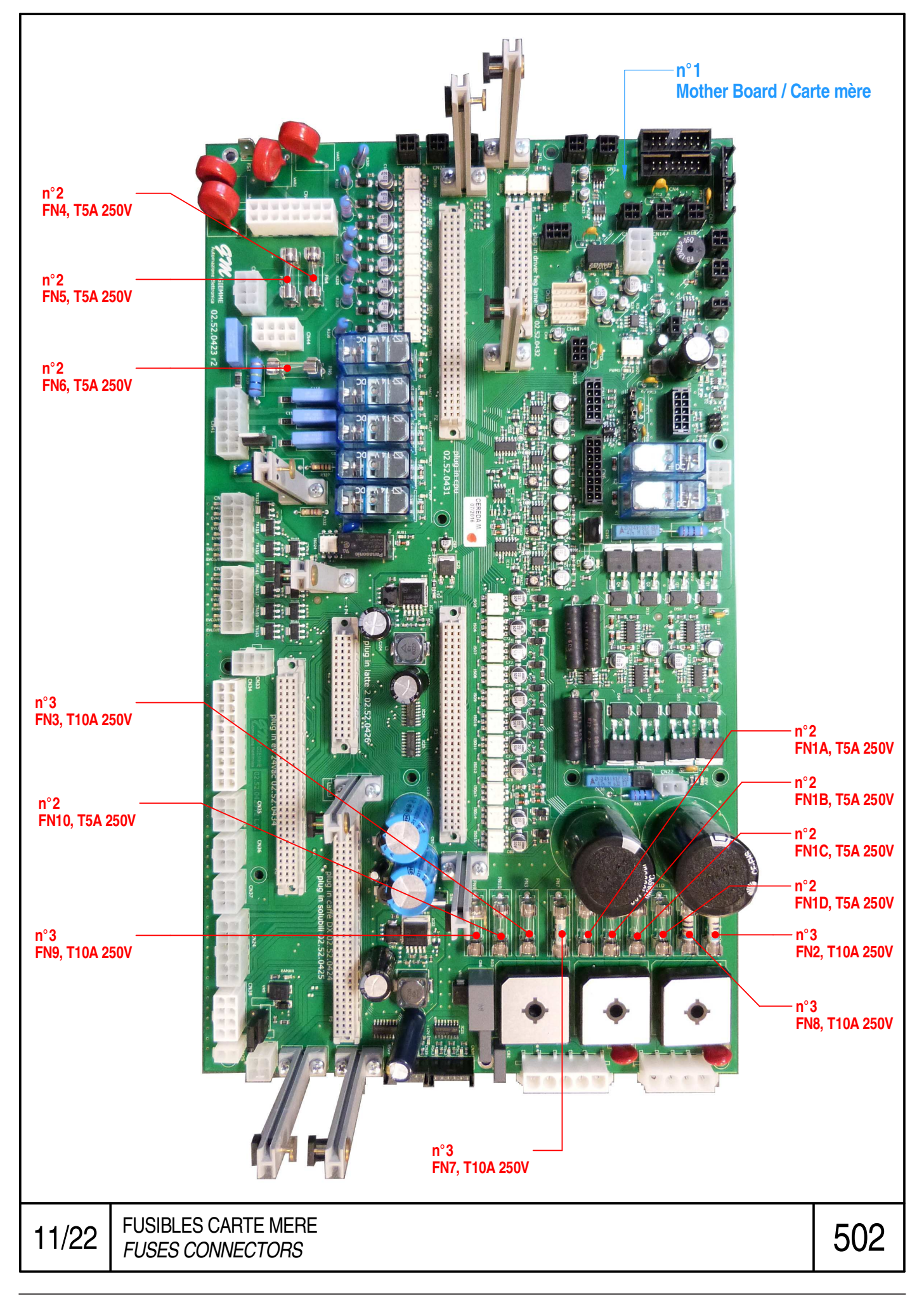

### Motherboard > 45387

| EVALF1          | Cold milk air SV                                               |
|-----------------|----------------------------------------------------------------|
| EVALC1          | Hot milk air SV                                                |
| EVLCF1          |                                                                |
| EVNR1           |                                                                |
| EVLG /<br>EVVS1 | SV, latte from the LC outlet, left /<br>steam coil SV          |
| EVCG /<br>EVRP1 | SV, cappu. LC Output left / Cleaning steam, purge and flush SV |
| EAMAN           | Electro-magnet manual door                                     |
| RSC1            | Static coffee relay 1                                          |
| RSC2            | Static coffee relay 2                                          |
| RSC3            | Static coffee relay 3                                          |
| RSV1            | Static steam relay 1                                           |
| RSV2            | Static steam relay 2                                           |
| RSV3            | Static steam relay 3                                           |
| POMP            | Electric pump                                                  |
| MAC1            | Grinder no 1 (purple)                                          |
| MAC2            | Grinder no 2 (green)                                           |
| MAC3            | Grinder no 3 (orange)                                          |
| TEL             | Main switch                                                    |
| SMAC1           | Coffee safety no 1                                             |
| SMAC2           | Coffee safety no 2                                             |
| SMAC3           | Coffee safety no 3                                             |
| SMAC4           | Not used                                                       |
| CHGR            | Heating element of the<br>Group                                |
| AUX1            |                                                                |
| +3V3            |                                                                |
| +5V             | 5V supply on light                                             |
| +9V             | 9V supply on light                                             |
| +12V            | 12V supply on light                                            |
| +FAN            | Fan supply light                                               |

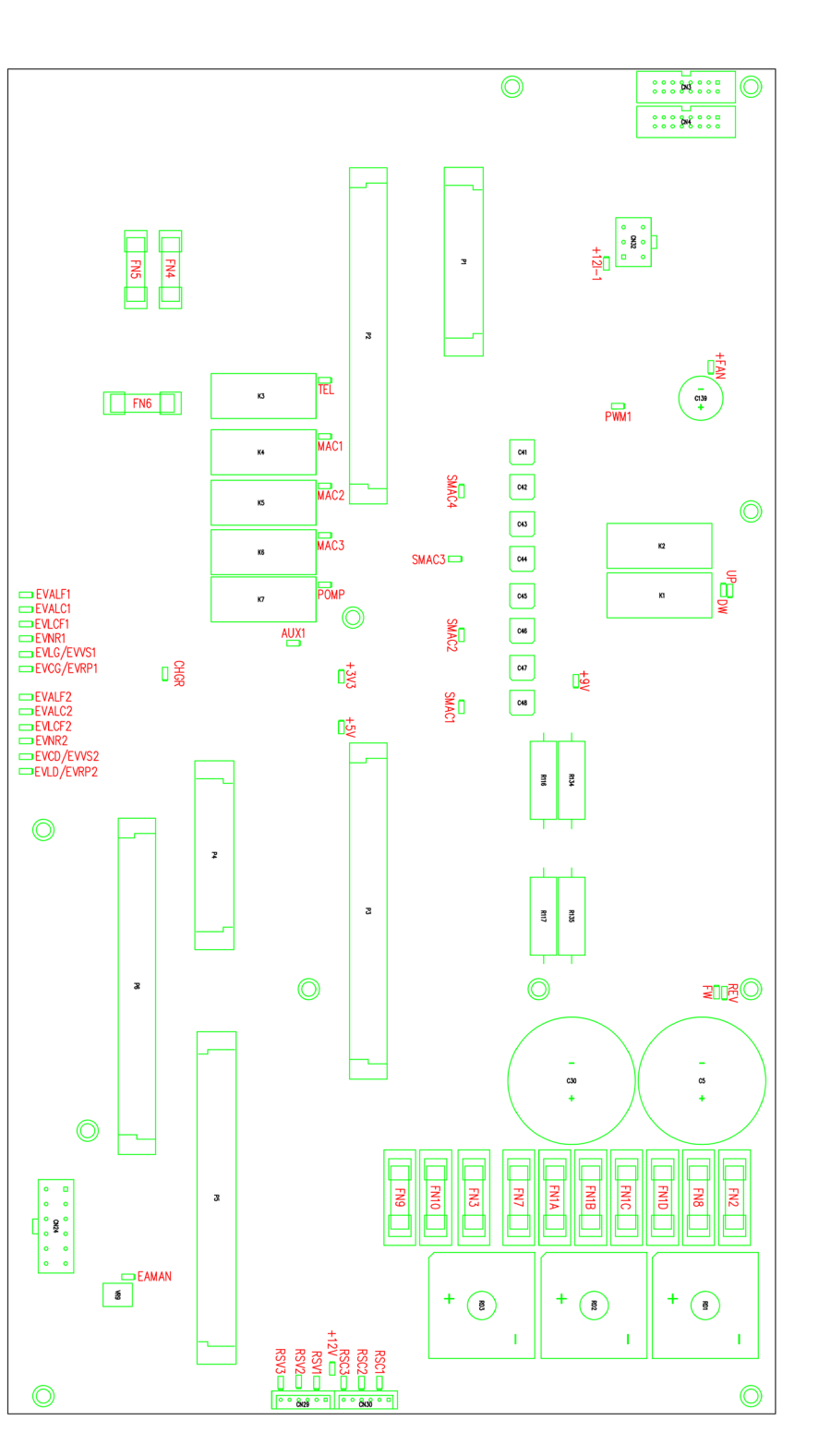

### CPU card > 45381

| FONDI | Coffee grounds tray                                                                                                    |
|-------|----------------------------------------------------------------------------------------------------|
| FN1A  | MODULE 24V: EVRE - EVSE – EVSV – EVNC –<br>EVNK/EVNC – EVA - EVV                                                                       |
| FN1B  | MODULE SOLUBLE: MT1 – MT2 – FAN SOL –EVKD/<br>EVM1 – EAED/EVM2<br>MODULE CAFE DX: EVKD/EVM1 – EAED/EVM2 –<br>EVCD – EVP2 – EVLD – EVS2 |
| FN1C  | MODULE 24V: EVNKG – EVAEG – EVLG – EVCG<br>–EVP1 – EVS1                                                                                |
| FN1D  | MODULE 24V: EVAL1 – EVNL1 – EVVL1 – EVAL2 –<br>EVNL2 – EVLL2                                                                           |
| FN2   | Piston and tray motor supply                                                                                                    |
| FN3   | +24V                                                                                                    |
| FN4   | Main switch                                                                                                    |
| FN6   | MAC1 - MAC2 - MAC3 - GET1 - GET2 - GET3 -<br>POMPA - AUX1 - CHGR                                                                       |
| FN7   | Tray motor                                                                                                    |
| FN8   | Piston motor                                                                                                    |
| SHK   | Heater element safety system, coffee boiler                                                                                            |
| SHG   | Heater element safety system, group                                                                                                    |
| SHV   | Heater element safety system, steam boiler                                                                                             |
| VAR1  |                                                                                                    |
| VAR2  |                                                                                                    |
| SEA   | Water presence safety system                                                                                                    |
| SNK   | Plug safety system for the group cleaning circuit                                                                                      |
| SMAN  | Manual door safety system                                                                                                    |
| KEY   |                                                                                                    |
| SPORT |                                                                                                    |
| COD   | Encoder, right cylinder                                                                                                    |
| COG   | Encoder, left cylinder                                                                                                    |
| PPG   | Tray position to the left                                                                                                    |
| PPD   | Tray position to the right                                                                                                    |
| PBD   | Right cylinder low position                                                                                                    |
| PBG   | Left cylinder low position                                                                                                    |
| DOD   | Right volumetric meter                                                                                                    |
| DOE   | Hot water outlet volumetric meter                                                                                                    |
| DOG   | Left volumetric meter                                                                                                    |
|       |                                                                                                    |

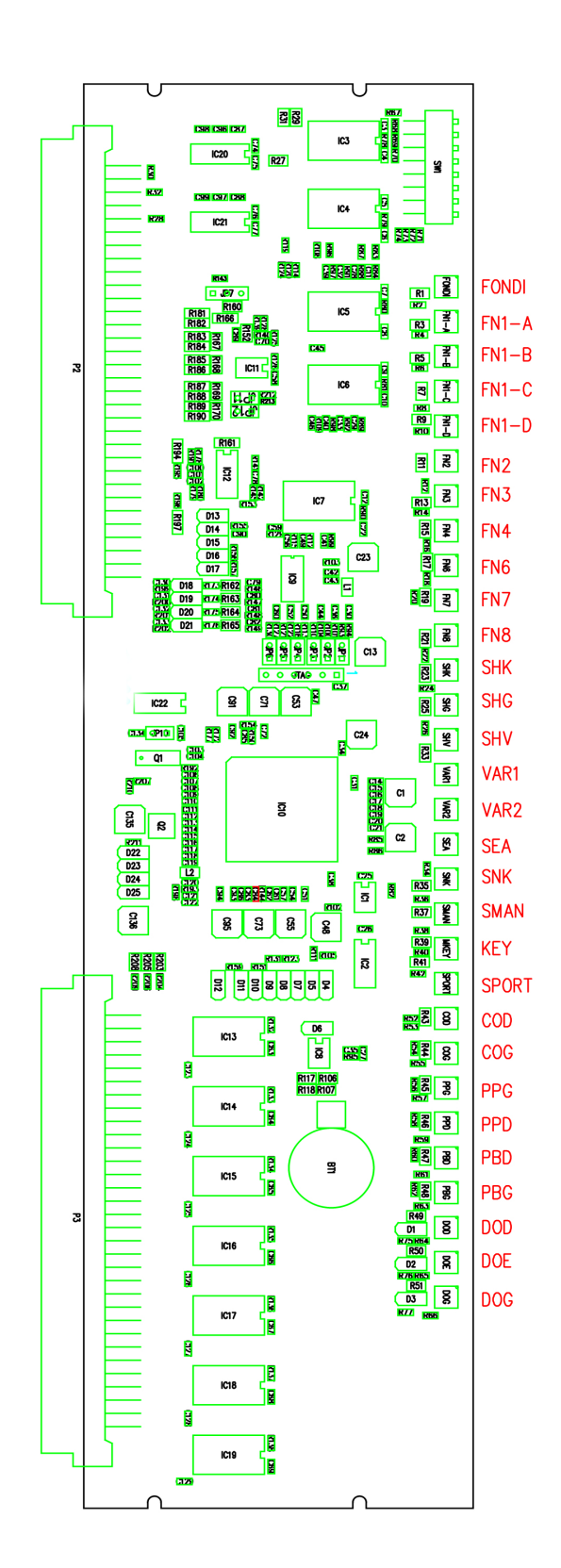

### Solenoid valve card > 45382

| EVRE        | Filling SV                             |
|-------------|----------------------------------------|
| EVSE        | Hot water outlet SV                    |
| EVSV        | Steam outlet SV                        |
| EVNK / EVNC | Coffee cleaning SV                     |
| EVKG        | Left coffee SV                         |
| EVP1        | Pre-infusion 1 SV                      |
| EVA         | Air SV                                 |
| EVV         | Steam SV                               |
| EVS1        |                                        |
| EVAEG       | SV add water at coffee outlet, left    |
| EVLG        | Latte from the LC outlet, left SV      |
| EVCG        | Cappuccino from the LC outlet, left SV |
| EVNC        | Cappuccino cleaning SV                 |
| EVAL1       | Cold air SV                            |
| EVNL1       | Milk SV                                |
| EVVL1       | Hot air SV                             |
| EVAL2       |                                        |
| EVNL2       |                                        |
| EVLL2       |                                        |

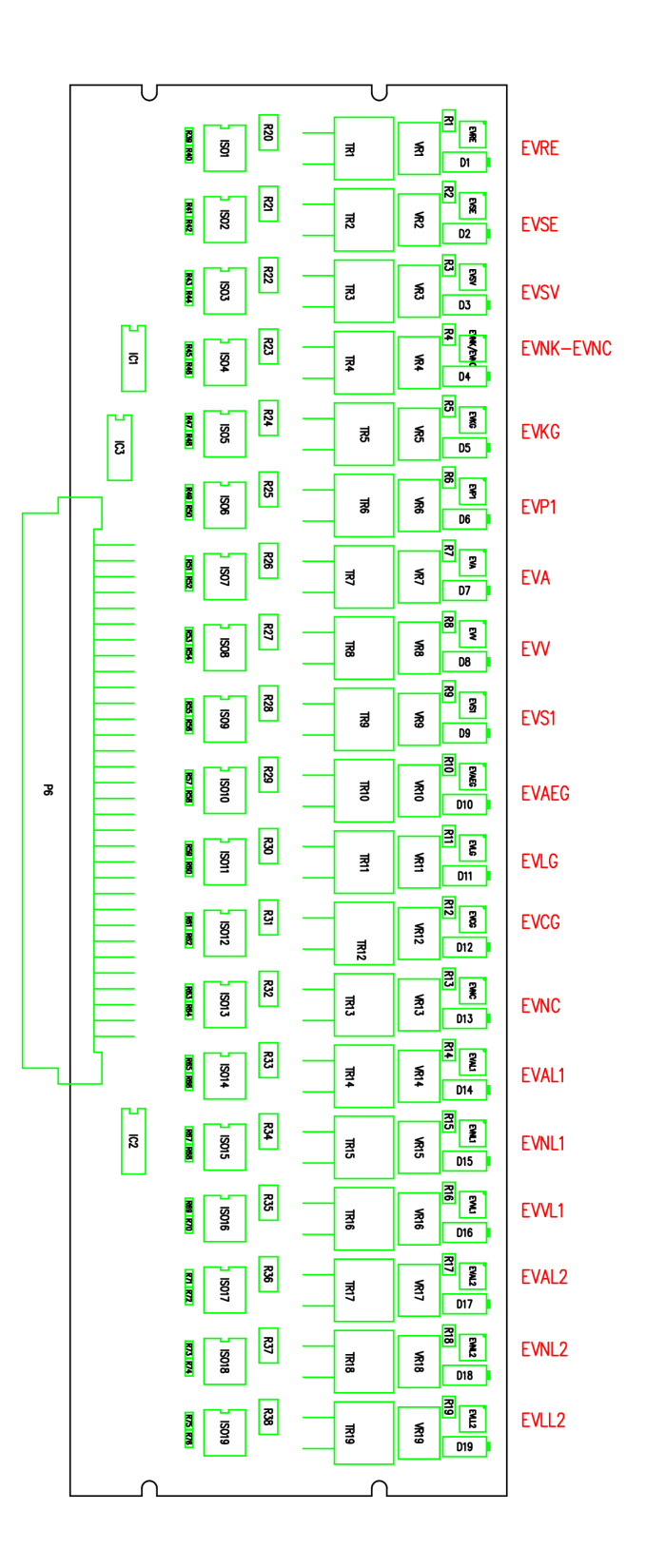

# <u>GR2 card > 45384</u>

| EVS2        |                                         |
|-------------|-----------------------------------------|
| EVP2        | Pre-infusion 2 SV                       |
| EVLD        | Latte from the LC outlet, right SV      |
| EVCD        | Cappuccino from the LC outlet, right SV |
| EAED / EVM2 | SV add water at coffee outlet, right    |
| EVKD / EVM1 | Right coffee SV                         |

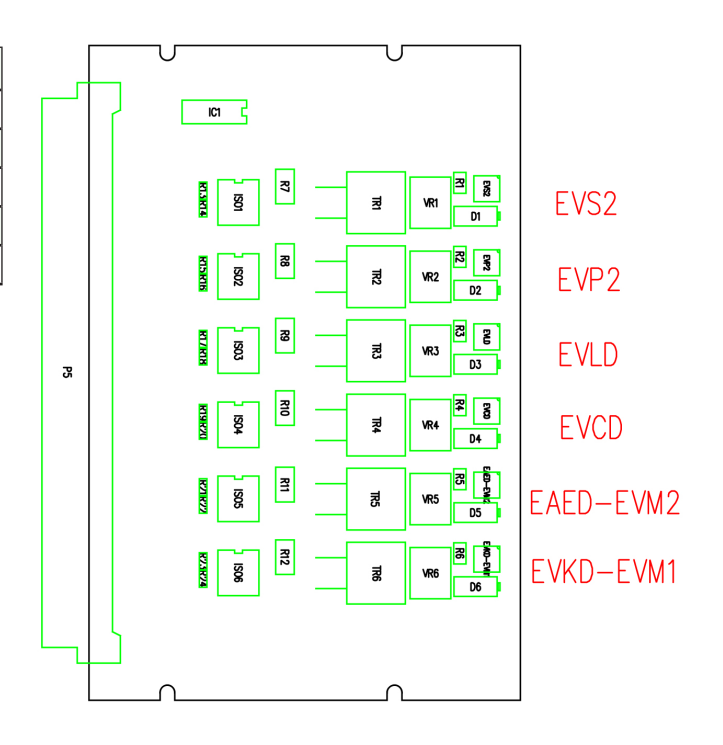

| OPTION LC |                                                   |       | 24VDC pump option             |
|-----------|---------------------------------------------------|-------|-------------------------------|
| SM1       | Coffee safety system, grinder no 1                |       |                               |
| SM2       | Coffee safety system, grinder no 2                |       |                               |
| SM3       | Coffee safety system, grinder no 3                |       |                               |
| SM4       | Coffee safety system, grinder no 4                |       |                               |
| CHU       | Moisture sensor                                   |       |                               |
| CPV       | Steam pressure sensor                             |       |                               |
| CPR       | Mains pressure sensor                             |       |                               |
| MGET1     | Coin acceptor no 1 micro switch                   |       |                               |
| MGET2     | Coin acceptor no 2 micro switch                   |       |                               |
| SNB       | Low level probe                                   |       |                               |
| SNH       | High level probe                                  |       |                               |
| THV       | Steam boiler thermostat probe                     |       |                               |
| THG       | Group thermostat probe                            |       |                               |
| ТНК       | Coffee boiler thermostat probe                    |       |                               |
| CO. D     | Encoder, right cylinder                           |       |                               |
| PB. D     | Right cylinder low position                       |       |                               |
| EVK.D     | Right coffee SV                                   |       |                               |
| EVAE.D    | SV add water at coffee outlet, right              |       |                               |
| EVINF.D   | Infusion D (cleaning) SV                          |       |                               |
| EVS2      |                                                   |       |                               |
| EVC.D     | Cappuccino from the LC outlet, right SV           | EVVS2 | Steam coil SV                 |
| EVL.D     | Latte from the LC outlet, right SV                | EVRP2 | Steam cleaning purge-flush SV |
| MM1       | Mixer motor 1                                     |       |                               |
| MM2       | Mixer motor 2                                     |       |                               |
| MT1       | Bin 1 motor                                       |       |                               |
| MT2       | Bin 2 motor                                       |       |                               |
| SFAN      | Soluble fan                                       |       |                               |
| SMAN      | Manual door safety system                         |       |                               |
| SEA       | Water presence safety system                      |       |                               |
| SNK       | Plug safety system for the group cleaning circuit |       |                               |
| DO. D     | Right volumetric meter                            |       |                               |
| DO. G     | Left volumetric meter                             |       |                               |
| DO. E     | Hot water outlet volumetric meter                 |       |                               |
| CO. G     | Encoder, left cylinder                            |       |                               |
| PP. D     | Tray position to the right                        |       |                               |
| PP. G     | Tray position to the left                         |       |                               |
| PB. G     | Left cylinder low position                        |       |                               |
| EA.MAN    | Manual door electro-magnet                        |       |                               |
| RSV1      | Static steam relay 1                              |       |                               |
| RSV2      | Static steam relay 2                              |       |                               |
| RSV3      | Static steam relay 3                              |       |                               |
| RSC1      | Static coffee relay 1                             |       |                               |

| RSC2   | Static coffee relay 2                  |        |                               |
|--------|----------------------------------------|--------|-------------------------------|
| RSC3   | Static coffee relay 3                  |        |                               |
| EVALF1 | Cold milk air SV                       | EVALF1 | Cold air SV                   |
| EVNL1  | Milk cleaning SV                       | EVNL1  | Milk SV                       |
| EVALC1 | Hot milk air SV                        | EVALC1 | Hot air SV                    |
| EVRE   | Filling SV                             |        |                               |
| EVSE   | Hot water outlet SV                    |        |                               |
| EVKN   | Coffee cleaning SV                     |        |                               |
| EVK.G  | Left coffee SV                         |        |                               |
| EVP1   | Pre-infusion 1 SV                      |        |                               |
| EVA    | Air SV                                 | EVLCF  | Hot / cold milk selection SV  |
| EVV    | Steam SV                               | EVNR   | Clean / flush SV              |
| EVDC   | DISCHARGE (cleaning) SV                |        |                               |
| EVAE.G | SV add water at coffee outlet, left    |        |                               |
| EVL.G  | Latte from the LC outlet, left SV      | EVVS1  | Steam coil SV                 |
| EVC.G  | Cappuccino from the LC outlet, left SV | EVRP1  | Steam cleaning purge-flush SV |
| EVNC   | Cappuccino cleaning SV                 | EVNL   | Milk pump cleaning SV         |
| MAC 1  | Grinder no 1 (purple)                  |        |                               |
| MAC 2  | Grinder no 2 (green)                   |        |                               |
| MAC 3  | Grinder no 3 (orange)                  |        |                               |
| POMP   | Pump motor                             |        |                               |
| SNL1   | Milk level probe 1                     |        |                               |
| SNL2   | Milk level probe 2                     |        |                               |
| EVALF2 | Cold milk air 2 SV                     | EVALF2 | Cold air SV                   |
| EVNL2  | Milk cleaning 2 SV                     | EVNL2  | Milk SV                       |
| EVALC2 | Hot milk air 2 SV                      | EVALC2 | Cold / hot air SV             |
| GET1   | Coin acceptor coil no 1                |        |                               |
| GET2   | Coin acceptor coil no 2                |        |                               |

| Error<br>code<br>no | Component    | Error code description                         |
|---------------------|--------------|------------------------------------------------|
| 1                   |              | High level probe                               |
| 2                   |              | Connection error, level probes                 |
| 2                   |              | The two level probes not covered               |
| 3                   |              | Low level probe error                          |
| 4                   |              | Tray rotation time-out                         |
| 5                   | SHK          | Coffee boiler heater overheating safety device |
| 6                   | SHV          | Steam boiler heater overheating safety device  |
| 7                   | SHG          | Group boiler heater overheating safety device  |
| 8                   | SNK          | Pellet cleaning unit plug open                 |
| 9                   |              | Coffee grounds drawer out                      |
| 10                  | Left piston  | Lowering Time-out disconnected                 |
| 10.1                | Left piston  | Lowering Time-out motor slow                   |
| 10.2                | Left piston  | Lowering Time-out transmission                 |
| 11                  | Right piston | Lowering Time-out disconnected                 |
| 11.1                | Right piston | Lowering Time-out motor slow                   |
| 11.2                | Right piston | Lowering Time-out transmission                 |
| 13                  |              | Communication error, left screen               |
| 14                  |              | Communication error, right screen              |
| 15                  |              | Decaffeinated trap safety system               |
| 16                  | FN1A         | Fuse broken                                    |
| 17                  | FN2          | Fuse broken                                    |
| 18                  | FN3          | Fuse broken                                    |
| 19                  | FN1B         | Fuse broken                                    |
| 20                  | FN8          | Fuse broken                                    |
| 21                  | FN1C         | Fuse broken                                    |
| 22                  | FN1D         | Fuse broken                                    |
| 23                  | FN4          | Fuse broken                                    |
| 24                  | FN6          | Fuse broken                                    |
| 25                  | FN7          | Fuse broken                                    |
| 26                  |              | Screen fan over-voltage                        |
| 27                  | THV          | Steam overheating safety device                |
| 28                  | THG          | Group overheating safety device                |
| 29                  | ТНК          | Coffee overheating safety device               |
| 30                  |              | Boiler filling time-out                        |
| 31                  | Left piston  | Encoder Fault                                  |
| 31.1                | Left piston  | Encoder Fault                                  |
| 32                  | Left piston  | Low position fault                             |
| 33                  | Left piston  | Does not rise safety time-out                  |
| 34                  | Left piston  | Movement error                                 |
| 35                  | Left piston  | Rise safety time-out fault                     |
| 35.1                | Left piston  | TKC Rise safety time-out fault                 |

| 36   | Left piston  | Jammed or simultaneous faults on the encoder and the PMBas |
|------|--------------|------------------------------------------------------------|
| 37   | Left piston  | Does not move backwards                                    |
| 38   | Left piston  | Encoder Fault                                              |
| 41   | Right piston | Encoder Fault                                              |
| 41.1 | Right piston | Encoder Fault                                              |
| 42   | Right piston | Low position fault                                         |
| 43   | Right piston | Does not rise safety time-out                              |
| 44   | Right piston | Movement error                                             |
| 45   | Right piston | Rise safety time-out fault                                 |
| 45.1 | Right piston | TKC Rise safety time-out fault                             |
| 46   | Right piston | Jammed or simultaneous faults on the encoder and the PMBas |
| 47   | Right piston | Does not move backwards                                    |
| 48   | Right piston | Encoder Fault                                              |
| 50   | THK          | Coffee boiler thermostat probe disconnected                |
| 51   | THK          | Coffee boiler thermostat probe, short circuit              |
| 52   | Left piston  | Over-voltage during descent                                |
| 57   | Left piston  | Over-voltage during expulsion                              |
| 60   | THV          | Steam boiler thermostat probe disconnected                 |
| 61   | THV          | Steam boiler thermostat probe, short circuit               |
| 62   | Right piston | Over-voltage during descent                                |
| 66   | Right piston | Over-voltage during expulsion                              |
| 67   |              | Volumetric meters reversed                                 |
| 70   | THG          | Group thermostat probe disconnected                        |
| 71   | THG          | Group thermostat probe disconnected                        |
| 72   | CPV          | Error                                                      |
| 73   | CPV          | Short circuit                                              |
| 74   | CPR          | Error                                                      |
| 75   | CPR          | Short circuit                                              |
| 76   | CHU          | Error                                                      |
| 77   | CHU          | Short circuit                                              |
| 78   | SEA          | Inlet water pressure error                                 |
| 79   | STM          | Steamair probe disconnected                                |
| 80   | STM          | Steamair probe disconnected in short circuit               |
| 81   | DOG          | Jammed                                                     |
| 82   | DOD          | Jammed                                                     |
| 83   | DOE          | Jammed                                                     |
| 90   |              | Machine settings corrupted                                 |
| 91   |              | Piston settings corrupted                                  |
| 92   |              | Calibration settings corrupted                             |

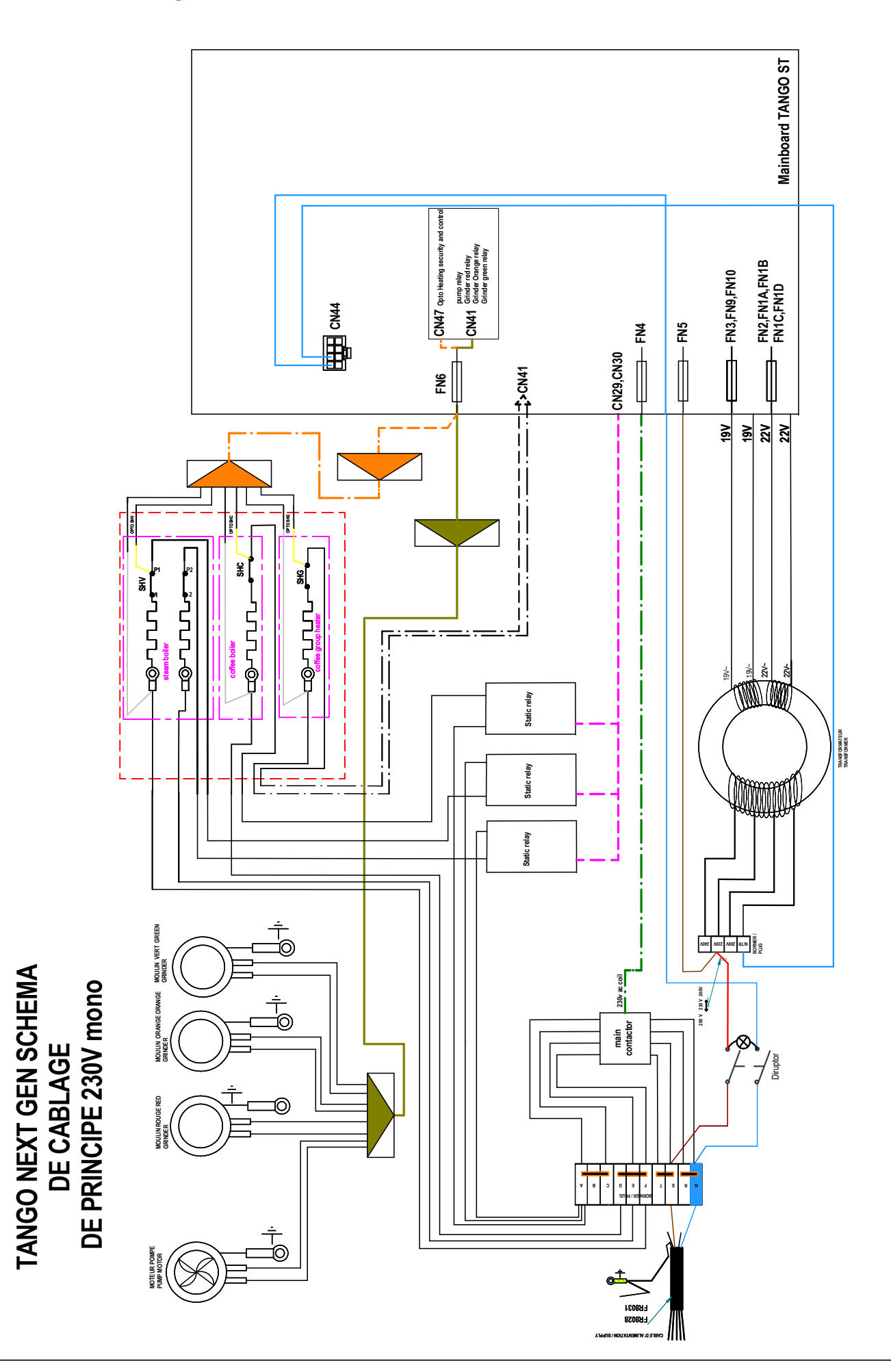

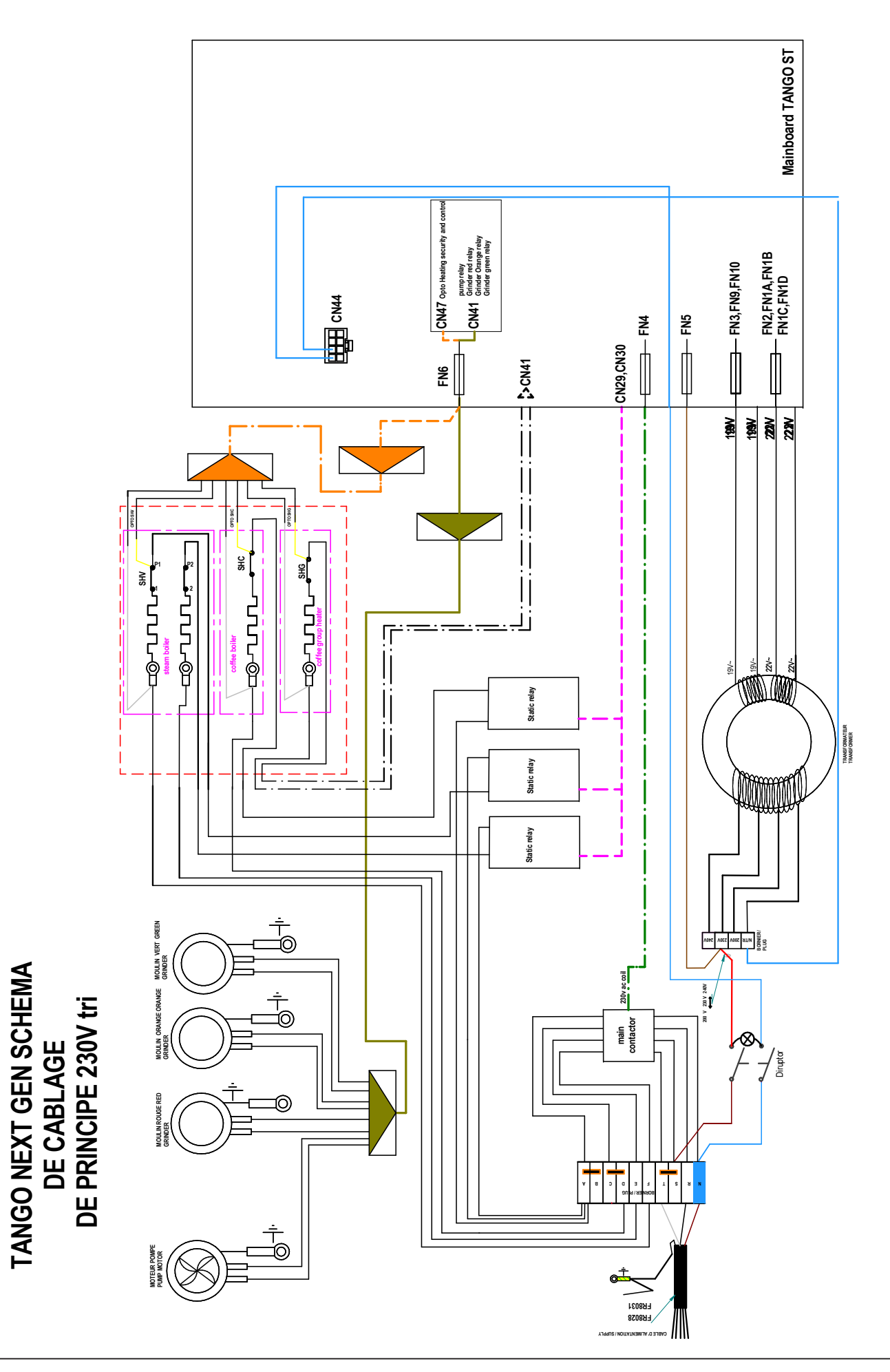

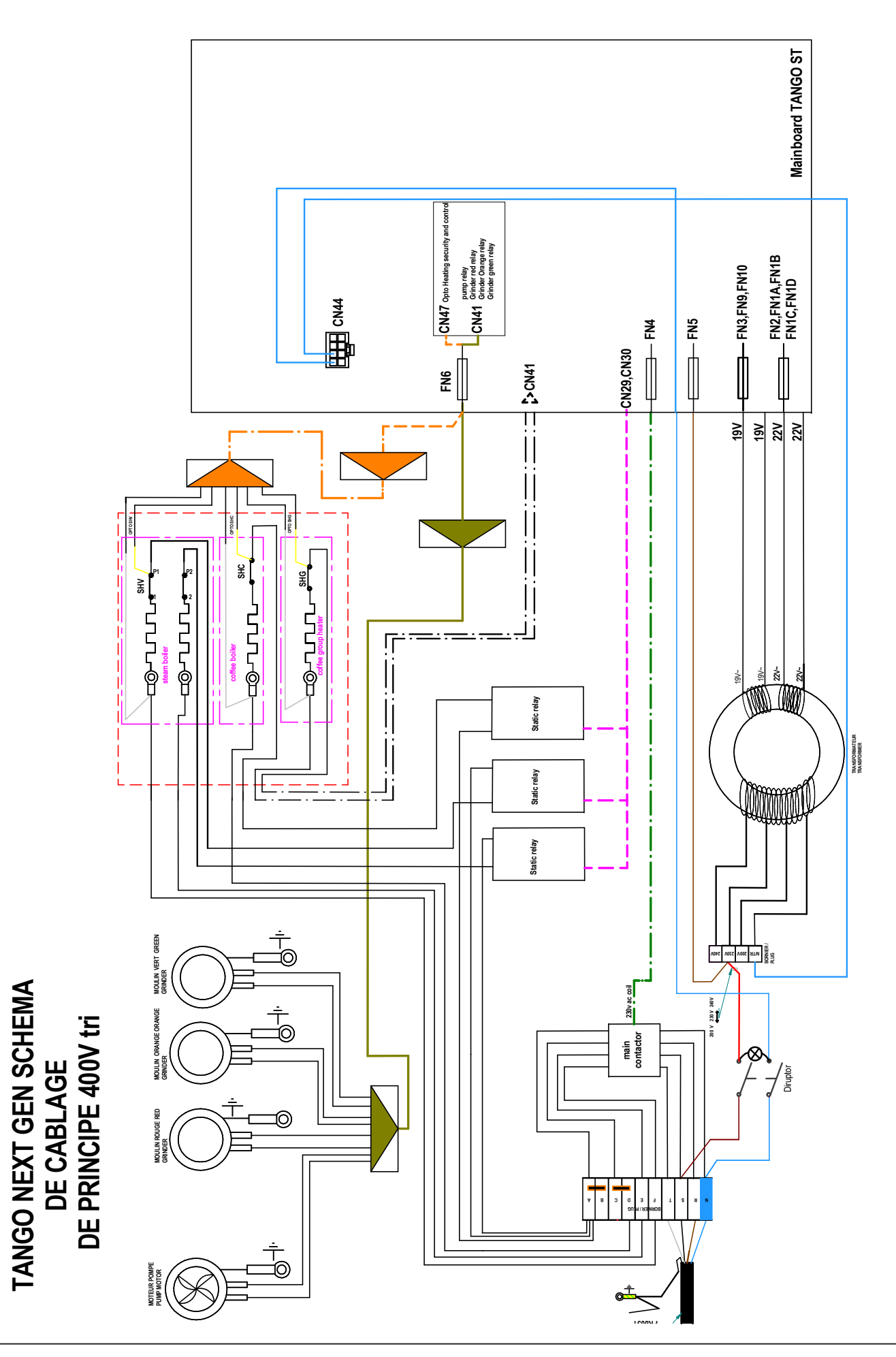

◆ Principle diagrams

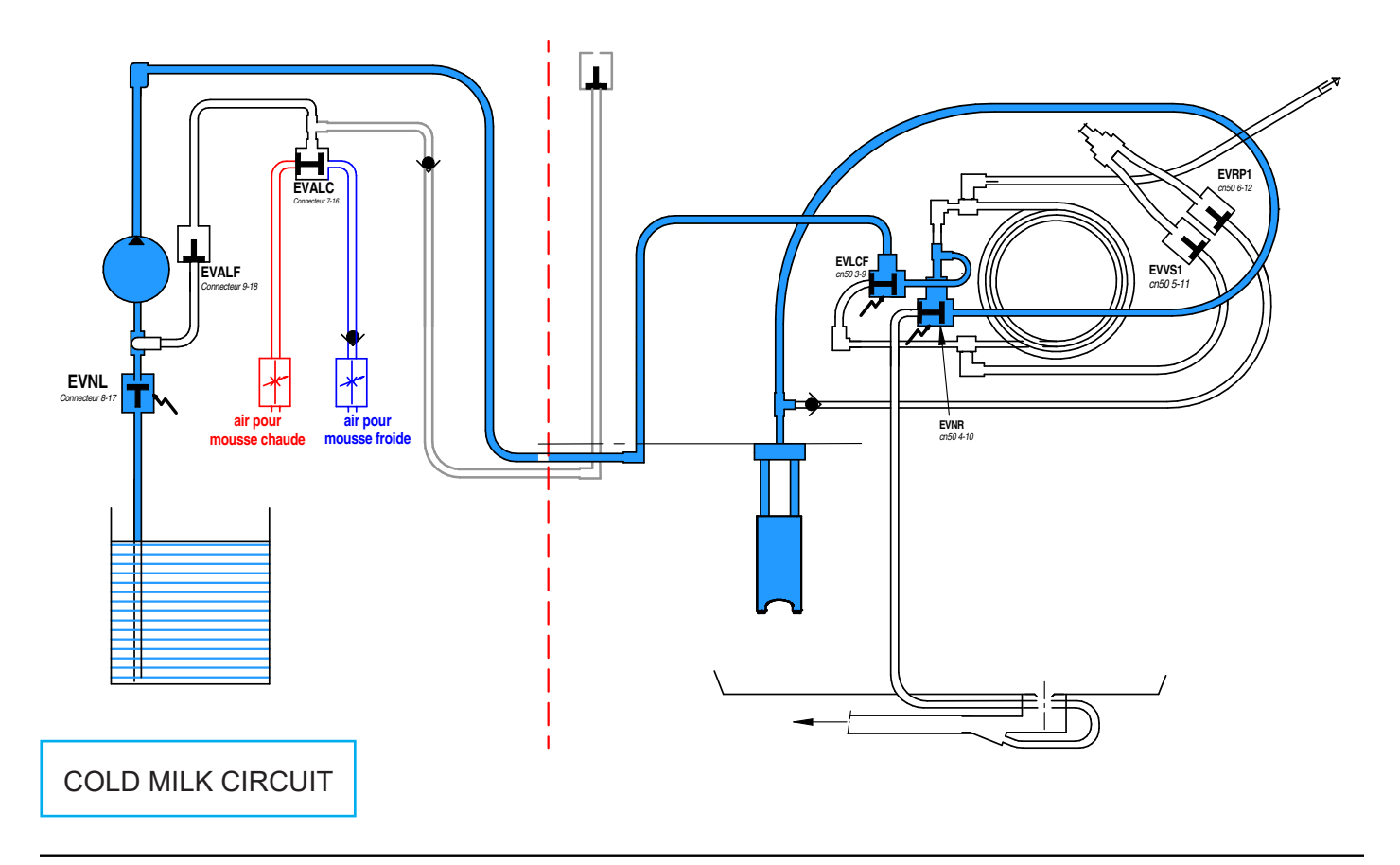

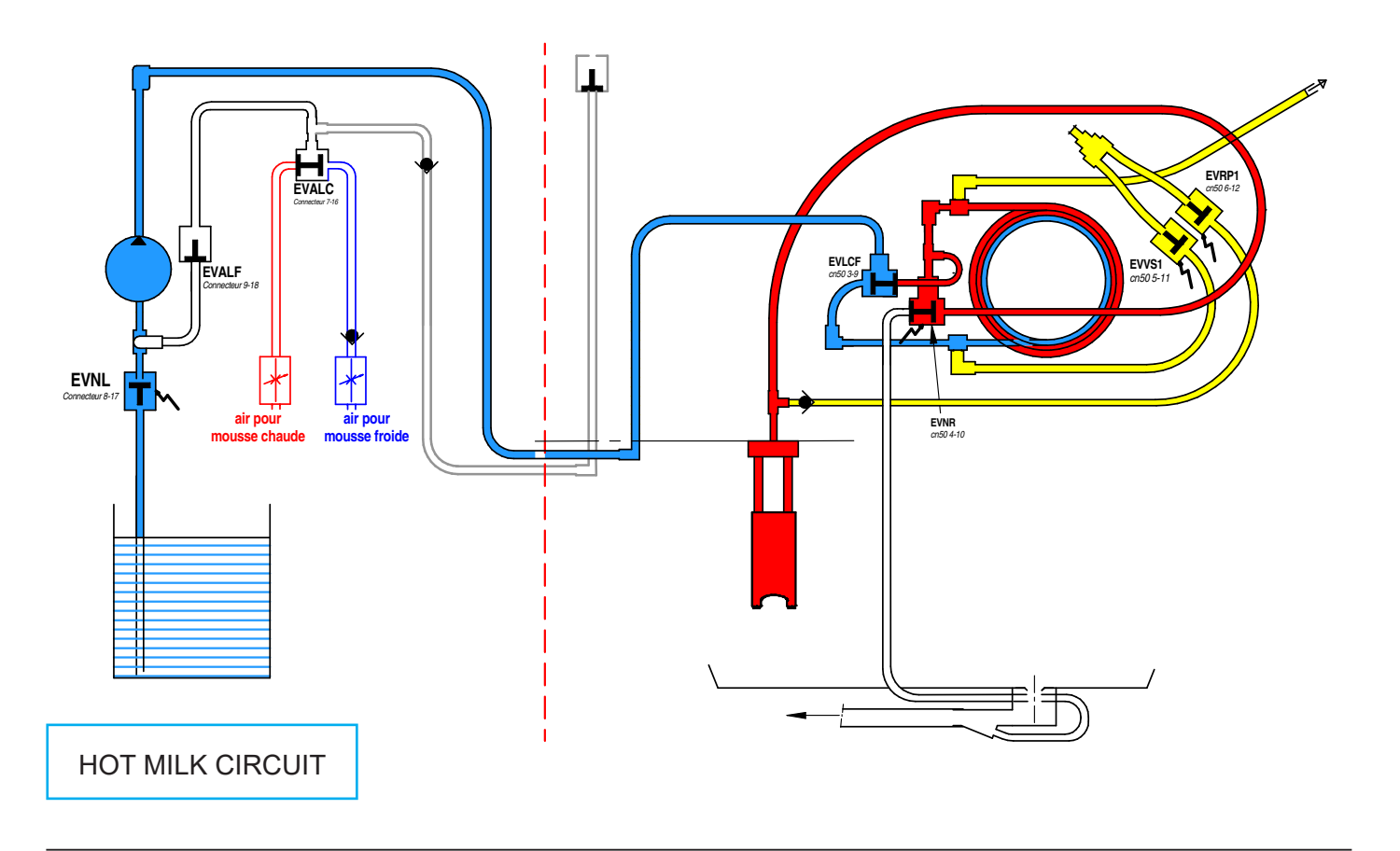

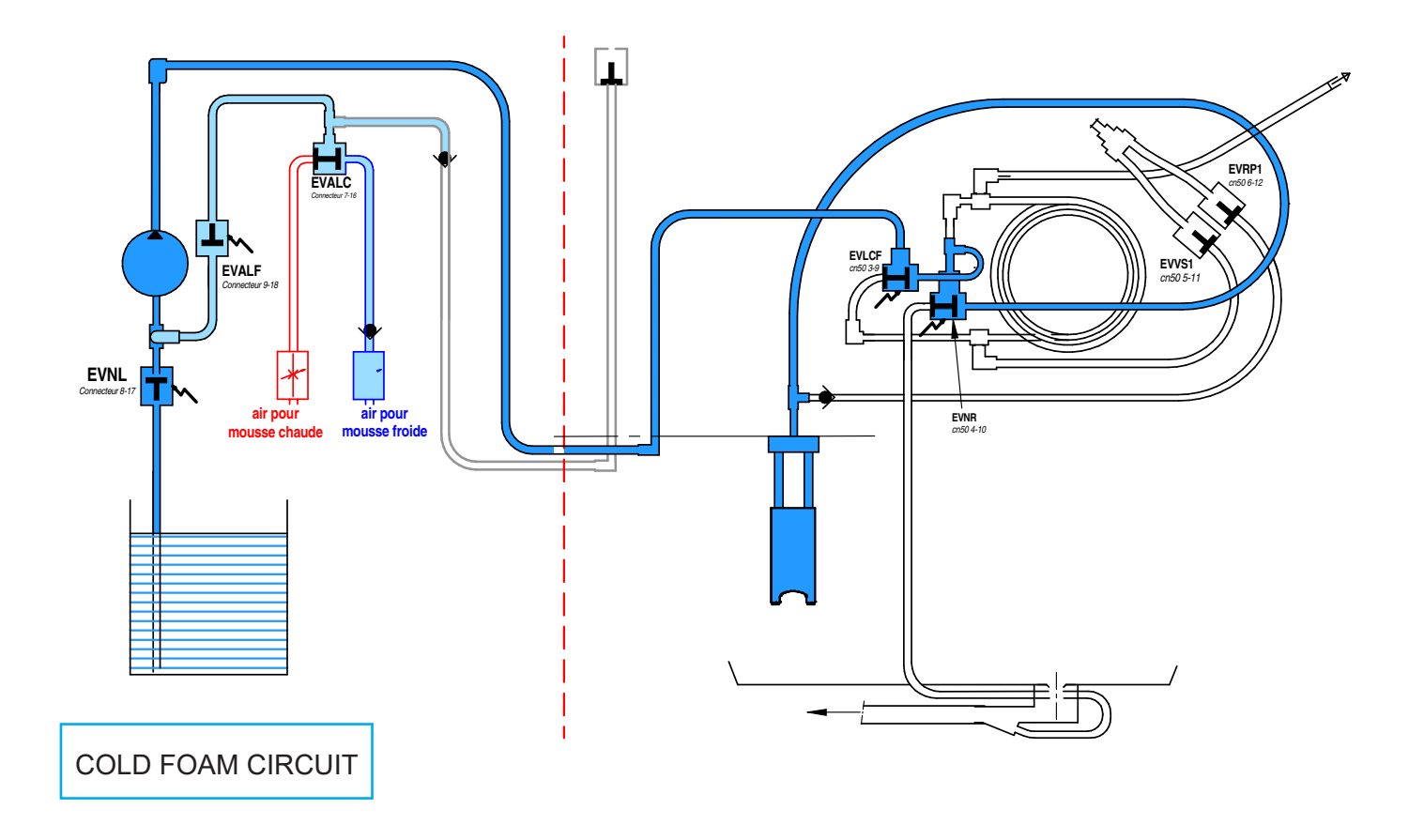

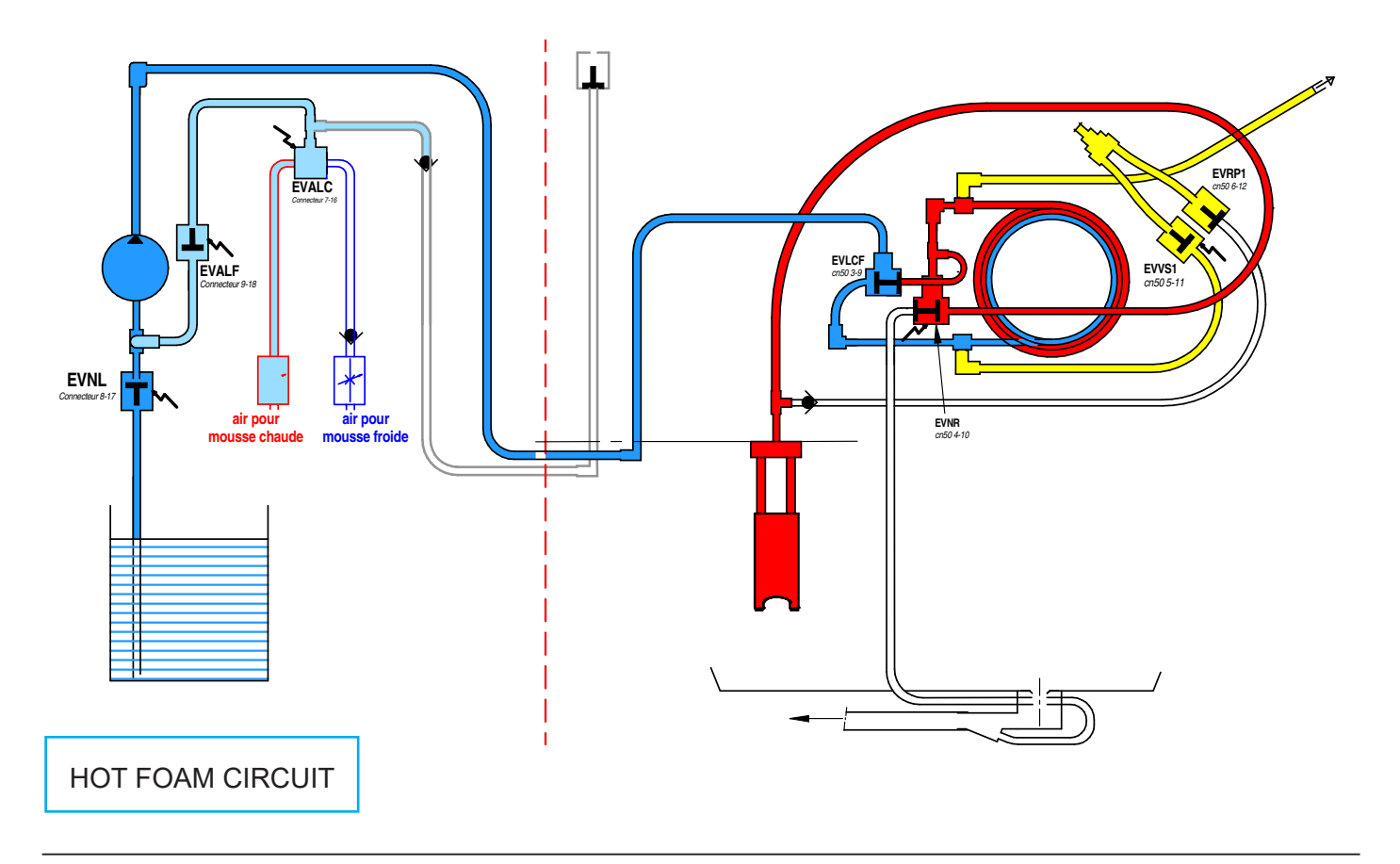

# Subassembly in the fridge module

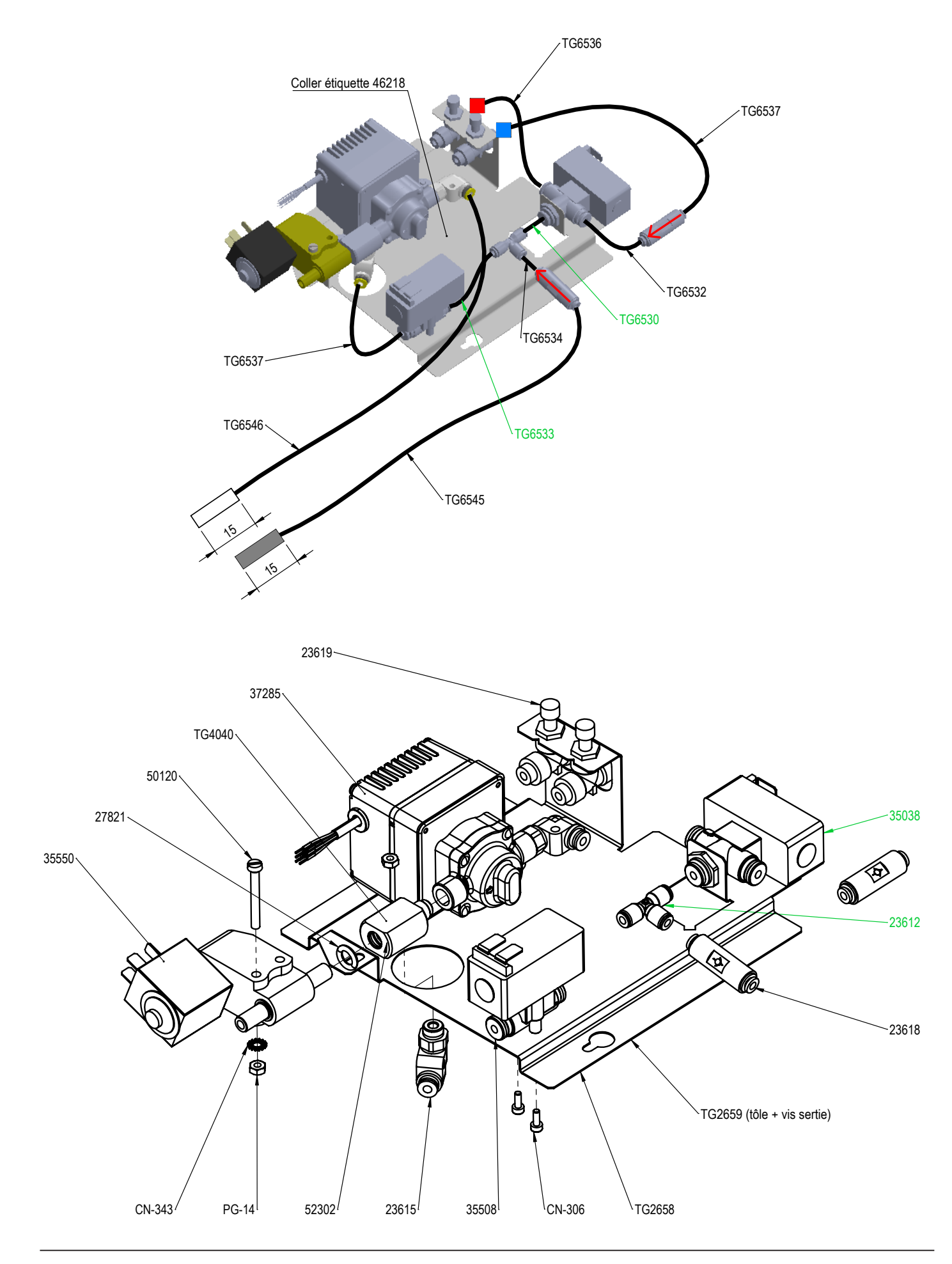

# Removing the sub-assembly

1- Remove the cup heater grille, thenunscrew the 4 screws from the cup heater.

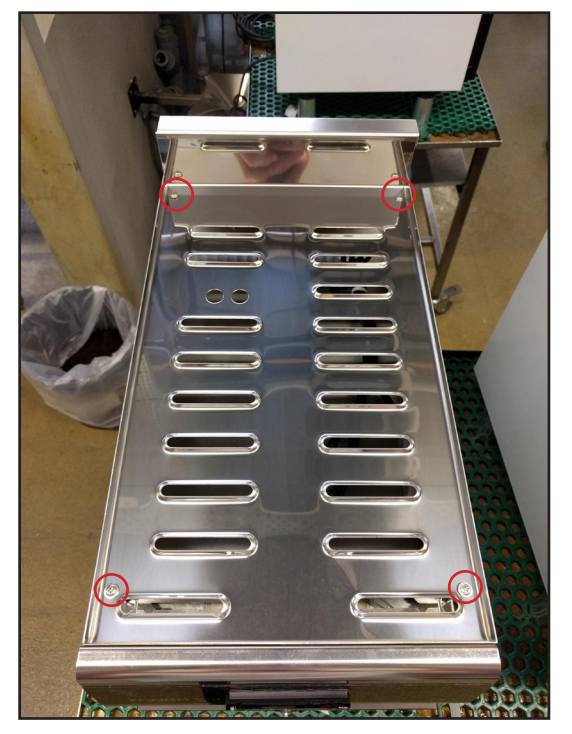

3- Disconnect the main connector on the back. Unscrew (not fully) the two screws; then simply slide the unit forwards to extract the module. 2- Module without cup heater unit.

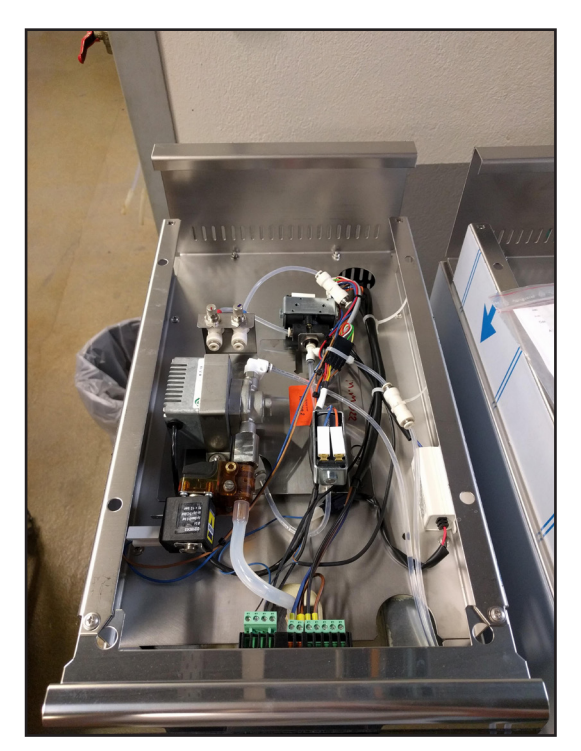

4- Module without the unit.

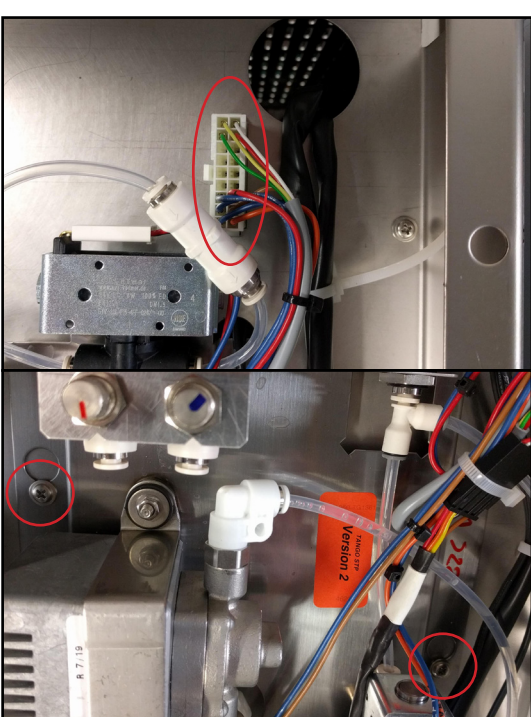

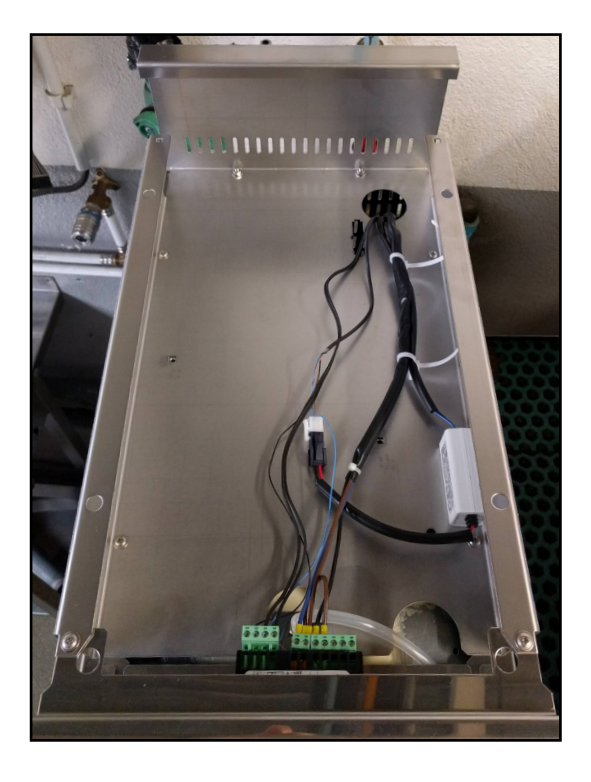

### ◆ Subassembly in the appliance

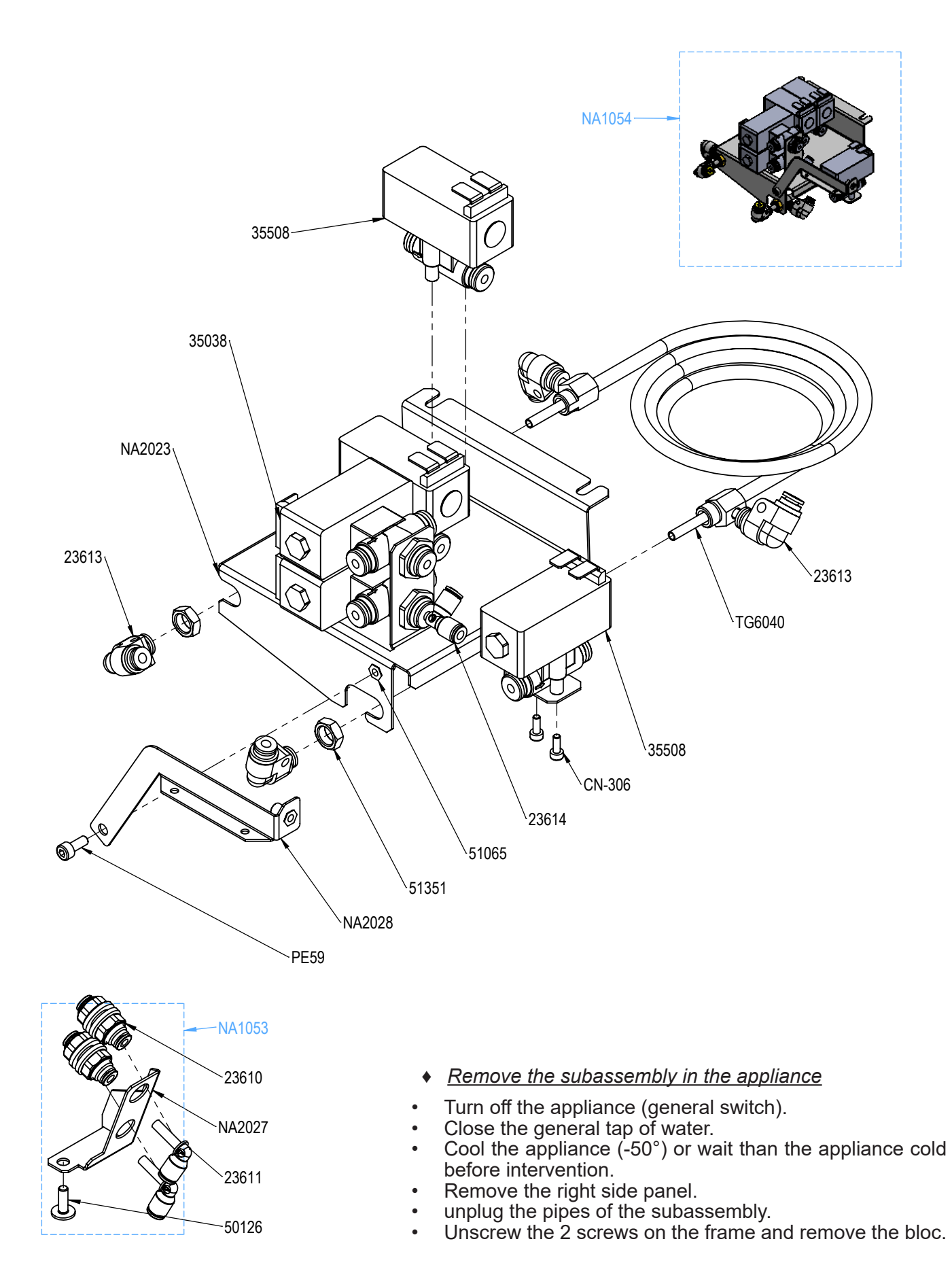

# Troubleshooting

«Milk» system diagnosis, follow step by step from the top to the bottom, for each element.

| Product | Possible cause                      | Remedy                                                                                 |
|---------|-------------------------------------|----------------------------------------------------------------------------------------|
| MILK    | Not hot enough                      | Check steam boiler pressure+-1.1bar                                                    |
|         |                                     | Check the speed of thepump (between 20% and 35%)                                       |
|         |                                     | Check the EVVS solenoid valve heatingcircuit (coil heating)                            |
|         |                                     | Check the coil; it is probably clogged. Replace if necessary                           |
|         |                                     | Check the inlet nozzle (refrigerator tube)                                             |
|         | Dose problem                        | Check for pinching /positioning of the tube in the refrigerator                        |
|         |                                     | Check the milk time inseconds (product settings)                                       |
|         |                                     | Check pump rotation speed, replace if needed                                           |
|         | Bubble at the nozzle<br>or spitting | Check the refrigerator module circuit for air leaks                                    |
|         |                                     | Check the hot water nonreturn valve, change if necessary                               |
|         |                                     | Check the pump union / EVNL sealing                                                    |
|         |                                     | Check the sealing of the hot/cold air EVALF/EVALC SV                                   |
|         |                                     | Check the milk temperature in the refrigerator                                         |
|         | Cold milk / not cold<br>enough      | Check the EVLCF; it must be in operation during a cold cycle.                          |
|         |                                     | If EVLCF does not operatecheck the presence of 24VDC; if OK replace the solenoid valve |

«Foam» system diagnosis, follow step by stepfrom the top to the bottom, for each element.

| Product | Possible cause                 | Remedy                                                                                                    |
|---------|--------------------------------|----------------------------------------------------------------------------------------------------|
|         | Not hot enough                 | Check steam boiler pressure +-1.1bar                                                                                 |
|         |                                | Check the pump speed (between 20% and 35%)                                                                           |
|         |                                | Check the EVVS solenoid valve heating circuit (coil heating)                                                         |
|         |                                | Check the coil; it must be clogged                                                                                   |
|         | Dose problem                   | Check the inlet nozzle (refrigerator tube)                                                                           |
|         |                                | Check the milk time in seconds (product settings)                                                                    |
|         |                                | Check pump rotation speed, replace if necessary                                                                      |
|         | No foam                        | Check EVALC (hot milk) or EVALF (cold milk)                                                                          |
|         |                                | Check that the hot water valve is not clogged                                                                        |
| FOAM    |                                | Check the pump speed in relation to the product (hot 10-15%/ cold 50-70%)                                            |
|         |                                | Disconnect the hot water valve, run a cycle, if presence foam with spitting problem of air entry (check EVALF/EVALC) |
|         |                                | Change the pump                                                                                                    |
|         |                                | Check milk temperature between 3°C and 8°C                                                                           |
|         | Poor quality foam              | Check the «advanced milk settings» (see of adjustment sheet)                                                         |
|         |                                | Review the air settings (flush first)                                                                                |
|         |                                | Check the tightness of the entire hydraulic circuit                                                                  |
|         |                                | Change the pump                                                                                                    |
|         | Foam too dense                 | Check the pump speed in relation to the product (hot 10-15%/ cold 50-70%                                             |
|         |                                | Reduce hot air if hot product                                                                                        |
|         |                                | Reduce cold air if cold product                                                                                      |
|         | Foam not dense<br>enough       | Check the pump speed in relation to the product (hot 10-15%/ cold 50-70%)                                            |
|         |                                | Increase hot air if hot product                                                                                      |
|         |                                | Increase cold air if cold product                                                                                    |
|         |                                | Check the refrigerator module circuit for air leaks                                                                  |
|         | Bubbly foam or                 | Check the hot water nonreturn valve, change if necessary                                                             |
|         | nozzle                         | Check the pump union / EVNL                                                                                          |
|         |                                | Check the sealing of the hot/cold air EVALF/EVALC SV                                                                 |
|         |                                | Check the milk in the refrigerator (check the calibration)                                                           |
|         | Cold milk / not cold<br>enough | Check EVLCF; it must be in operation during a cold cycle.                                                            |
|         |                                | If EVLCF does not operatecheck the presence of 24 VDC; if OK replace thesolenoid valve                               |

### **Electrolux Professionnel SAS**

Usine de Carros, Z.I. 4ème rue 06510 CARROS, France Tél : (33) 04 92 08 62 60 / Fax : (33) 04 93 29 24 23 info.unic@electroluxprofessional.com